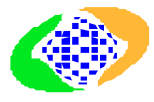

#### PREVIDÊNCIA SOCIAL

MINISTÉRIO DA PREVIDÊNCIA SOCIAL - MPS Secretaria da Receita Previdenciária - SRP Coordenação Geral de Administração da Receita Previdenciária - CGARP Divisão de Declarações – DIDEC

# MANUAL DO GFIP WEB

Fevereiro/2006

# ÍNDICE

| I - Introdução                                                                  | 2  |
|---------------------------------------------------------------------------------|----|
| II - Acesso                                                                     | 3  |
| III - Apresentação das telas                                                    | 3  |
| 1- Tela de Acesso                                                               |    |
| 2- Tela de Parâmetros                                                           |    |
| 3- Tela de Seleção de GFIP / controle                                           | 5  |
| 4- Janela explicativa                                                           | 6  |
| 5- Menu "Nova consulta"                                                         |    |
| 6- Menu "Empresa"                                                               |    |
| 7- Menu "Tomadores/obras"                                                       | 9  |
| 8- Menu "Trabalhadores"                                                         | 9  |
| 9- Menu "Informações cadastrais"                                                |    |
| 10- Menu "Relatórios"                                                           |    |
| 11- Menu "Tabelas SEFIP"                                                        | 11 |
| 12- Tela Resumo GFIP                                                            | 12 |
| 13- Tela Empresa - Bases de cálculo                                             | 13 |
| 14- Tela Empresa - Contribuições por rubrica                                    | 14 |
| 15- Tela Remessa GFIP                                                           | 15 |
| 16- Tela Seleciona Tomador                                                      | 16 |
| 17- Tela Resumo Tomador                                                         | 17 |
| 18- Tela Tomador – Bases de cálculo                                             | 17 |
| 19- Tela Tomador – Contribuições por rubrica                                    |    |
| 20- Tela Empregados GFIP                                                        | 18 |
| 21- Tela de pesquisa de trabalhadores – demonstração do filtro                  | 19 |
| 22- Tela Trabalhadores GFIP com tomador                                         |    |
| 23- Tela Trabalhadores – quantidade de movimentações por código – tomador       |    |
| 24- Tela Cadastro Empresa                                                       |    |
| 25- Tela Seleciona GFIP (para solicitar relatórios)                             |    |
| 26- Relatório – Relação de trabalhadores                                        |    |
| 27- Relatório – Relação de trabalhadores – resumo do fechamento                 |    |
| 28- Relatório - Relação de trabalhadores - resumo das informações à Previdência | 25 |
| 29- Relatório – Rubricas - empresa                                              | 25 |
| 30- Tela Seleciona Tomador (para solicitar relatórios)                          |    |
| 31- Relatório – Relação de trabalhadores (com tomador)                          |    |
| 32- Relatório – Rubricas - tomador                                              |    |
| 33- Tela Tabela Categoria                                                       |    |
| 34- Tela Tabela Ocorrência                                                      |    |
| 35- Tela Tabela Movimentação                                                    |    |
|                                                                                 |    |

## I - Introdução

O sistema GFIP WEB foi desenvolvido com a finalidade de recepcionar as GFIP enviadas pelo contribuinte por intermédio do Conectividade Social, demonstrando os dados contidos em cada GFIP, gerenciando o controle de duplicidades e retificações, e enviando as informações para o CNIS e para a Arrecadação (AGUIA). Ele atualiza as informações relativas a fatos geradores e contribuições previdenciárias no AGUIA e as informações relativas aos segurados no CNIS.

No GFIP WEB é possível acessar a informação exatamente como a empresa declarou no SEFIP, por intermédio de consulta em tela ou de relatórios gerados a partir dos dados constantes da GFIP.

O GFIP WEB trabalhará conjuntamente com o sistema Bloqueio Web (em fase de desenvolvimento), que cuidará do bloqueio e desbloqueio das GFIP retificadoras, entregues após o vencimento da IP – Intimação para Pagamento. O conceito é que sejam bloqueadas todas as GFIP entregues após o vencimento da IP, quando relativas às competências incluídas naquele documento. O desbloqueio será efetuado somente após a análise de um servidor.

As informações contidas no GFIP WEB são decorrentes de GFIP geradas na versão 8.0 e posteriores do SEFIP. A partir desta versão, as informações não migram mais para o CNISA, mas sim, diretamente para o CNIS e para a Arrecadação (AGUIA).

Assim, o GFIP WEB:

- recepciona os arquivos transmitidos via Conectividade Social;
- efetua controles de validade nos arquivos recebidos, como por exemplo, códigos de FPAS, de recolhimento, de Outras Entidades e de GPS;
- permite consulta das informações de todas as GFIP encaminhadas;
- permite impressão da Relação dos Trabalhadores RE e do Comprovante de Declaração à Previdência, referentes à GFIP que está sendo examinada;
- efetua controles de duplicidade, retificação e exclusão de GFIP;
- atualiza os status das GFIP recebidas;
- envia, semanalmente, arquivos para os sistemas CNIS e AGUIA com todas as informações necessárias às áreas de Benefício e Arrecadação;
- agrega as remunerações dos empregados, avulsos e contribuintes individuais, separadamente, por tempo de aposentadoria especial, decorrente da exposição a agentes nocivos;
- recebe do sistema AGUIA informação de vencimento de IP e de consolidação de débitos automáticos (LDCG/DCG), impedindo a extração de GFIP retificadoras entregues após aquelas datas. Em regra, o bloqueio será feito a partir da data de vencimento da IP. Porém, para os casos em que o débito for emitido antes do vencimento da IP, o bloqueio será feito a partir da data de consolidação do débito;
- envia para o AGUIA o endereço do contribuinte, informado na GFIP, que alimentará o campo de endereço de correspondência do contribuinte no cadastro (endereço de remessa da IP e/ou do DCG);
- encaminha ao sistema AGUIA as chaves que possuam GFIP bloqueadas. O AGUIA apontará nas respectivas competências a marca "RT" (retificadora não processada) até que as GFIP retificadoras bloqueadas sejam extraídas.

#### II - Acesso

O sistema GFIP WEB está disponível na página da Secretaria da Receita Previdenciária no caminho GFIP – GFIP WEB. O acesso é controlado pelo Sistema de Controle de Acesso – SCA. Assim, o servidor que tem acesso ao CNISA tem acesso ao GFIP WEB, automaticamente.

Ao clicar sobre GFIP WEB, é aberta a tela a seguir.

#### III - Apresentação das telas

#### 1- Tela de Acesso

| ) GfipWeb - Microsoft Internet Explorer           | _2 |
|---------------------------------------------------|----|
| Arquivo Editar Exibir Favoritos Ferramentas Ajuda |    |
| Ministério da Previdência Social - MPS            |    |
|                                                   |    |
|                                                   |    |
|                                                   |    |
|                                                   |    |
|                                                   |    |
|                                                   |    |
| USUÁRIO:                                          |    |
| COD.ACESSO:                                       |    |
| SENILA.                                           |    |
|                                                   |    |
| CONTINUAR                                         |    |
|                                                   |    |
|                                                   |    |
|                                                   |    |
|                                                   |    |
|                                                   |    |
|                                                   |    |
|                                                   |    |
|                                                   |    |
|                                                   |    |
| Copyright © 2004 Dataprev - Intraprev             |    |

Nessa tela, informar o código da unidade da SRP (exemplo: Ul014001 – Coordenação Geral de Arrecadação) em "Usuário", a matrícula do servidor em "Cód acesso" e a senha (a mesma de acesso ao CNISA). A seguir, clicar sobre o botão "Continuar".

#### 2- Tela de Parâmetros

| 🕙 GFIP Única - Parâmetros - Microsoft Internet Explorer               | _ 0              |
|-----------------------------------------------------------------------|------------------|
| Arquivo Editar Exibir Favoritos Ferramentas Ajuda                     | A                |
| Ministério da Previdência Social - MPS<br>PREVIDÊNCIA SOCIAL GFIP WEB |                  |
|                                                                       |                  |
| ENTRADA DE ARGUMENTOS DE PESQUISA                                     |                  |
| IDENTIFICAÇÃO DA EMPRESA                                              |                  |
|                                                                       |                  |
| CNPJ 💿 CEI 🔿 856220001 60                                             |                  |
| Competência: 112005 MMAAAA                                            |                  |
| CAMPOS OPCIONAIS                                                      |                  |
| FPAS:                                                                 |                  |
| Código de Recolhimento:                                               |                  |
| Pesquisar                                                             |                  |
|                                                                       |                  |
|                                                                       |                  |
|                                                                       |                  |
|                                                                       |                  |
|                                                                       |                  |
|                                                                       |                  |
| Copyright © 2004 Dataprev - Intraprev                                 |                  |
| Concluído                                                             | S Intranet local |

Nessa tela, informar o CNPJ ou CEI e a competência a pesquisar. Deve ser informado o CNPJ ou CEI constante do campo "Empresa" da GFIP. Mesmo para os códigos em que há a chamada "inversão" (135, 155 e 608) deve ser informado o CNPJ constante do campo "Empresa" da GFIP.

Opcionalmente, a pesquisa pode ser restringida para um determinado FPAS e/ou código de recolhimento.

#### <u>NOTA</u>:

"Inversão" é o processo que no AGUIA, o CNPJ ou CEI aparece como "empresa", quando, na verdade, constou como "Tomador" na GFIP enviada pelo contribuinte. Esse processo foi criado porque não poderia ser informado diretamente o CNPJ/CEI no campo "Empresa" da GFIP, pois criaria uma outra conta vinculada do trabalhador junto ao FGTS.

## 3- Tela de Seleção de GFIP / controle

| 🕙 G    | 🖹 GFIP Única - Seleciona GFIP - Microsoft Internet Explorer                                                                                                    |         |           |           |                                 |                |                   |                 |            |       |                                    |  |  |  |
|--------|----------------------------------------------------------------------------------------------------|---------|-----------|-----------|---------------------------------|----------------|-------------------|-----------------|------------|-------|------------------------------------|--|--|--|
| Arq    | Arquivo Editar Exibir Favoritos Ferramentas Ajuda                                                                                                    |         |           |           |                                 |                |                   |                 |            |       |                                    |  |  |  |
| PREVID | Ministério da Previdência Social - MPS PREVIDÊNCIA SOCIAL - GFIP WEB Nova Consulta Empresa Tomadores/Obras Trabalhadores Informações Cadastrais Relatórios Tabelas GFIP |         |           |           |                                 |                |                   |                 |            |       |                                    |  |  |  |
| Empre  | Empresa: CNPJ: 00.085.622/0001-60 SOLIEL INSTALADORA ELETRICA LTDA Competência: 11/2005 Data: 01/02/2006                                                                |         |           |           |                                 |                |                   |                 |            |       |                                    |  |  |  |
| Indica | lores: Exclusão - EX / Tomada                                                                                                    | orde Se | rviço - ' | TS / Reck | amatória Trabalhista - RT / Sem | Movimento - SM | I / Bloqueio - BO | ) / Desbloqueio | - DB       |       | ata                                |  |  |  |
|        |                                                                                                    |         |           |           |                                 |                |                   |                 |            |       |                                    |  |  |  |
|        | Competência Anterior Próxima Competência                                                                                                    |         |           |           |                                 |                |                   |                 |            |       |                                    |  |  |  |
|        |                                                                                                    |         |           |           |                                 |                |                   |                 |            |       |                                    |  |  |  |
|        | NÚMERO DE CONTROLE FPAS COD. VERSÃO ORDEM DE DATAS INDICA STATUS                                                                                                    |         |           |           |                                 |                |                   |                 |            |       |                                    |  |  |  |
|        | DA GFIP                                                                                                    |         | REC.      | TABELA    |                                 | ENVIO          | Envio             | Gravação        | Exportação | DORES |                                    |  |  |  |
| ۲      | NZZfQYLqNvp0000-4                                                                                                    | 507     | 150       | 800/17    | F1TvhGZ0qZ50000-4               | 3531603        | 02/12/2005        | 15/01/2006      |            | TS    | 5 - Substituída - Não<br>exportada |  |  |  |
| 0      | MIKC3VFDUAn0000-2                                                                                                    | 507     | 150       | 800/17    | CyFEH8N3Ruq0000-1               | 3532127        | 02/12/2005        | 15/01/2006      |            | TS    | 5 - Substituída - Não<br>exportada |  |  |  |
| 0      | BVWGlbNBeGi0000-0                                                                                                    | 507     | 150       | 800/17    | K0vwYN0TRz00000-5               | 3532661        | 02/12/2005        | 16/01/2006      |            | TS    | 5 - Substituída - Não<br>exportada |  |  |  |
| 0      | DuuMKKx38Yh0000-5                                                                                                    | 507     | 115       | 800/17    | GiGvBnkxwwX0000-2               | 3532941        | 02/12/2005        | 16/01/2006      |            |       | 2 - Aguardando exportação          |  |  |  |
|        |                                                                                                    |         |           |           |                                 |                |                   |                 |            |       |                                    |  |  |  |
|        |                                                                                                    |         |           |           | Copyright © 20                  | 04 Dataprev    | - Intraprev       |                 |            |       | 1                                  |  |  |  |
| Cor    | ncluído                                                                                                    | _       | _         |           | 17.0                            |                |                   |                 |            |       | No. 10 Second Second               |  |  |  |

Essa tela apresenta a relação de GFIP enviadas pelo contribuinte, na competência. Para cada GFIP, são apresentados:

- Número de controle impresso nos relatórios gerados pelo SEFIP e que confere uma identidade a cada GFIP;
- FPAS contido na GFIP enviada pelo contribuinte;
- Código de recolhimento contido na GFIP enviada pelo contribuinte;
- Versão do SEFIP / tabelas aquela em que a GFIP foi gerada;
- NSA (Número Seqüencial do Arquivo) impresso no Protocolo de Envio de Arquivos, emitido pelo Conectividade Social e nos relatórios gerados pelo SEFIP (Nº Arquivo). O correto é NRA – Número Referencial do Arquivo, devendo ser alterado no GFIP WEB na próxima atualização;
- Ordem de envio seqüência numérica atribuída pelo Conectividade Social, no momento da transmissão da GFIP pelo contribuinte. Essa ordem é atribuída por Superintendência Regional da CAIXA – SUREG, variando de 0000001 a 9999999. A seqüência numérica é reiniciada em 0000001 a cada dia;
- Data de envio data em que a GFIP foi transmitida pelo contribuinte, por intermédio do Conectividade Social;
- Data de gravação data em que a GFIP foi gravada no sistema GFIP WEB;
- Data de exportação data em que a GFIP foi enviada para o CNIS e para a Arrecadação (AGUIA);
- Indicadores indicam se a GFIP contém informação de tomador de serviço (TS), reclamatória trabalhista (RT), pedido de exclusão (EX) ou ausência de fato gerador – GFIP sem movimento (SM), ou ainda, se a GFIP está bloqueada por vencimento de IP (BQ) ou se foi desbloqueada pela APS (DB);
- Status demonstra a situação da GFIP enviada pelo contribuinte, sinalizando se já foi exportada para o CNIS e para a Arrecadação (AGUIA), se foi excluída, se é uma

duplicidade, se foi substituída antes de ser exportada, entre outras situações, conforme detalhado a seguir, em "Tipos de status" (nota c).

Ao passar o cursor sobre "Número de controle", "Versão SEFIP/Tabela", "NSA", "Ordem de envio", "Datas", "Indicadores" e "Status", é aberta uma janela explicativa sobre cada um destes itens.

| Nova Consulta         Empresa         Trabalhadores         Informações CRAVarias         Relatórios         Tabalha GERE           Istandores : Exclusão - EX / Tomador de Serviço - TS / Reclamatória Trabalhista - RT / Sen Movimento - SM / Bioqueio - B0 / Desbloqueio - DB         Data:         01.02/2006           Competência Anterior         Próxima Competência         Número DE ControcLE         PAS         Número DE ControcLE         Número DE ControcLE         Número ControcLE         Número ControcLE         Número ControcLE         Número ControcLE         Número ControcLE         Número ControcLE         Número ControcLE         Número ControcLE         Número ControcLE         Número                                                                                                    |                                                                                                    | Ministéri<br>BÉRCIA SOCIAL GFIP WEB                                                                                                    | io da | Pre | vidênci | ia Social - MPS   |                 |            |            |  |    |                                    |  |  |  |  |
|----------------------------------------------------------------------------------------------------|----------------------------------------------------------------------------------------------------|----------------------------------------------------------------------------------------------------|-------|-----|---------|-------------------|-----------------|------------|------------|--|----|------------------------------------|--|--|--|--|
| Numero         Description         Table and the service         Table and the service         Table and the servic                                                                                                    | Nova                                                                                                    | ova Consulta   Empresa   Tomadores/Obras   Trabalhadores   Informações Cadastrais   Relatórios   Tabelas GFIP  <br>presa: CNPJ: 00.085.622/0001-60   SOLEL INSTALADORA ELETRICA LTDA   Competência: 11/2005   Data: 01/02/2006   D |       |     |         |                   |                 |            |            |  |    |                                    |  |  |  |  |
| Número De Controle<br>DA GPP       FPA       COD<br>REC.       VERSÃO<br>SERP       NSA       ORDEM DE<br>ENVIO       DATAS       NDICA       STATUS         9       NZZIOVLANND0004       507       150       800/17       F1TVho20q250000-4       3531603       02/12/2005       150/1/2008       Tereta-se da strucção da GFIP enviada pela empresa,<br>identificando se já foi excluida, as foi enviadada pera o CNIS e para a<br>Arrecadação, por teres o estructuda antes de ser exportada       se foi excluida, as foi enviadada, es de ser exportada         0       MIKCSVFDLIAn0000-2       507       150       800/17       CyFEH8N3Ruq0000-1       3532127       02/12/2005       150/1/2008       Teres estructuda       exportada         0       BIV/VIGBNB@c0000-0       507       150       800/17       K0vw/NINTR20000-5       3532861       02/1/2/2005       150/1/2006       Teres estructuda       Teres estructuda         0       DuaMR/03/38/h0000-5       507       115       800/17       GIGVBINcwwX0000-2       3532841       02/1/2/2005       16.01/2006       Teres estructuda       2 - Aguardando exportação         0       DuaMR/03/38/h0000-5       507       115       800/17       GIGVBINcwwX0000-2       3532841       02/1/2/2005       16.01/2006       Teres estructuda       2 - Aguardando exportação                                                                                                    | licad                                                                                                    | adores: Exclusão - EX / Tomador de Serviço - TS / Reclamatória Trabalhista - RT / Sem Movimento - SM / Bloqueio - BQ / Desbloqueio - DB                                                                                            |       |     |         |                   |                 |            |            |  |    |                                    |  |  |  |  |
| Competência         Próxima Competência           Número DE CONTROLE<br>DA GRP         PPAS<br>REC         COS<br>SERP<br>TABELA         NSA         ORDEM DE<br>BIV/IO         DATAS         NDICA<br>Cravação         STATUS           0         NZZTGVLeNvp0000-4         507         150         800/17         F11VhGZ0qZ50000-4         5531603         02/12/2005         15/01/2006         Identificando se já foi expluida pela emprese,<br>identificando se já foi expluida, se iuma duplicadade ou se foi<br>substituída antes de ser exportada           0         MEC3VFDUAn0000-2         507         150         800/17         CyFEH8N3Ruq0000-1         3532127         02/12/2005         15/01/2006                                                                                                    | Competência Anterior                                                                                                    |                                                                                                    |       |     |         |                   |                 |            |            |  |    |                                    |  |  |  |  |
| NÚMERO DE CONTROLE<br>DA OFIP         FPAS         COC.<br>SEFIP         VERSÃO<br>TABELA         NSA         ORDEM DE<br>BNVIO         DATAS         NDICA         STATUS           0         NZZ10/LeN/x0000-4         507         150         800/17         F11/vHo20qZ50000-4         3531603         02/12/2005         150/12006         Indextida para o CNIS e para o<br>Arrecolação, e foi exclude a para o CNIS e para o<br>Arrecolação, e foi exclude, e e time duplicade ou as o foi<br>aboblicad atrices de sere exportada           0         MEXC3VFDLAn0000-2         507         150         800/17         CyFEH8N3Ruq0000-1         3532127         02/12/2005         150/12006                                                                                                    | 0                                                                                                    | Competência Anterior Próxima Competência                                                                                                    |       |     |         |                   |                 |            |            |  |    |                                    |  |  |  |  |
| NÚMERO DE CONTROLE<br>DA OFIP         FPAS         COD.<br>REC         SEPP<br>TABELA         NSA         ORDEM DE<br>ENVIO         UNIAS         NDLA         STATUS           0         NZZIGYLANX0000-4         507         150         800/17         F11vhGZ0qZ50000-4         3531603         02/12/2005         150/1/2006         Impact A para o NIS Para o A<br>Arrecadação, se foi exclutadas de umare portada           0         MEC3VFDUAn0000-2         507         150         800/17         CyFEH8N3Ruq0000-1         3532127         02/12/2005         150/1/2006         Impact A para o NIS Para o A<br>Arrecadação, se foi exclutadas de umare portada           0         MEC3VFDUAn0000-2         507         150         800/17         CyFEH8N3Ruq0000-1         3532127         02/12/2005         15/0/1/2006         Impact A para o NIS Para o A<br>Arrecadação, se foi exclutadas de umare portada           0         MEC3VFDUAn0000-2         507         150         800/17         K/WW/WN/INTRZ0000-5         3532661         02/12/2005         16/0/1/2006         Impact A para o NIS Para o A<br>Para cadação, se foi exclutadas de umare portada           0         DuAMHCX38/H0000-5         507         115         800/17         GieVeRixwwX0000-2         3532941         02/12/2005         16/0/12/206         Impact A para o A<br>Para cadação a para o A<br>Para cadação a para o A<br>Para cadação a para o A<br>Para cadação a para o A<br>Para cadação                                                                                                    |                                                                                                    |                                                                                                    |       |     |         |                   |                 |            |            |  |    |                                    |  |  |  |  |
| Link         Cirk         Link         Cirk         Cirk         Trates da stuação da GFIP envida pela empresa,<br>dientificado ser la foi exportada per a o NIS e per a<br>Arrecadação, ser la excluda, se funduidade ou se funduidade ou se funduidade ou ser la<br>ubstituída antes de ser exportada           MRC3VFDUA-0000-2         507         150         800/17         CyFEHBN3Ruq0000-1         3531603         02/12/2005         15/01/2006         Tetrase da stuação da GFIP envida pela empresa,<br>dientificado ser la funduidade ou se funduidade ou se funduidade | NÚMERO DE CONTROLE<br>DA GRIP         FPAS         COD.<br>REC.         VERSAU<br>SERP         NSA         ORDEM DE<br>ENVIO         DATAS         INDICA         STATUS           Trata-se da subación da GFIP envisada pela emoresa.         TABELA         ENVIO         Envio         Gravação         Trata-se da subación da GFIP envisada pela emoresa.                                                                                                    |                                                                                                    |       |     |         |                   |                 |            |            |  |    |                                    |  |  |  |  |
| MZZYGVLak/w80000-4         507         150         800/17         F11rvhGZ0qZ50000-4         3531603         02/12/2005         15/01/2006         Arreadação, se fai excludida, se á uma duplicidade ou se fai substituída nete de ser exportada           M#KC3VFDUAn0000-2         507         150         800/17         CyFEH8N3Ruq0000-1         3532127         02/12/2005         15/01/2006          TS         exportada           EVX/XG8NBe/G0000-0         507         150         800/17         K0vwYN0TRz00000-5         3532661         02/12/2005         16/01/2006          TS         5 - Substituída - Não exportada           DuuMKKX38Yh0000-5         507         115         800/17         GiGVBnicxvwX0000-2         3532941         02/12/2005         16/01/2006          Z - Aguardando exportação           DuuMKKX38Yh0000-5         507         115         800/17         GiGVBnicxvwX0000-2         3532941         02/12/2005         16/01/2006          Z - Aguardando exportação                                                                                                    | DA GFIP NEC. TABELA ENVIO Envio Gravação <u>Dobes Officials da Situação da GFIP enviada pela empresa</u><br>Intervio da situação da GFIP enviada pela empresa,<br>Intervior da situação da GFIP enviada pela empresa,<br>Intervior da situação da Situação da Situação da GFIP enviada pela empresa,<br>Intervior da situação da GFIP enviada pela empresa,<br>Intervior da situação da GFIP enviada pela empresa,<br>Intervior da situação da GFIP enviada pela empresa,<br>Intervior da situação da GFIP enviada pela empresa,<br>Intervior da Situação da GFIP enviada pela empresa,<br>Intervior da Situação da GFIP enviada pela empresa,<br>Intervior da GFIP enviada pela empresa,<br>Intervior da GFIP enviada pela empresa,<br>Intervior da GFIP enviada pela empresa,<br>Intervior da GFIP enviada pela empresa,<br>Intervior da GFIP enviada pela empresa,<br>Intervior da GFIP enviada pela empresa,<br>Intervior da GFIP enviada pela empresa,<br>Intervior da GFIP enviada pela empresa,<br>Intervior da GFIP enviada pela empresa,<br>Intervior da GFIP enviada pela empresa,<br>Intervior da GFIP enviada pela empresa,<br>Intervior da GFIP enviada pela empresa, |                                                                                                    |       |     |         |                   |                 |            |            |  |    |                                    |  |  |  |  |
| MKC3VFDUA0000-2         507         150         800/17         CVFEH8N3Ruq0000-1         3532127         02/1/2/2005         1501/2006         TS         e-sportad           BVWC6bNBeci0000-0         507         150         800/17         K0vwr/N0TRz00000-5         3532681         02/1/2/2005         16/01/2006          TS         e-sportad           DuAMHKX38YF0000-5         507         115         800/17         GiGVBRicxwwX0000-2         3532941         02/1/2/2005         16/01/2006                                                                                                    | NZZIQVLatv.p0000-4 507 150 800/17 F1TvhGZ0qZ50000-4 3531603 02/12/2005 15/01/2006 identificando se já foi exportada para o CNIS e para a Arrecadação, se foi exportada para o CNIS e para a Arrecadação, se foi excludida, se é uma duplicidade ou se foi publicidade da consecutiva da consecutiva da consecut                                                                                      |                                                                                                    |       |     |         |                   |                 |            |            |  |    |                                    |  |  |  |  |
| EVVVSBNBles00000-0         507         150         800/17         K0vw/N0TRz00000-5         3532661         02/1/2/2005         16/01/2006          TS         5 - Substituía - Não<br>exportada           DuuMKKV38Yh0000-5         507         115         800/17         GiGvBinkxwwX0000-2         3532941         02/1/2/2005         16/01/2006           2 - Aguardando exportação                                                                                                    | MKC3VFDUAn0000-2         507         150         800/17         CyFEH8N3Ruq0000-1         3532127         02/12/2005         15/01/2006         TS         exportation                                                                                                    |                                                                                                    |       |     |         |                   |                 |            |            |  |    |                                    |  |  |  |  |
| DuuMKKKX33Yh0000.5 507 115 800/17 GiGVBnicovvVX0000-2 3552941 02/12/2005 16)/01/2006 2 - Aguardando exportação                                                                                                    | >                                                                                                    | BVWGlbNBeGi0000-0                                                                                                    | 507   | 150 | 800/17  | K0vwYN0TRz00000-5 | 3532661         | 02/12/2005 | 16/01/2006 |  | TS | 5 - Substituída - Não<br>exportada |  |  |  |  |
|                                                                                                    |                                                                                                    | DuuMKKx38Yh0000-5                                                                                                    | 507   | 115 | 800/17  | GiGvBnkxwwX0000-2 | 3532941         | 02/12/2005 | 16/01/2006 |  |    | 2 - Aguardando exportação          |  |  |  |  |
|                                                                                                    |                                                                                                    |                                                                                                    |       |     |         |                   |                 |            |            |  |    |                                    |  |  |  |  |
|                                                                                                    |                                                                                                    |                                                                                                    |       |     |         |                   |                 |            |            |  |    |                                    |  |  |  |  |
| Convictor On On Determine Tetragon                                                                                                    |                                                                                                    |                                                                                                    |       |     |         | (Taurwish 2000)   | 04 D assessment | Teteranov  |            |  |    |                                    |  |  |  |  |

#### 4- Janela explicativa

#### NOTAS:

- a) Bloqueio: procedimento automático executado pelo Bloqueio WEB (novo sistema em fase de desenvolvimento) após o vencimento de uma IP, impedindo o processamento de nova GFIP que vise à retificação de informações anteriores da mesma chave e que tenha por objetivo a redução de fatos geradores.
- b) Desbloqueio: procedimento manual efetuado no Bloqueio WEB, por servidor devidamente autorizado, que libera uma GFIP BLOQUEADA para processamento nos sistemas CNIS e de Arrecadação (AGUIA), após análise quanto à procedência de suas informações.
- c) Tipos de Status:
  - EXPORTADA indica que a informação foi repassada para a área de Arrecadação (AGUIA) e para o CNIS.
  - AGUARDANDO EXPORTAÇÃO indica que a informação ainda não foi repassada para a área de Arrecadação (AGUIA) e para o CNIS.
  - CRITICADA indica que a informação não será repassada para a área de Arrecadação (AGUIA) nem para o CNIS, pois apresentou inconsistência (competência, CBO, código de pagamento da GPS, categoria, ocorrência e código de recolhimento da GFIP). Essa informação ficará disponível apenas para consulta.
  - EM DUPLICIDADE indica que a GFIP informada possui mesmo número de controle da última GFIP informada. Por última GFIP informada entende-se aquela que apresenta a data de envio mais recente e maior seqüencial, considerando a chave informada.

- SUBSTITUÍDA NÃO EXPORTADA indica que a GFIP foi substituída (mesma chave) por outra, antes de ser exportada para o CNIS e para a Arrecadação (AGUIA).
- EXPORTADA SUBSTITUÍDA indica que houve o encaminhamento de nova GFIP na chave de uma GFIP anteriormente exportada, e com diferente número de controle.
- EXPORTADA EXCLUÍDA indica que houve encaminhamento de um pedido de exclusão para a mesma chave de uma GFIP anteriormente exportada.
- EXCLUÍDA NÃO EXPORTADA indica que houve encaminhamento de um pedido de exclusão para a mesma chave de uma GFIP que ainda aguardava exportação.
- NÃO APLICADA indica que a GFIP não será exportada, por haver um fator impeditivo. Pode ocorrer nas seguintes situações:
  - Inclusão fora de ordem, que acontece quando, para uma mesma chave, há, primeiramente, a carga de uma GFIP que foi enviada posteriormente a outra. Exemplo: a GFIP 1 foi enviada pelo contribuinte antes da GFIP 2, mas no GFIP WEB, a GFIP 2 chega antes da GFIP 1. Quando a GFIP 1 chegar ao GFIP WEB, ficará com o status de "não aplicada", por "inclusão fora de ordem".
  - 2. Envio de GFIP sem movimento depois de já constar do GFIP WEB uma GFIP com movimento.

## NOTA:

Havendo GFIP com códigos 135, 155 e 608, para os quais há a "inversão", a GFIP sem movimento (que tem código 115) será sempre exportada, sendo dado o tratamento diretamente na Arrecadação. Isso porque a GFIP sem movimento pode se referir apenas à administração. Assim, não havendo informações para o CNPJ (administração) no AGUIA, a GFIP 115 sem movimento é aceita; caso contrário, é descartada.

O GFIP WEB apresenta os seguintes menus:

- Nova consulta com as opções "nova empresa" e "nova consulta".
- <u>Empresa</u> com as opções "dados e valores informados na GFIP", "totais de bases de cálculo por categoria", "contribuições por rubrica" e "informações de remessa".
- <u>Tomadores/Obras</u> com as opções "relação de tomadores/obras", "dados e valores informados na GFIP", "totais de bases de cálculo por categoria" e "contribuições por rubrica".
- <u>Trabalhadores</u> com as opções "relação de trabalhadores empresa", "quantidade de movimentações por código empresa", "relação de trabalhadores tomador" e "quantidade de movimentações por código tomador".
- Informações Cadastrais com a opção "empresa".
- <u>Relatórios</u> com as opções "relação de trabalhadores sem tomador", "relação de trabalhadores com tomador", "rubricas empresa sem tomador", "rubricas empresa com tomador" e "rubricas tomador". O relatório de rubricas é o conteúdo do Comprovante de Declaração à Previdência, emitido pelo SEFIP.
- <u>Tabelas GFIP</u> com as opções "tabela de categoria", "tabela de ocorrência" e "tabela de movimentação".

## 5- Menu "Nova consulta"

| 🕘 (         | 🗈 GFIP Única - Seleciona GFIP - Microsoft Internet Explorer                                                                                                    |     |     |        |                   |             |             |            |  |    |                                    |  |  |  |
|-------------|----------------------------------------------------------------------------------------------------|-----|-----|--------|-------------------|-------------|-------------|------------|--|----|------------------------------------|--|--|--|
| <u>A</u> rc | Arquivo Egitar Exibir Earrans Figramentas Alyda 🥂                                                                                                    |     |     |        |                   |             |             |            |  |    |                                    |  |  |  |
| (<br>PREVI  | Nova Consulta Empresa Tomadores/Obras Trabalhadores Informações Cadastrais Relatórios Tabelas GFIP                                                                                                    |     |     |        |                   |             |             |            |  |    |                                    |  |  |  |
| Nova        | tova consulta inpresa invinauores otras inaurinagores cadastrais relatorios inabelas eran<br>tova Empresa is 6220001-60 SOUELINSTALADORA ELETRICA LIDA Competência: 11/2005 Data: 01/02/2006                                                |     |     |        |                   |             |             |            |  |    |                                    |  |  |  |
| Nova        | tova GFIP EX / Tomador de Serviço - TS / Reclamatória Trabalhista - RT / Sem Movimento - SM / Bloqueio - BQ / Desbloqueio - DB                                                                                                    |     |     |        |                   |             |             |            |  |    |                                    |  |  |  |
|             | Competência Anterior Próxima Competência                                                                                                    |     |     |        |                   |             |             |            |  |    |                                    |  |  |  |
|             |                                                                                                    |     |     |        |                   |             |             |            |  |    |                                    |  |  |  |
|             | NÚMERO DE CONTROLE<br>DA GFIP         FPAS         COD,<br>REC.         VERSAU<br>SEFIP         NSA         ORDEM DE<br>ENVIO         DA IAS         NDICA           ENVIO         Gravação         Exportação         DORES         STATUS |     |     |        |                   |             |             |            |  |    |                                    |  |  |  |
| ۲           | NZZfQYLqNvp0000-4                                                                                                    | 507 | 150 | 800/17 | F1TvhGZ0qZ50000-4 | 3531603     | 02/12/2005  | 15/01/2006 |  | TS | 5 - Substituída - Não<br>exportada |  |  |  |
| 0           | MIKC3VFDUAn0000-2                                                                                                    | 507 | 150 | 800/17 | CyFEH8N3Ruq0000-1 | 3532127     | 02/12/2005  | 15/01/2006 |  | TS | 5 - Substituída - Não<br>exportada |  |  |  |
| 0           | BVWGlbNBeGi0000-0                                                                                                    | 507 | 150 | 800/17 | K0vwYN0TRz00000-5 | 3532661     | 02/12/2005  | 16/01/2006 |  | TS | 5 - Substituída - Não<br>exportada |  |  |  |
| 0           | DuuMKKx38Yh0000-5                                                                                                    | 507 | 115 | 800/17 | GiGvBnkxwwX0000-2 | 3532941     | 02/12/2005  | 16/01/2006 |  |    | 2 - Aguardando exportação          |  |  |  |
|             |                                                                                                    |     |     |        |                   |             |             |            |  |    |                                    |  |  |  |
|             |                                                                                                    |     |     |        | Copyright © 20    | 04 Dataprev | - Intraprev |            |  |    |                                    |  |  |  |
| ど No        | iva GFIP                                                                                                    |     |     |        |                   |             |             |            |  |    | 🧐 Intranet local                   |  |  |  |

# 6- Menu "Empresa"

| 🥙 G         | FIP Única -                                                                                                    | Seleciona GFI                   | IP - Mici        | rosoft | Internet          | Explorer          |             |             |            |            |       | _ 7 ×                              |  |  |  |
|-------------|----------------------------------------------------------------------------------------------------|---------------------------------|------------------|--------|-------------------|-------------------|-------------|-------------|------------|------------|-------|------------------------------------|--|--|--|
| Arc         | uivo E <u>d</u> itar                                                                                                    | E <u>×</u> ibir <u>E</u> avorit | :os F <u>e</u> n | ran .  | as Aj <u>u</u> da |                   |             |             |            |            |       |                                    |  |  |  |
| (<br>PREVII | DÈNCIA SOCIAL                                                                                                    | Ministéri<br>GFIP WEB           |                  | Pre    | vidênc            | ia Social - MPS   |             |             |            |            |       |                                    |  |  |  |
| Nov         | Nova Consulta Empresa Tomadores/Obras Trabalhadores Informações Cadastrais Relatórios Tabelas GFIP Empresa: CNPJ: Dados e valores SOLIEL INSTALADORA ELETRICA LTDA Competência: 11/2005 Data: 01/02/2006 |                                 |                  |        |                   |                   |             |             |            |            |       |                                    |  |  |  |
| Indica      | Impresa: verv. pados e valores SUEL INSTALAUVIA ELETRIA E IDA Competencia: 11/2005 Data: 01/02/2006<br>ndicadores: Exclu informados na GEIP<br>Totais de bases de<br>Totais de bases de                  |                                 |                  |        |                   |                   |             |             |            |            |       |                                    |  |  |  |
|             | Totais de bases de<br>cálculo por categoria                                                                                                    |                                 |                  |        |                   |                   |             |             |            |            |       |                                    |  |  |  |
|             | Competênc Contribuições por Próxima Competência                                                                                                    |                                 |                  |        |                   |                   |             |             |            |            |       |                                    |  |  |  |
|             | Informações de<br>remessa/Responsável                                                                                                    |                                 |                  |        |                   |                   |             |             |            |            |       |                                    |  |  |  |
|             | IremessarResponsável VERSÃO ORDEM DE DATAS INDICA STATUS                                                                                                    |                                 |                  |        |                   |                   |             |             |            |            |       |                                    |  |  |  |
|             | D                                                                                                    | A GFIP                          |                  | REC.   | TABELA            | 11011             | ENVIO       | Envio       | Gravação   | Exportação | DORES | 011100                             |  |  |  |
| ۲           | NZZIQY                                                                                                    | LqNvp0000-4                     | 507              | 150    | 800/17            | F1TvhGZ0qZ50000-4 | 3531603     | 02/12/2005  | 15/01/2006 |            | TS    | 5 - Substituída - Não<br>exportada |  |  |  |
| 0           | MIKC3VF                                                                                                    | DUAn0000-2                      | 507              | 150    | 800/17            | CyFEH8N3Ruq0000-1 | 3532127     | 02/12/2005  | 15/01/2006 |            | TS    | 5 - Substituída - Não<br>exportada |  |  |  |
| 0           | <u>BV///Gibi</u>                                                                                                    | NBeGi0000-0                     | 507              | 150    | 800/17            | K0vwYN0TRz00000-5 | 3532661     | 02/12/2005  | 16/01/2006 |            | TS    | 5 - Substituída - Não<br>exportada |  |  |  |
| 0           | DuuMKK                                                                                                    | <38Yh0000-5                     | 507              | 115    | 800/17            | GiGvBnkxwwX0000-2 | 3532941     | 02/12/2005  | 16/01/2006 |            |       | 2 - Aguardando exportação          |  |  |  |
|             |                                                                                                    |                                 |                  |        |                   |                   |             |             |            |            |       |                                    |  |  |  |
|             |                                                                                                    |                                 |                  |        |                   | Copyright © 200   | )4 Dataprev | - Intraprev |            |            |       |                                    |  |  |  |
| ど Da        | dos e valores ir                                                                                                    | nformados na GFIF               | P                |        |                   |                   |             |             |            |            |       | 🍕 Intranet local                   |  |  |  |

# 7- Menu "Tomadores/obras"

| 🕘 (        | 🕄 GFIP Única - Seleciona GFIP - Microsoft Internet Explorer                                |             |        |       |                       |                 |             |             |      |               |                                    |  |  |  |
|------------|--------------------------------------------------------------------------------------------|-------------|--------|-------|-----------------------|-----------------|-------------|-------------|------|---------------|------------------------------------|--|--|--|
| Arc        | Arquivo Egicar Egior Favoricos regramentas Algua                                           |             |        |       |                       |                 |             |             |      |               |                                    |  |  |  |
| (<br>PREVI | DÊNCIA SOCIAL GFIP WEE                                                                     | rio da<br>3 | Pre    | vidē  | ensi social - MPS     |                 |             |             |      |               |                                    |  |  |  |
| No         | va Consulta Empresa                                                                        | Tomad       | ores/C | bras  | Trabalhadores Informa | ções Cadastrais | Relatório:  | s Tabelas G | iFIP | 00 <b>5 F</b> | Data: 01/02/006                    |  |  |  |
| Indica     | ndicadores : Exclusão - EX / Tor<br>Dados e valores<br>Dados e valores                     |             |        |       |                       |                 |             |             |      |               |                                    |  |  |  |
| _          | Dados e valores<br>informados na GFIP<br>Computância Antoio: Totais de bases de            |             |        |       |                       |                 |             |             |      |               |                                    |  |  |  |
|            | Competência Anterior Totais de bases de<br>cálculo por categoria<br>Contribuiçãos por r    |             |        |       |                       |                 |             |             |      |               |                                    |  |  |  |
|            | Contribuições por<br>rubrica<br>NÚMERO DE CONTROL CODE STATIONO ORDEM DE DATAS INDICA      |             |        |       |                       |                 |             |             |      |               |                                    |  |  |  |
|            | NÚMERO DE CONTROLE FPAS COD SERIP NSA ORDENDE ENVIO Envio Gravação Exportação DORES STATUS |             |        |       |                       |                 |             |             |      |               |                                    |  |  |  |
| ۲          | NZZfQYLgNvp0000-4                                                                          | 507         | 150    | 800/1 | 17 F1TvhGZ0qZ50000-4  | 3531603         | 02/12/2005  | 15/01/2006  |      | TS            | 5 - Substituída - Não<br>exportada |  |  |  |
| 0          | MIKC3VFDUAn0000-2                                                                          | 507         | 150    | 800/1 | 17 CyFEH8N3Ruq0000-1  | 3532127         | 02/12/2005  | 15/01/2006  |      | TS            | 5 - Substituída - Não<br>exportada |  |  |  |
| 0          | BVWGlbNBeGi0000-0                                                                          | 507         | 150    | 800/1 | 17 K0vwYN0TRz00000-5  | 3532661         | 02/12/2005  | 16/01/2006  |      | TS            | 5 - Substituída - Não<br>exportada |  |  |  |
| 0          | DuuMKKx38Yh0000-5                                                                          | 507         | 115    | 800/1 | 17 GiGvBnkxwwX0000-2  | 3532941         | 02/12/2005  | 16/01/2006  |      |               | 2 - Aguardando exportação          |  |  |  |
|            |                                                                                            |             |        |       |                       |                 |             |             |      |               |                                    |  |  |  |
|            |                                                                                            |             |        |       | Copyright © 2         | 004 Dataprev    | - Intraprev |             |      |               | ×                                  |  |  |  |
| ど Re       | lação de tomadores/obras                                                                   |             |        |       |                       |                 |             |             |      |               | 😼 Intranet local                   |  |  |  |

## 8- Menu "Trabalhadores"

| 🥙 G          | FIP Única - Seleciona GFI                          | P - Mic         | rosoft    | Inter         | net Explorer                        |                     |                 |                 |                   |                      |        | _ 2 ¥                              |
|--------------|----------------------------------------------------|-----------------|-----------|---------------|-------------------------------------|---------------------|-----------------|-----------------|-------------------|----------------------|--------|------------------------------------|
| <u>A</u> ro  | uivo Egitar Exibir Eavoriti                        | os ⊦ <u>e</u> r | rament    | as A          | juda                                |                     |                 |                 |                   |                      |        |                                    |
| PREVIL       | GFIP WEB                                           | o aa            | Pre       | viae          | ncia social - P                     |                     |                 |                 |                   |                      |        |                                    |
| Nov<br>Empre | a Consulta Empresa<br>esa: CNPJ: 00.085.622/0001-6 | Tomado<br>50    | ores/0    | bras<br>SOLIE | Trabalhadores                       | informaçõ<br>A LTDA | es Cadastrais   | Relatórios      | Tabelas G<br>Comp | FIP<br>etência: 11/2 | 005 1  | ata: 01/02/2006                    |
| Indica       | dores: Exclusão - EX / Tomad                       | lor de Sei      | rviço - ' | TS / F        | Trabalhadores da<br>Empresa         | tT / Sem M          | vlovimento - SM | / Bloqueio - BQ | / Desbloqueio     | - DB                 |        |                                    |
|              | Competência Anterior                               |                 |           |               | Qtde de<br>movimentações por        |                     |                 |                 |                   |                      | Pré    | xima Competência                   |
| _            |                                                    |                 |           |               | codigo Empresa<br>Relação de        |                     |                 |                 |                   |                      |        |                                    |
|              | NÚMERO DE CONTROLE                                 | FPAS            | COD.      | VERS<br>SEF   | Tomador<br>Otdo do                  |                     | ORDEM DE        |                 | DATAS             |                      | INDICA | STATUS                             |
|              | DA GFIP                                            |                 | REC.      | TABE          | movimentações por<br>código Tomador |                     | ENVIO           | Envio           | Gravação          | Exportação           | DORES  | 5 0.1-01-01- 105-                  |
| ۲            | NZZfQYLqNvp0000-4                                  | 507             | 150       | 800/          | 17 F1TVhGZUqZ5U                     | 000-4               | 3531603         | 02/12/2005      | 15/01/2006        |                      | TS     | s - Substituida - Nao<br>exportada |
| 0            | MIKC3VFDUAn0000-2                                  | 507             | 150       | 800/          | 17 CyFEH8N3Ruq0                     | 000-1               | 3532127         | 02/12/2005      | 15/01/2006        |                      | TS     | 5 - Substituída - Não<br>exportada |
| 0            | BWWGlbNBeGi0000-0                                  | 507             | 150       | 800/          | 17 KOvwYNOTRzOC                     | 000-5               | 3532661         | 02/12/2005      | 16/01/2006        |                      | TS     | 5 - Substituída - Não<br>exportada |
| 0            | DuuMKKx38Yh0000-5                                  | 507             | 115       | 800/          | 17 GiGvBnkxwwX0                     | 000-2               | 3532941         | 02/12/2005      | 16/01/2006        |                      |        | 2 - Aguardando exportação          |
|              |                                                    |                 |           |               |                                     |                     |                 |                 |                   |                      |        |                                    |
| <b>a</b>     |                                                    |                 |           |               | Соругія                             | ght © 200           | 14 Dataprev     | - Intraprev     |                   |                      |        |                                    |
| 🥲 Re         | ação de Trabalhadores da Empre                     | sa              |           |               |                                     |                     |                 |                 |                   |                      |        | S Intranet local                   |

# 9- Menu "Informações cadastrais"

| <b>@</b> ) ( | 🖞 GFIP Única - Seleciona GFIP - Microsoft Internet Explorer                                                                                                    |                 |           |                   |                                                    |                |                 |                     |                      |       |                                    |  |  |  |
|--------------|----------------------------------------------------------------------------------------------------|-----------------|-----------|-------------------|----------------------------------------------------|----------------|-----------------|---------------------|----------------------|-------|------------------------------------|--|--|--|
| <u>A</u> r   | quivo E <u>d</u> itar E <u>x</u> ibir <u>F</u> avorit                                                                                                    | os F <u>e</u> r | rament    | as Aj <u>u</u> da |                                                    |                |                 |                     |                      |       |                                    |  |  |  |
| PREVI        | Ministério da Previdência Social - MPS PERVISIÈNCA Social - GFIP WEB Nova Consulta Empresa Tomadores/Obras Trabalhadores Informações Cadastrais Relatórios Tabelas GFIP |                 |           |                   |                                                    |                |                 |                     |                      |       |                                    |  |  |  |
| Emp          | va Consulta   Empresa  <br>resa: CNPJ: 00.085.622/0001-6                                                                                                    | Tomad<br>50     | ores/C    | SOLIEL INS        | Frabalhadores   Informaçã<br>STALADORA ELE Empresa | ões Cadastrais | Relatórios      | s Tabelas @<br>Comp | iFIP<br>etência: 11% | 005 0 | ata: 01/02/2006                    |  |  |  |
| Indica       | dores : Exclusão - EX / Tomad                                                                                                    | lor de Se       | rviço - ' | TS / Recla        | amatória Trabalhista - RT / Sem                    | Movimento - SM | / Bloqueio - BO | ) / Desbloqueio     | - DB                 |       | atai                               |  |  |  |
| _            |                                                                                                    |                 |           |                   |                                                    |                |                 |                     |                      |       |                                    |  |  |  |
|              | Competência Anterior Próxima Competência                                                                                                    |                 |           |                   |                                                    |                |                 |                     |                      |       |                                    |  |  |  |
|              | VERSÃO DE DECLES DATAS DE DATAS                                                                                                    |                 |           |                   |                                                    |                |                 |                     |                      |       |                                    |  |  |  |
|              | NÚMERO DE CONTROLE<br>DA GPP FPAS COD. VERSAO<br>REC. TABELA ORDEM DE ENVIO Gravação Exportação DORES STATUS                                                            |                 |           |                   |                                                    |                |                 |                     |                      |       |                                    |  |  |  |
| ۲            | NZZfQYLgNvp0000-4                                                                                                    | 507             | 150       | 800/17            | F1TvhGZ0qZ50000-4                                  | 3531603        | 02/12/2005      | 15/01/2006          |                      | TS    | 5 - Substituída - Não<br>exportada |  |  |  |
| 0            | MIKC3VFDUAn0000-2                                                                                                    | 507             | 150       | 800/17            | CyFEH8N3Ruq0000-1                                  | 3532127        | 02/12/2005      | 15/01/2006          |                      | TS    | 5 - Substituída - Não<br>exportada |  |  |  |
| 0            | BVWGlbNBeGi0000-0                                                                                                    | 507             | 150       | 800/17            | K0vwYN0TRz00000-5                                  | 3532661        | 02/12/2005      | 16/01/2006          |                      | TS    | 5 - Substituída - Não<br>exportada |  |  |  |
| 0            | DuuMKKx38Yh0000-5                                                                                                    | 507             | 115       | 800/17            | GiGvBnkxwwX0000-2                                  | 3532941        | 02/12/2005      | 16/01/2006          |                      |       | 2 - Aguardando exportação          |  |  |  |
|              |                                                                                                    |                 |           |                   |                                                    |                |                 |                     |                      |       |                                    |  |  |  |
|              |                                                                                                    |                 |           |                   | Copyright © 20                                     | 04 Dataprev    | - Intraprev     |                     |                      |       |                                    |  |  |  |
| ど Er         | npresa                                                                                                    |                 |           |                   |                                                    |                |                 |                     |                      |       | 🧐 Intranet local                   |  |  |  |

## 10- Menu "Relatórios"

|            | 🔊 GFIP Única - Seleciona GFIP - Microsoft Internet Explorer                                                                                                    |                  |              |                   |                         |                   |                                                |            |              |                 |                                    |  |  |  |  |
|------------|----------------------------------------------------------------------------------------------------|------------------|--------------|-------------------|-------------------------|-------------------|------------------------------------------------|------------|--------------|-----------------|------------------------------------|--|--|--|--|
| <u>A</u> r | quivo Egitar Exibir Eavoriti                                                                                                    | os F <u>e</u> rr | ramenta      | as Aj <u>u</u> da |                         |                   |                                                |            |              |                 |                                    |  |  |  |  |
| PREVI      | Ministério da Previdência Social - MPS     Forestationa social - MPS     Forestationa social - MPS     Forestationa social - MPS     Forestationa - Monitorial - MPS     Forestationa - Monitorial - MPS |                  |              |                   |                         |                   |                                                |            |              |                 |                                    |  |  |  |  |
| No         | va Consulta Empresa                                                                                                    | Tomado           | ores/0       | bras .            | Trabalhadores Informaçõ | es Cadastrais     | Relatórios                                     | Tabe       | las GFIP     | noc r           | ata: 01/02/008                     |  |  |  |  |
| Indica     | ndicadores : Exclusão - EX / Tomador de Serviço - TS / Reclamatória Trabalhista - RT / Sem Movimento - SM Trabalhadores sem Tomadore                                                                     |                  |              |                   |                         |                   |                                                |            |              |                 |                                    |  |  |  |  |
| _          | Competência Anterior Próvima Competência                                                                                                    |                  |              |                   |                         |                   |                                                |            |              |                 |                                    |  |  |  |  |
|            | Competência Anterior Trabalhadores com<br>Tomador<br>Rubricas Empresa                                                                                                    |                  |              |                   |                         |                   |                                                |            |              |                 |                                    |  |  |  |  |
|            |                                                                                                    |                  |              | VERSÃO            |                         |                   | sem Tomador                                    | sa         | -            |                 |                                    |  |  |  |  |
|            | NUMERO DE CONTROLE<br>DA GFIP                                                                                                    | FPAS             | COD.<br>REC. | SEFIP<br>TABELA   | NSA                     | ORDEM DE<br>ENVIO | Rubricas Empre<br>com Tomador<br>Rubricas Toma | :sa<br>dor | o Exportação | INDICA<br>DORES | STATUS                             |  |  |  |  |
| ۲          | NZZfQYLqNvp0000-4                                                                                                    | 507              | 150          | 800/17            | F1TvhGZ0qZ50000-4       | 3531603           | 02/12/2005                                     | 15/01/2    | - 006        | TS              | 5 - Substituída - Não<br>exportada |  |  |  |  |
| 0          | MIKC3VFDUAn0000-2                                                                                                    | 507              | 150          | 800/17            | CyFEH8N3Ruq0000-1       | 3532127           | 02/12/2005                                     | 15/01/2    | 006          | TS              | 5 - Substituída - Não<br>exportada |  |  |  |  |
| 0          | BVWGlbNBeGi0000-0                                                                                                    | 507              | 150          | 800/17            | K0vwYN0TRz00000-5       | 3532661           | 02/12/2005                                     | 16/01/2    | 006          | TS              | 5 - Substituída - Não<br>exportada |  |  |  |  |
| 0          | DuuMKKx38Yh0000-5                                                                                                    | 507              | 115          | 800/17            | GiGvBnkxwwX0000-2       | 3532941           | 02/12/2005                                     | 16/01/2    | 006          |                 | 2 - Aguardando exportação          |  |  |  |  |
|            |                                                                                                    |                  |              |                   |                         |                   |                                                |            |              |                 |                                    |  |  |  |  |
|            |                                                                                                    |                  |              |                   | Copyright © 200         | )4 Dataprev -     | - Intraprev                                    |            |              |                 |                                    |  |  |  |  |
| ど Re       | lação de Trabalhadores - RE sem                                                                                                    | Tomador          |              |                   |                         |                   |                                                |            |              |                 | 😼 Intranet local                   |  |  |  |  |

#### 11- Menu "Tabelas SEFIP"

| 🕘 G          | 🖹 GFIP Única - Seleciona GFIP - Microsoft Internet Explorer                                                                                                    |                 |         |                   |                       |                     |             |            |  |    |                                    |  |  |  |
|--------------|----------------------------------------------------------------------------------------------------|-----------------|---------|-------------------|-----------------------|---------------------|-------------|------------|--|----|------------------------------------|--|--|--|
| Arq          | uivo E <u>d</u> itar E <u>x</u> ibir <u>F</u> avorito                                                                                                    | os F <u>e</u> r | ramenta | as Aj <u>u</u> da |                       |                     |             |            |  |    | A.                                 |  |  |  |
| PREVID       | Ministério da Previdência Social - MPS<br>navväkka social GFIP WEB<br>Tova Consulta Empresa Tomadores/Obras Trabalhadores Informações Cadastrais Relatórios Tabelas GFIP                                                                                                    |                 |         |                   |                       |                     |             |            |  |    |                                    |  |  |  |
| Nov<br>Empre | Nova Consulta         Empresa         Tornadores/Obras         Trabalhadores         Informações Cadastrais         Relatórios         Tabelas GFIP           impresa:         CNPJ: 00.085.6220001-60         SOLEL INSTALADORA ELETRICA LIDA         Tabela de categoria         11/2005         Data:         01/02/2006                                                                                    |                 |         |                   |                       |                     |             |            |  |    |                                    |  |  |  |
| Indica       | Impresa, overa obuolozzoborodo Social Instructiones cruze<br>adicadores : Exclusão - EX / Tonador de Serviço - TS / Reclamatória Trabalhista - RT / Sem Movimento - SM / Bioqueio - BO<br>Tabala de ecorrência<br>Tabala de ecorrência<br>Tabala de ecorrência<br>Tabala de ecorrência<br>Tabala de ecorrência<br>Tabala de ecorrência<br>Tabala de ecorrência<br>Tabala de ecorrência<br>Tabala de ecorrência |                 |         |                   |                       |                     |             |            |  |    |                                    |  |  |  |
|              | Competência Anterior Próxima Competência                                                                                                    |                 |         |                   |                       |                     |             |            |  |    |                                    |  |  |  |
|              | NÚMERO DE CONTROLE<br>DA GFIP         FPAS         COD.<br>REC.         VERSÃO<br>SETIP         ORDEM DE<br>NSA         ORDEM DE<br>ENVÍO         DATAS         INDICA           COD         VERSÃO         SEFIP         NSA         BINVIO         Envio         Gravação         Exportação         DORES                                                                                                   |                 |         |                   |                       |                     |             |            |  |    |                                    |  |  |  |
| ۲            | NZZfQYLqNvp0000-4                                                                                                    | 507             | 150     | 800/17            | F1TvhGZ0qZ50000-4     | 3531603             | 02/12/2005  | 15/01/2006 |  | TS | 5 - Substituída - Não<br>exportada |  |  |  |
| 0            | MIKC3VFDUAn0000-2                                                                                                    | 507             | 150     | 800/17            | CyFEH8N3Ruq0000-1     | 3532127             | 02/12/2005  | 15/01/2006 |  | TS | 5 - Substituída - Não<br>exportada |  |  |  |
| 0            | BVWGlbNBeGi0000-0                                                                                                    | 507             | 150     | 800/17            | K0vwYN0TRz00000-5     | 3532661             | 02/12/2005  | 16/01/2006 |  | TS | 5 - Substituída - Não<br>exportada |  |  |  |
| 0            | DuuMKKx38Yh0000-5                                                                                                    | 507             | 115     | 800/17            | GiGvBnkxwwX0000-2     | 3532941             | 02/12/2005  | 16/01/2006 |  |    | 2 - Aguardando exportação          |  |  |  |
|              |                                                                                                    |                 |         |                   |                       |                     |             |            |  |    |                                    |  |  |  |
|              |                                                                                                    |                 |         |                   | Copyright <u>©200</u> | 04 Datapr <u>ev</u> | - Intraprev |            |  |    |                                    |  |  |  |
| Tab          | ela de categoria                                                                                                    | _               |         |                   |                       |                     |             |            |  |    | Name Intranet local                |  |  |  |

No menu "Nova consulta", na opção "nova empresa", é aberta a tela para a identificação do CNPJ/CEI e da competência a consultar. Na opção "nova consulta" é apresentada a tela de seleção de GFIP / controle, para que se possa consultar outra GFIP.

No menu "Empresa", são apresentados os dados informados na GFIP, para o CNPJ/CEI. Caso seja um código de recolhimento com informação de tomador/obra, o menu "Empresa" apresentará as informações consolidadas, para todos os tomadores/obras.

No menu "Empresa", na opção "dados e valores informados na GFIP", é apresentada a tela a seguir. A mesma tela pode ser acessada clicando sobre o número de controle de cada GFIP, na tela de seleção de GFIP / controle.

## 12- Tela Resumo GFIP

| Nova Consulta Empresa                  | Tomadores/Obr    | as Tra    | abalbadores     | Informaci      | Ses Cadastr      | ais Relatório:      | Tabelas GEIR          | 1        |                       |          |
|----------------------------------------|------------------|-----------|-----------------|----------------|------------------|---------------------|-----------------------|----------|-----------------------|----------|
| mpresa: CNPJ: 00.085.622/0001-6        | 0 SOLIEL IN      | STALADO   | RA ELETRICA L   | TDA            |                  | als Relatorio       | N°                    | Controle | DuuMKKx38Yh0000-      | 5        |
| ompetência: 11/2005 FPA                | S:507 Códig      | go de Rec | olhimento:      | 115            |                  | Status: 2           | - Aguardando exporta  | ção      | Data: 01              | /02/2006 |
| -                                      |                  | -         | CÓ              | DIGOS, ALÍQI   | UOTAS E OL       | TROS DADOS          |                       |          |                       |          |
| Alíquota RAT                           | 3%               | Código ou | tras entidades. |                | 0079             | Opção pelo SIM      | PLES                  | 1        | % Isenção filantropia | C        |
| CNAE-Fiscal                            | 7420902          | Alteração | ONAE-Fiscal     |                | N                | Código pgto GPS     | s                     | 2100     | Reclamatória trab     | -        |
| Número processo/ano                    | 0                | Vara/JCJ  |                 |                | 0                | Período inicial     |                       |          | Período final         |          |
| Código de Barras 8584                  | 10000003-5 09950 | 0179051-8 | 20746705140     | 2 0085622000   | 01-6             |                     |                       |          |                       |          |
|                                        |                  |           | CONTRI          | BUIÇŐES, BA    | SES DE CÁL       | CULO E DEDUÇŐ       | ES                    |          |                       |          |
| /alor devido à Previdência             |                  |           |                 |                | 1,909.69         | Comercialização da  | Produção - PJ         |          |                       | 0.0      |
| Contribuição dos segurados - devida    |                  |           |                 |                | 559.12           | Comercialização da  | Produção - PF         |          |                       | 0.0      |
| √alor devido à Previdência - compet 13 |                  |           |                 |                |                  | Receita de evento ( | desportivo/patrocínio |          |                       | 0.0      |
| Contribuição dos segurados - compet 1  | 3                |           |                 |                |                  | Salário-família     |                       |          |                       | 14.9     |
| √alores pagos a coop trabalho - sem a  | dic              |           |                 |                | 0.00             | Salário-maternidade | 9                     |          |                       | 0.0      |
| √alores pagos a coop trabalho - adic 1 | 5 anos           |           |                 |                | 0.00             | 13o Salário-materni | dade                  |          |                       | 0.0      |
| √alores pagos a coop trabalho - adic 2 | 0 anos           |           |                 |                | 0.00             | Valor das faturas ∈ | mitidas para o tomado |          |                       | 0.0      |
| √alores pagos a coop trabalho - adic 2 | 5 anos           |           |                 |                | 0.00             |                     |                       |          |                       |          |
|                                        |                  |           |                 | CO             | MPENSAÇÂ         | 0                   |                       |          |                       |          |
| √alor solicitado                       |                  |           | 0.00 V          | alor compense  | ado              |                     |                       |          |                       | 0.0      |
| √alor a compensar                      |                  |           | 0.00 V          | alor excedente | e ao limite de 3 | 30%                 |                       |          |                       | 0.0      |
| Período inicial                        |                  |           | P               | eríodo final   |                  |                     |                       |          |                       |          |
|                                        |                  |           | RE              | TENÇÃO SOE     | BRE NOTA F       | SCAL/FATURA         |                       |          |                       |          |
| √alor informado                        | 0.00             | Valor com | pensado/abatic  | io .           |                  |                     | 0.00 Valor a co       | ompensar |                       | 0.0      |
|                                        |                  |           | RECOL           | HIMENTO DE     | COMPETÊN         | CIAS ANTERIORE      | s                     |          |                       |          |
|                                        | FOLHA D          | E PAGAME  | INTO            |                |                  |                     |                       |          |                       |          |
|                                        | Valor do         | o INSS    |                 | 0.00           | Valor de Ou      | tras Entidades      |                       | 0.00     |                       |          |
|                                        | COMERCI          | IALIZAÇÃO | DA PRODUÇÃ      | .0             |                  |                     |                       |          |                       |          |
|                                        | Valor do         | DINSS     |                 | 0.00           | Valor de Ou      | tras Entidades      |                       | 0.00     |                       |          |
|                                        | RECEILA          | DE EVENT  | O DESPORTIVO    | MPATROCINIO    |                  |                     |                       | _        |                       |          |
|                                        |                  |           |                 |                |                  |                     |                       |          |                       |          |

Nessa tela são apresentados os dados referentes aos códigos e alíquotas informados pelo contribuinte na GFIP, bem como os valores das contribuições, bases de cálculo e deduções/compensações, conforme a RE – Relação de Trabalhadores, na página de "Resumo das informações à Previdência Social".

Os valores de salário-família, salário-maternidade e 13° salário-maternidade são aqueles informados pelo contribuinte e não necessariamente os valores efetivamente abatidos. Os valores abatidos/apropriados são demonstrados na tela "Contribuições por rubrica".

Há também a informação de "Recolhimento de competências anteriores", que se refere a valores que foram adicionados à GPS da competência e que não haviam sido recolhidos em competência anterior por não terem atingido o limite mínimo para recolhimento. Os valores são separados por "folha de pagamento", "comercialização da produção" e "receita de evento desportivo/patrocínio", exatamente como preenchido no SEFIP. Essa separação no SEFIP tem a finalidade de indicar em que GPS deve ser incluído o valor a recolher.

No menu "Empresa", na opção "totais de bases de cálculo por categoria", é apresentada a tela a seguir.

## 13- Tela Empresa - Bases de cálculo

|                                   | oritos Fen                                                        | ament               | as Ajuda                                                                                                    |                                                                                                    |                                                                                                    |                                                                                                    |                                                                                                    |                                                                                                    |                                                                                                   |                                                   |                  |
|-----------------------------------|-------------------------------------------------------------------|---------------------|----------------------------------------------------------------------------------------------------|----------------------------------------------------------------------------------------------------|----------------------------------------------------------------------------------------------------|----------------------------------------------------------------------------------------------------|----------------------------------------------------------------------------------------------------|----------------------------------------------------------------------------------------------------|---------------------------------------------------------------------------------------------------|---------------------------------------------------|------------------|
| Ministé<br>GENCIA SOCIAL GEIP WEE | rio da<br>3                                                       | Pre                 | vidênci                                                                                                    | a Socia                                                                                                    | I - MPS                                                                                                    |                                                                                                    |                                                                                                    |                                                                                                    |                                                                                                   |                                                   |                  |
| va Consulta Empresa               | Tornade                                                           | ores/0              | bras Tr                                                                                                    | abalhadore                                                                                                    | s Informações                                                                                                    | Cadastrais                                                                                                    | Relatórios                                                                                                    | Tabelas                                                                                                    | GFIP                                                                                              | ہب دیا 💷                                          |                  |
| esa: CNPJ: 00.085.622/00          | 01-60                                                             | SOLIEL              | INSTALADO                                                                                                    | RA ELETRIC                                                                                                    | A LTDA                                                                                                    |                                                                                                    |                                                                                                    |                                                                                                    | N° Controle:                                                                                      | DuuMKKx3                                          | 38Yh0000-5       |
| etência: 11/2005 Fi               | PAS: 507                                                          | Có                  | digo de Rec                                                                                                    | colhimento                                                                                                    | 115                                                                                                    |                                                                                                    | Status: 2 - Ag                                                                                                    | uardando e                                                                                                    | exportação                                                                                        |                                                   | Data: 01/02/2006 |
|                                   |                                                                   |                     |                                                                                                    |                                                                                                    | BASES DE CÁLCU                                                                                                    | .0 POR CATE                                                                                                    | GORIA                                                                                                    |                                                                                                    |                                                                                                   |                                                   |                  |
|                                   |                                                                   |                     |                                                                                                    | E                                                                                                    | MPREGADOS E TRAE                                                                                                    | ALHADORES A                                                                                                    | AVULSOS                                                                                                    |                                                                                                    |                                                                                                   |                                                   |                  |
|                                   | Cat                                                               | egoria              | Quantidade                                                                                                    | Base di                                                                                                    | e cálculo Prev Social<br>(sem 13o salário)                                                                                                    | Base de cálc                                                                                                    | ulo 13o salário<br>Prev Social                                                                                                    | Remuner                                                                                                    | ação 13o salário                                                                                  |                                                   |                  |
|                                   |                                                                   | 1                   | 3                                                                                                    |                                                                                                    | 2,715.08                                                                                                    |                                                                                                    | 0.00                                                                                                    |                                                                                                    | 931.45                                                                                            |                                                   |                  |
|                                   | To                                                                | ntais               | 3                                                                                                    |                                                                                                    | 2,715.08                                                                                                    |                                                                                                    | 0.00                                                                                                    |                                                                                                    | 931.45                                                                                            |                                                   |                  |
|                                   |                                                                   |                     |                                                                                                    |                                                                                                    | CONTRIBUINT                                                                                                    | ES INDIVIDUAIS                                                                                                    | 3                                                                                                    |                                                                                                    |                                                                                                   |                                                   |                  |
|                                   |                                                                   |                     | Cate <u>c</u>                                                                                                    | ioria Quantid                                                                                                    | ade Base de cálculo<br>(sem                                                                                                    | Prev Social<br>13o salário)                                                                                               | Sal                                                                                                    | ário base                                                                                                    |                                                                                                   |                                                   |                  |
|                                   |                                                                   |                     | 1:                                                                                                    | L 1                                                                                                    |                                                                                                    | 2,668.15                                                                                                    |                                                                                                    | 0,00                                                                                                    |                                                                                                   |                                                   |                  |
|                                   |                                                                   |                     |                                                                                                    |                                                                                                    |                                                                                                    |                                                                                                    |                                                                                                    |                                                                                                    |                                                                                                   |                                                   |                  |
|                                   | (f) Para                                                          | as cata             | Tot-                                                                                                    | 3 1<br>ais 2                                                                                                    | salário hase comente                                                                                                    | 250.00<br>2,918.15                                                                                                    | ara GEIP garada                                                                                                    | 0,00<br>0.00                                                                                                    | versão 8.0 do SEF                                                                                 | IP                                                |                  |
|                                   | (*) Para<br>O valor den                                           | as cate<br>ionstra  | 10<br>Tot.<br>gorias 14 e 1<br>do em "Base                                                                                                    | 3 1<br>ais 2<br>6, o valor do<br>de cálculo Pi                                                                                                    | salário-base somente<br>ev Social (sem 13º sal                                                                                                    | 250.00<br>2,918.15<br>é demonstrado<br>árioÿ' é aquele                                                                    | para GFIP gerada<br>informado no cam                                                                                                    | 0,00<br>0.00<br>a partir da<br>po "Remun                                                                                                    | versão 8.0 do SEF<br>eração sem 13o s.                                                            | IP.<br>alário".                                   |                  |
|                                   | (*) Para<br>O valor den                                           | as cate<br>ionstra  | 1:<br>Tot.<br>gorias 14 e 1<br>do em "Base                                                                                                    | 3 1<br>ais 2<br>6, o valor do<br>de cálculo Pi<br>BASE                                                                                                    | salário-base somente<br>ev Social (sem 13° sal<br>S DE CÁLCULO - Al                                                                                                    | 250.00<br>2,918.15<br>é demonstrado (<br>ário)" é aquele                                                                  | para GFIP gerada<br>informado no cam<br>RIA ESPECIAL                                                                                                    | 0,00<br>0.00<br>a partir da 1<br>po "Remun                                                                                                    | versão 8.0 do SEF<br>eração sem 13o s.                                                            | IP.<br>alário".                                   |                  |
|                                   | (*) Para<br>O valor den<br>Tempo                                  | as cate<br>ionstrac | 1:<br>Tot.<br>gorias 14 e 1<br>do em "Base                                                                                                    | 3 1<br>ais 2<br>6, o valor do<br>de cálculo P<br>BASE<br>E<br>Base                                                                                                    | salário-base somente<br>ev Social (sem 13º sal<br>S DE CÁLCULO - Al<br>MPREGADOS E TRAE<br>de cálculo Prev Socia                                                                                                    | 250.00<br>2,918.15<br>á demonstrado<br>ário)" é aquele<br>POSENTADOF<br>IALHADORES #<br>Base de                           | para GFIP gerada<br>informado no cam<br>RIA ESPECIAL<br>AVULSOS<br>cálculo 130 salário                                                                                                    | 0,00<br>0.00<br>a partir da -<br>po "Remun                                                                                                    | versão 8.0 do SEF<br>eração sem 13o s.<br>muneração 13o s                                         | IP.<br>alário".<br>alário                         |                  |
|                                   | (*) Para<br>O valor den<br>Tempo                                  | as cate<br>ionstra  | 1:<br>Tot.<br>gorias 14 e 1<br>do em "Base                                                                                                    | 3 1<br>ais 2<br>6, o valor do<br>de cálculo Pr<br>BASE<br>E<br>Base                                                                                                    | salário-base somente<br>ev Social (sem 13° sal<br>S DE CÁLCULO - Al<br>MPREGADOS E TRAE<br>de cálculo Prev Socia<br>(sem 13o salário)                                                                                                    | 250.00<br>2,918.15<br>é demonstrado<br>ário)" é aquele<br>POSENTADOR<br>ALHADORES A<br>Base de                            | para GFIP gerada<br>informado no cam<br>RIA ESPECIAL<br>AVULSOS<br>Cálculo 13o saláric<br>Prev Socia                                                                                                    | 0,00<br>0.00<br>a partir da r<br>po "Remun                                                                                                    | versão 8.0 do SEF<br>eração sem 13o s.<br>muneração 13o s                                         | IP.<br>alário".<br>alário                         |                  |
|                                   | (*) Para<br>O valor den<br>Tempo<br>15 anos<br>20 anos            | as cate<br>ionstrae | 1:<br>Tot.<br>gorias 14 e 1<br>do em "Base<br>Quantidade<br>0                                                                                                    | 3 1<br>ais 2<br>6, o valor do<br>de cálculo Pr<br>BASE<br>E<br>Base                                                                                                    | salário-base somente<br>ev Social (sem 13° sal<br>S DE CÁLCULO - Al<br>MPREGADOS E TRAE<br>de cálculo Prev Socia<br>(sem 13o salário)<br>0.00                                                                                                    | 250.00<br>2,918.15<br>é demonstrado<br>ártio)' é aquele<br>POSENTADOR<br>ALHADORES A<br>Base de                           | para GFIP gerada<br>informado no cam<br>RIA ESPECIAL<br>AVULSOS<br>Cálculo 13o salário<br>Prev Socia<br>0.00                                                                                                    | 0,00<br>0.00<br>a partir da r<br>po "Remun<br>Remun<br>D<br>n<br>N                                                                                                    | versão 8.0 do SEF<br>eração sem 13o s.<br>muneração 13o s                                         | IP.<br>alário".<br>alário<br>0.00                 |                  |
|                                   | (*) Para<br>O valor den<br>Tempo<br>15 anos<br>20 anos            | as cate             | 1:<br>Tot.<br>do em "Base<br>Quantidade<br>0<br>0                                                                                                    | 3 1<br>ais 2<br>6, o valor do<br>de cálculo P<br>BASE<br>E<br>Base                                                                                                    | salário-base somente<br>ev Social (sem 13° sal<br>S DE CÁLCULO - Al<br>MPREGADOS E TRAE<br>de cálculo Prev Socia<br>(sem 13o salário)<br>0.00<br>0.00                                                                                                    | 250.00<br>2,918.15<br>é demonstrado<br>ártio)' é aquele<br>POSENTADOR<br>ALHADORES A<br>Base de                           | para GFIP gerada<br>informado no cam<br>IIA ESPECIAL<br>IVULSOS<br>Cálculo 13o salário<br>Prev Socie<br>0.00<br>0.00                                                                                                    | 0,00<br>0.00<br>a partir da s<br>po "Remun<br>l<br>l<br>l<br>D<br>D<br>D                                                                                                    | versão 8.0 do SEF<br>eração sem 13o s.<br>muneração 13o s                                         | IP.<br>alário".<br>alário<br>0.00<br>0.00         |                  |
|                                   | (*) Para<br>O valor den<br>Tempo<br>15 anos<br>20 anos<br>25 anos | as cate<br>ionstrac | 1:<br>Tot.<br>Igorias 14 e 1<br>do em "Base<br>Quantidade<br>0<br>0<br>0                                                                                               | 3 1<br>ais 2<br>8, o valor do<br>de cálculo P<br>BASE<br>Base                                                                                                    | salário-base somente<br>ev Social (sem 13° sal<br>S DE CÁLCULO - Al<br>MPREGADOS E TRAE<br>de cálculo Prev Socia<br>(sem 13º salário)<br>0.00<br>0.00<br>0.00<br>0.00<br>0.00                                                                                                    | 250.00<br>2,918.15<br>é demonstrado (<br>ário?' é aquele<br>POSENTADOR<br>IALHADORES /<br>Base de (                       | para GFIP gerada<br>informado no oam<br>NIA ESPECIAL<br>AVULSOS<br>Célculo 130 saléri<br>Prev Socie<br>0.00<br>0.00                                                                                                    | 0,00<br>0.00<br>a partir da :<br>po "Remun<br>N<br>N<br>Re<br>D<br>D<br>D<br>D                                                                                                    | versão 8.0 do SEF<br>eraçãosem 13os.<br>muneração 13os                                            | IP.<br>alário".<br>alário<br>0.00<br>0.00         |                  |
|                                   | (*) Para<br>O valor den<br>Tempo<br>15 anos<br>20 anos<br>25 anos | as cate             | 1:<br>Tot.<br>gorias 14 e 1<br>do em "Base<br>Quantidade<br>0<br>0<br>0                                                                                                | 3 1<br>ais 2<br>6, o valor do<br>de oáloulo Pi<br>BASE<br>E<br>Base                                                                                                    | salário-base somente<br>ev Social (sem 13° sal<br>S DE CÁLCULO - Al<br>MPREGADOS E TRAE<br>de cálculo Prev Socia<br>(sem 130 salário)<br>0.00<br>0.00<br>0.00<br>0.00<br>COOPERATIVA                                                                                                    | 250.00<br>2,918.15<br>é demonstrado j<br>ério?' é aquele<br>POSENTADOR<br>IALHADORES /<br>Base de j<br>S DE PRODUÇÍ       | para GFIP gerada<br>informado no oam<br>NIA ESPECIAL<br>AVULSOS<br>Cálculo 130 salári<br>Prev Socia<br>0.00<br>0.00<br>0.00<br>0.00<br>0.00<br>0.00                                                                                                    | 0,00<br>0.00<br>a partir da r<br>po "Remun<br>0<br>0<br>0<br>0                                                                                                    | versão 8.0 do SEF<br>eração sem 13o s.<br>muneração 13o s                                         | IP.<br>alário".<br>alário<br>0.00<br>0.00<br>0.00 |                  |
|                                   | (*) Para<br>O valor den<br>Tempo<br>15 anos<br>20 anos<br>25 anos | as cate             | 13<br>Tot:<br>gorias 14 e 1<br>do em "Base<br>Quantidade<br>0<br>0<br>0<br>0<br>0<br>0                                                                                 | 3 1<br>2 0, o valor do<br>6, o valor do<br>BASE<br>E<br>E<br>Base<br>po                                                                                                    | salário-base somente<br>ev Social (sem 13º sal<br>S DE CÁLCULO - Al<br>IMPREGADOS E TRAE<br>de cálculo Prev Socia<br>(sem 130 salário)<br>0.00<br>0.00<br>COOPERATIVA<br>Quantidade                                                                                                    | 250.00<br>2,918.15<br>ário? é aquele<br>POSENTADOR<br>NALHADORES 2<br>Base de la<br>S DE PRODUÇÃ                          | A Contribute indiv                                                                                                    | 0,00<br>0.00<br>a partir da r<br>po "Remun<br>0<br>0<br>0<br>0<br>0<br>0<br>0<br>0<br>0<br>0<br>0<br>0<br>0<br>0<br>0<br>0<br>0<br>0<br>0                                                                                                    | versão 8.0 do SEF<br>eração sem 13o s.<br>muneração 13o s<br>lário)<br>rado                       | IP.<br>alário".<br>alário<br>0.00<br>0.00<br>0.00 |                  |
|                                   | (*) Para<br>O valor den<br>Tempo<br>15 anos<br>20 anos<br>25 anos | as cate<br>ionstrac | I 1<br>Tot.<br>Tot.<br>gorias 14 e 1<br>do em "Base<br>Quantidade<br>0<br>0<br>0<br>0<br>0<br>0<br>0<br>0<br>0                                                         | 3 1<br>2<br>6, o valor do<br>do obligation do<br>BASE<br>E<br>Base<br>po<br>nos                                                                                                    | salário-base somente<br>ev Social (sem 13º sal<br>S DE CÁLCULO - AI<br>MRREQADOS E TRAE<br>de célculo Prev Social<br>(sem 13º salário)<br>0.00<br>0.00<br>0.00<br>0.00<br>0.00<br>0.00<br>0.00<br>0.                                                                                                    | 250.00<br>2,918.15<br>demonstrado<br>ário?' é aquele<br>COSENTADOR<br>ALHADORES A<br>Base de<br>S DE PRODUÇÂ              | A Contribuinte indiv                                                                                                    | 0,00<br>0.00<br>a partir da r<br>po "Remun<br>du Re<br>du Re<br>du Re<br>du Re                                                                                                    | versão 8.0 do SEF<br>eração sem 13o s.<br>muneração 13o s<br>lário)<br>erado<br>0.00              | IP.<br>alário".<br>alário<br>0.00<br>0.00         |                  |
|                                   | (*) Para<br>O valor den<br>Tempo<br>15 anos<br>20 anos<br>25 anos | as cate             | I1<br>Tot.<br>gorias 14 e 1<br>do em "Base<br>Quantidade<br>0<br>0<br>0<br>0<br>0<br>0<br>0<br>0<br>0<br>0<br>0<br>0<br>0<br>0<br>0<br>0<br>0<br>0<br>0                | 3 1<br>3 2<br>6, o valor do de odiouto Pi<br>BASE<br>E<br>Base<br>0<br>0<br>0<br>0<br>0<br>0<br>0<br>0<br>0<br>0<br>0<br>0<br>0                                                                                                    | salário-baze somente<br>ev Social (sem 13º sal<br>MPREGADOS E TRAE<br>de cálculo Per Socia<br>(sem 13º salário<br>0.000<br>0.0000<br>0.0000<br>0.000000 | 250.00<br>2,918.15<br>d emostrado d<br>ário/* é aquele<br>COSENTADOF<br>MALHADORES /<br>Base de<br>S DE PRODUÇÃ           | A Contribuinte indiv<br>A Contribuinte indiv<br>A Contribuinte indiv<br>Contribuinte indiv<br>Contribuinte indiv                                                                                                    | 0,00<br>0.00<br>a partir da r<br>po "Remun<br>b<br>n<br>n<br>n<br>n<br>n<br>Re<br>n<br>n<br>n<br>n<br>n<br>n<br>n<br>n<br>n<br>n<br>n<br>n<br>n                                                                                                    | versão 8.0 do SEF<br>eração sem 13o s.<br>muneração 13o s<br>lário)<br>1ário)<br>0.00<br>0.00     | IP.<br>alário".<br>alário<br>0.00<br>0.00         |                  |
|                                   | (*) Para<br>O valor den<br>Tempo<br>15 anos<br>20 anos<br>25 anos |                     | 12<br>Tot<br>Tot<br>a 14 e 1<br>do em "Base<br>Ouantidade<br>0<br>0<br>0<br>0<br>0<br>0<br>0<br>0<br>0<br>0<br>0<br>0<br>0<br>0<br>0<br>0<br>0<br>0<br>0               | 3 1<br>3 2<br>6, o valor do de odiouto Pi<br>BASE<br>E<br>Base<br>po<br>nos                                                                                                    | salário-base somente<br>ev Social (sem 15º sal<br>S DE CÁLCULO - AI<br>MMREGADOS E TRAE<br>de cálculo Prev Socia<br>(sem 13o salário<br>0.000<br>0.000<br>COOPERATIVA<br>Quantidade<br>0<br>0<br>0<br>0                                                                                                    | 250.00<br>2,918.15<br>á demostrado<br>é anostrado<br>POSENTADOP<br>ALHADORES /<br>Base de<br>S DE PRODUÇÃ<br>Base de céli | RIA ESPECIAL<br>AVULSOS<br>Cálculo 130 salári<br>Prev Socie<br>0.00<br>0.00<br>0.00<br>Contribuinte indiv                                                                                                    | 0,00<br>0,00<br>0 partir da<br>po "Remun<br>0<br>1<br>0<br>0<br>0<br>0<br>0<br>0<br>0<br>0<br>0<br>0<br>0<br>0<br>0                                                                                                    | versão 8.0 do SEF<br>eração sem 13o s.<br>muneração 13o s<br>lário)<br>orado<br>0.00<br>0.00      | IP.<br>alário".<br>alário<br>0.00<br>0.00<br>0.00 |                  |
|                                   | (*) Para<br>O valor den<br>Tempo<br>15 anos<br>20 anos<br>25 anos |                     | 12<br>Tot<br>Tot<br>a fa e n "Base<br>Quantidade<br>0<br>0<br>0<br>0<br>0<br>0<br>0<br>0<br>0<br>0<br>0<br>0<br>0<br>0<br>0<br>0<br>0<br>0<br>0                        | 3 1<br>3 2<br>6 × valor dod<br>de cáloulo Pi<br>BASE<br>Base<br>Po<br>Po<br>Po<br>Po<br>S<br>Po<br>S<br>Po<br>Po<br>S<br>Po<br>S<br>Po<br>S<br>Po<br>Po<br>Po<br>Po<br>Po<br>Po<br>Po<br>Po<br>Po<br>Po | salário-base somente<br>ev Social (sem 13° sal<br>S DE CÁLCULO - Al<br>MPREGADOS E TRAE<br>de cálculo Prev Socia<br>(sem 130 salário)<br>(sem 130 salário)<br>0.00<br>COOPERATIVA<br>Quantidade<br>0<br>0<br>0<br>RABALHO (BASE DE                                                                                                    | 250.00<br>2,918.15<br>á demostrado<br>POSENTADOP<br>POSENTADOP<br>POSENTADOP<br>Base de sá<br>Base de cál<br>Base de cál  | NA ESPECIAL<br>Cálculo 130 solári<br>Prev Socie<br>0.00<br>0.00<br>0.0 | 0,00<br>0.00 a partir da a<br>por "Remun<br>da partir da a<br>por "Remun<br>da antir da a<br>por "Remun<br>da antir da a<br>no da antir da antir<br>da antir da antir<br>da antir<br>da antir da antir<br>da antir<br>da antir<br>da antir da antir<br>da antir<br>da antir<br>da antir da antir<br>da antir<br>da antir da antir<br>da antir<br>da antir da antir<br>da antir<br>da antir | versão 8.0 do SEF<br>eração sem 130 s.<br>muneração 130 s<br>lárico)<br>0.00<br>0.00<br>0.00      | IP.<br>alário".<br>alário<br>0.00<br>0.00         |                  |
|                                   | (*) Para<br>O valor den<br>Tempo<br>15 anos<br>20 anos<br>25 anos |                     | 1<br>Tot.<br>Tot.<br>Tot.<br>Tot.<br>Tot.<br>Tot.<br>Tot.<br>Duantidade<br>0<br>0<br>0<br>0<br>0<br>0<br>0<br>0<br>0<br>0<br>0<br>0<br>0<br>0<br>0<br>0<br>0<br>0<br>0 | 3 1<br>ais 2<br>6 o valor do<br>de cálculo P<br>BASE<br>P<br>Base<br>P<br>P<br>P<br>P<br>P<br>P<br>P<br>P<br>P<br>P<br>P<br>P<br>P                                                                                                    | salário-baze somente<br>ev Social (sem 15º sal<br>S DE CÁLCULO - Al<br>MAREGADOS E TRAE<br>de cálculo Per Socia<br>(sem 13º salário)<br>0.000<br>COOPERATIVA<br>Quantidade<br>0<br>0<br>RABALHO (BASE DE<br>Tempo Ve                                                                                                    | 250.00<br>2,918.15<br>árito? é aquele<br>POSENTADOP<br>ALHADORES /<br>Base de<br>S DE PRODUÇÁ<br>Base de cáli             | ATA OFIP gerada<br>informado no cam<br>NA ESPECIAL<br>AVULSOS<br>OCICAL 130 salári<br>Prev Sociel<br>OCICAL<br>OCICAL<br>CONTRIBUIÇÃO DO<br>Sociels/faturas                                                                                                    | 0,00<br>a partir da '<br>po "Remun<br>da po "Remun<br>da contrata da contrata                                                                                                    | vesão 8.0 do SEF<br>eração sem 13o s<br>muneração 13o s<br>lário)<br>0.00<br>0.00<br>0.00<br>0.00 | IP.<br>alário".<br>ealário<br>0.00<br>0.00        |                  |

Nessa tela são apresentadas as bases de cálculo por categoria, conforme a RE – Relação de Trabalhadores, na página "Resumo do fechamento". Há também a apresentação das bases para o cálculo da contribuição adicional, para o financiamento da aposentadoria especial.

Essa tela demonstra, inclusive, os valores de salário-base para as categorias 14 e 16, que é a base de cálculo das contribuições patronais.

#### <u>NOTA</u>:

Para a categoria 16, a base de cálculo das contribuições destinadas ao SEST e ao SENAT é a remuneração. O salário-base é base de cálculo das demais contribuições.

Em "Contribuições por rubrica" do menu "Empresa", é apresentada a tela a seguir.

## 14- Tela Empresa - Contribuições por rubrica

| 🖹 GFIPWeb - Empresa - Contribuições por Rub                                         | orica - Microsoft Internet Exp           | lorer                                                    |                                                | _ 2              |
|-------------------------------------------------------------------------------------|------------------------------------------|----------------------------------------------------------|------------------------------------------------|------------------|
| Arquivo Editar Exibir Favoritos Ferramentas                                         | Ajuda                                    |                                                          |                                                | 4                |
|                                                                                     |                                          |                                                          |                                                |                  |
| Nova Consulta Empresa Tomadores/Obras                                               | Trabalhadores Informaç                   | ões Cadastrais Relatórios                                | Tabelas GFIP                                   |                  |
| Empresa: CNPJ: 00.085.622/0001-60 SOLI                                              | EL INSTALADORA ELETRICA LTDA             |                                                          | N° Controle: DuuMKKx38                         | Yh0000-5         |
| Competência: 11/2005 FPAS: 507 Código                                               | de Recolhimento: 115                     | Status: 2 - A                                            | guardando exportação                           | Data: 01/02/2006 |
|                                                                                     | CONTRIBUIÇÕES, DEDUÇÕES<br>DOS           | E COMPENSAÇÕES - FPAS PR<br>SEGURADOS                    | INCIPAL                                        |                  |
| Empregados (cat. 01, 06, 07, 12, 19, 20, 21 e 26)                                   | 238.13                                   | Avulsos (cat. 02)                                        |                                                | 0.00             |
| Empregados - Prazo determinado (cat. 04)                                            | 0.00                                     | Contribuintes individuais (cat                           | . 05, 11 e 13)                                 | 320.99           |
| Contribuição dos cooperados (cat. 17, 18, 24 e 25)                                  | 0.00                                     | Referente a outras entidades<br>(cat. 18 e 25)           | s (SEST/SENAT) - Cooperados                    | 0.00             |
|                                                                                     | D                                        | A EMPRESA                                                |                                                |                  |
| Sobre remun de empregados/avulsos<br>(cat. 01, 02, 04, 06, 07, 12, 19, 20, 21 e 26) | 543.01                                   | Sobre remun de contribuintes<br>(cat. 05, 11, 13 e 22)   | s individuais                                  | 583.63           |
| Sobre salário-base (cat. 14 e 16)                                                   | 0.00                                     | Sobre valores pagos a coop<br>- sem adicional            | erativas de trabalho                           | 0.00             |
| Referente ao RAT (exceto cat. 04)                                                   | 81.45                                    | Referente ao RAT (cat. 04)                               |                                                | 0.00             |
| Referente a outras entidades<br>(cat. 01, 02, 04, 07 e 26)                          | 157.47                                   | Dedução - Valor apropriado                               |                                                | 14.99            |
| Compensação - Valor apropriado                                                      | 0.00                                     | Retenção 11% Lei 9711/98 -                               | ∀alor apropriado                               | 0.00             |
|                                                                                     | CONTRIBUIÇÕES E COMPENSA                 | ÇŐES - FPAS 620 (TRANSPORT                               | (ADORES)                                       |                  |
| Contribuição empresa sobre remun de autônomos<br>(cat. 15 e 23)                     | 0.00                                     | Contribuição dos autônomos                               | (cat. 15)                                      | 0.00             |
| Referente a outras entidades (SEST/SENAT) - Autônomos<br>(cat. 15, 16 e 23)         | 0.00                                     | Retenção 11% Lei 9711/98 -                               | Valor apropriado                               | 0.00             |
| Compensação - Valor apropriado                                                      | 0.00                                     |                                                          |                                                |                  |
| CONT                                                                                | RIBUIÇÕES E COMPENSAÇÕES -               | FPAS 744 (COMERCIALIZAÇÃO                                | ) DA PRODUÇÃO)                                 |                  |
| Contribuição da empresa - PF                                                        | 0.00                                     | Contribuição da empresa - Po                             | J                                              | 0.00             |
| Referente ao RAT - PF                                                               | 0.00                                     | Referente ao RAT - PJ                                    |                                                | 0.00             |
| Referente a outras entidades - PF                                                   | 0.00                                     | Referente a outras entidades                             | s - PJ                                         | 0.00             |
| Compensação - Valor apropriado                                                      | 0.00                                     | Retenção 11% Lei 9711/98 -                               | ∀alor apropriado                               | 0.00             |
| CONT                                                                                | RIBUIÇÃO E COMPENSAÇÕES -                | FPAS 779 (EVENTO DESPORTIN                               | /O/PATROCÍNIO)                                 |                  |
| Contribuição da empresa                                                             | 0.00                                     | Compensação - Valor apropr                               | iado                                           | 0.00             |
| Retenção 11% Lei 9711/98 - Valor apropriado                                         | 0.00                                     |                                                          |                                                |                  |
|                                                                                     | CONTRIBUIÇ                               | ÃO ADICIONAL DE RAT                                      |                                                |                  |
| Tempo                                                                               | Sobre a remuneração dos emp<br>e contrit | regados, avulsos Sobre o valor da<br>puintes individuais | s notas físcais de cooperativas<br>de trabalho |                  |
| 15 anos                                                                             |                                          | 0.00                                                     | 0.00                                           |                  |
| 20 anos                                                                             |                                          | 0.00                                                     | 0.00                                           |                  |
| 25 anos                                                                             |                                          | 0.00                                                     | 0.00                                           |                  |

Essa tela demonstra a apuração das contribuições por rubrica e a apropriação das deduções e compensações em cada rubrica, feita pelo próprio SEFIP, por FPAS.

Por uma limitação atual do SEFIP, os valores abatidos no FPAS 620 aparecem somados aos valores abatidos no FPAS principal. Até que esse problema seja solucionado no SEFIP, a Arrecadação fará a distribuição dos valores a apropriar no FPAS principal e no FPAS 620, nesta ordem.

#### <u>NOTA</u>:

Para os códigos 135, 155 e 608, para os quais ocorre a "inversão", essa tela somente é disponibilizada no menu "Tomadores/obras".

Em "Informações de remessa" do menu "Empresa", é apresentada a tela a seguir.

#### 15- Tela Remessa GFIP

| nova consulta i empresa i formadores/Obras i frabalha<br>noresa: CNP.I: 00.085.622/0001-60 SOLIFI INSTALADORA FL | FTRICA   TDA   | Vadastrais   Relatorios   Tabelas GFIP   Nº Controle: | DuuMKKx38Yh0000-5 |
|----------------------------------------------------------------------------------------------------|----------------|-------------------------------------------------------|-------------------|
| mpetência: 11/2005 FPAS: 507 Código de Recolhime                                                                 | ento: 115      | Status: 2 - Aguardando exportação                     | Data: 01/02/2006  |
|                                                                                                    | Informações de | Remessa da GFIP                                       |                   |
| ata de Gravação do SEFIP                                                                                         | 02/12/2005     | Hora de gravação do SEFIP                             | 13:40:28          |
| ersão do SEFIP                                                                                                   | V/08.00        | Versão da Tabela                                      | 800/17            |
| ata de Envio                                                                                                    | 02/12/2005     | Tipo de Documento                                     | GFIP08            |
|                                                                                                    | Informações    | do Responsável                                        |                   |
| po / Inscrição do Responsável                                                                                    | CP             | /10689176015                                          |                   |
| ome do Responsável                                                                                               | CL             | DVIS ANTONIO MOREIRA                                  |                   |
| ome de Contato                                                                                                   | CL             | DVIS ANTONIO MOREI                                    |                   |
| ogradouro                                                                                                    | AC             | ESSO MARCELINO BARSKI                                 |                   |
| nirro                                                                                                    | JD             | SABARA COINMA                                         |                   |
| idade                                                                                                    | PO             | RTO ALEGRE                                            |                   |
| mail                                                                                                    |                |                                                       |                   |
| F: RS CEP: 91.210-331                                                                                            | Te             | lefone de Contato: (51) 3381-5610                     |                   |
|                                                                                                    |                |                                                       |                   |
|                                                                                                    |                |                                                       |                   |
|                                                                                                    |                |                                                       |                   |

Nessa tela são demonstradas as informações referentes à versão do SEFIP e das tabelas em que a GFIP foi gerada, bem como a data e a hora da geração do arquivo SEFIPCR. Estes dados são impressos na RE, na RET e na REC.

Há também os dados do responsável pela geração da GFIP, conforme cadastro do SEFIP. O endereço do responsável é o mais atualizado; ou seja, é o constante da última GFIP válida.

Em "Tipo de documento", sempre aparecerá a sigla "GFIP", sinalizando que as informações são provenientes deste documento, bem como a versão em que a GFIP foi gerada.

No menu "Tomadores/Obras", na opção "Relação de tomadores/obras", é apresentada a tela a seguir.

## 16- Tela Seleciona Tomador

| REVIDENCI                      | )<br>IA SOCIA     | Ministério da Previo                                                                                               | dência Social - MPS                                                                                                    |                            |            |
|--------------------------------|-------------------|----------------------------------------------------------------------------------------------------|----------------------------------------------------------------------------------------------------|----------------------------|------------|
| Nova Co<br>mpresa:<br>Competên | onsulta<br>Iicia: | Empresa         Tomadores/Obra           CNPJ: 00.029.794/0001-16         CONT           11/2005         FPAS: 515 | as Trabalhadores Informações Cadastrais Relatórios Tabelas GFIP<br>TROL SERVICOS VCOS Código de Recolhimento: 150 Status: 2 - Aguardando exportação<br>TOMADORES DE SERVIÇO:OBRAS DE CONSTRUÇÃO CIVIL INFORMADOS NA GFIP | HHII1Gzehcm0000-6<br>Data: | 01/02/2006 |
| Т                              | TIPO              | INSCRIÇÃO                                                                                                    | NOME                                                                                                    |                            |            |
| •                              | CNPJ              | 00.029.794/0001-16                                                                                                 | CONTROL SERVICOS                                                                                                    |                            |            |
| 0 0                            | CNPJ              | 02.253.249/0001-34                                                                                                 | NOTA CONTROL TECNOLOGIA LTDA                                                                                                    |                            |            |
| 0                              | CNPJ              | 02.771.430/0001-32                                                                                                 | VOLEX DO BRASIL                                                                                                    |                            |            |
| 0                              | CNPJ              | 03.107.335/0001-00                                                                                                 | CONDOMINIO SOLAR DOS GIRASSOIS                                                                                                    |                            |            |
| 0                              | CNPJ              | 03.851.226/0001-94                                                                                                 | CONDOMINIO SOLAR DAS ANDORINHAS                                                                                                    |                            |            |
| 0                              | CNPJ              | 04.487.969/0001-90                                                                                                 | COOPER DOS PROD DE CEREAIS JACAREI                                                                                                    |                            |            |
| 0 0                            | CNPJ              | 05.516.317/0001-07                                                                                                 | TELEPART TAMURA IND E COM RICO LTDA                                                                                                    |                            |            |
| 0                              | CNPJ              | 05.890.618/0001-98                                                                                                 | CONDOMINIO JACAREI SHOPPING CENTER                                                                                                    |                            |            |
| 0                              | CNPJ              | 43.812.411/0002-75                                                                                                 | IKK DO BRASIL                                                                                                    |                            |            |
| 0                              | CNPJ              | 47.960.950/0110-85                                                                                                 | MAGAZINE LUIZA S A                                                                                                    |                            |            |
| 0                              | CNPJ              | 47.960.950/0118-32                                                                                                 | MAGAZINE LUIZA S A                                                                                                    |                            |            |
| 0                              | CNPJ              | 47.960.950/0135-33                                                                                                 | MAGAZINE LUIZA S A                                                                                                    |                            |            |
| 0                              | CNPJ              | 62.226.170/0042-14                                                                                                 | CIESP CENTRO DAS IND EST S PJACAREI                                                                                                    |                            |            |
| 0 0                            | CEI               | 38.470.005.576-6                                                                                                   | YARA DELFIM SHIGUENO                                                                                                    |                            |            |

Mensagem de erro: Escolha um tomador antes de visualizar outras informações.

Nessa tela, o GFIP WEB apresenta a relação de tomadores/obras que constam da GFIP que está sendo consultada. No cabeçalho da tela, ao lado do nome da empresa, podese observar o nº de controle da GFIP que está sendo consultada.

Para verificar os dados referentes a cada tomador/obra, basta selecionar o CNPJ/CEI do tomador/obra a consultar, ir até o menu "Tomadores/obras" e clicar sobre as opções "dados e valores informados na GFIP", "totais de bases de cálculo por categoria" ou "contribuições por rubrica". Clicando sobre o número do CNPJ/CEI, é aberta a tela da opção "dados e valores informados na GFIP".

O menu "Tomadores/obras" apresenta três opções similares às existentes no menu "Empresa": "dados e valores informados na GFIP", "totais de bases de cálculo por categoria" e "contribuições por rubrica". Ou seja, elas apresentam praticamente as mesmas informações das telas do menu "Empresa", mas por tomador/obra, da mesma forma como a RE gerada pelo SEFIP também apresenta um resumo para cada tomador/obra e um resumo da empresa.

Em relação à opção "contribuições por rubrica", ela somente é apresentada no menu "Tomadores/obras" para os códigos 135, 155 e 608. Para os demais códigos, a consulta deve ser feita pelo menu "Empresa". A opção "contribuições por rubrica" demonstra a apuração apresentada no "Comprovante de declaração à Previdência", gerado pelo SEFIP. Esse comprovante é feito para o estabelecimento, sendo gerado para cada tomador/obra somente para os códigos 135, 155 e 608, que são os códigos para os quais há a "inversão".

## 17- Tela Resumo Tomador

| Nova Consulta Empresa T             | Tomadores/Obras Trab | oalhadores Informações C    | adastrais Relatório               | Tabelas GFIP           | ntrolo: | HHII1Gzabom0000   |
|-------------------------------------|----------------------|-----------------------------|-----------------------------------|------------------------|---------|-------------------|
| omador/Obra: CNP1: 00.029.794/00    | 118.32 MAGA7         | INFILIZA S A                |                                   | Nº Co                  | ntrole: | HHILI GZERCHIOOOC |
| ompetência: 11/2005                 | FPAS: 515 Código     | de Recolhimento: 150        | Status: 2 - Aquar                 | dando exportação       | Data:   | 01/02/2006        |
|                                     | g.                   | CONTRIBUIÇÕES DEDUC         |                                   | ie.                    |         |                   |
| Valor devido à Previdência          |                      | 134.06 V                    | OES E OUTROS DADO                 | - compet 13            |         |                   |
| Contribuição dos segurados - devida |                      | 28.93 Co                    | atribuição dos segurados          | - compet 13            |         |                   |
| Salário-família                     |                      | 0.00 Vs                     | alor das faturas emitidas r       | ara o tomador          |         | 0                 |
| Código pagamento GPS                |                      | 2119                        | alor dalo ratar do criticado p    | and o tornador         |         |                   |
|                                     |                      | 0011051                     |                                   |                        |         |                   |
| Valor policitado                    |                      | COMPEN                      | ISAÇAO                            |                        |         | 0                 |
| Valor a companyar                   |                      | 0.00 Valor compensation     | ao limite de 30%                  |                        |         | 0                 |
| Período inicial                     |                      | Não informado Período final | uo antito de 3076                 |                        |         | Não informa       |
|                                     |                      |                             |                                   |                        |         |                   |
| Volor informada                     | 200.71 Valor on      | RETENÇÃO SOBRE N            | OTA FISCAL/FATURA                 | 0.00 Volor o composor  |         | 200               |
| Valor Informacio                    | 303.71 Valor Co      | mpensauovauauuo             |                                   | 0.00 Valor a compensar |         | 303               |
|                                     | Valor do INSS        | 0.00 Valo                   | AGAMENTO<br>r de Outras Entidades | 0.00                   |         |                   |
|                                     | Valor do INSS        | 0.00 Valo                   | AGAMENTO<br>r de Outras Entidades | 0.00                   |         |                   |
|                                     | Valor do INSS        | 0.00 Valo                   | AGAMENTO<br>r de Outras Entidades | 0.00                   |         |                   |
|                                     | Valor do INSS        | 0.00 Valo                   | AGAMENTO                          | 0.00                   |         |                   |
|                                     | Valor do INSS        | 0.00 Valo                   | AGAMENTO                          | 0.00                   |         |                   |
|                                     | Valor do INSS        | 0.00 Valo                   | AGAMENTO                          | 0.00                   |         |                   |
|                                     | Valor do INSS        | 0.00 Valo                   | AGAMENTO                          | 0.00                   |         |                   |
|                                     | Valor do INSS        | 0.00 Valo                   | AGAMENTO                          | 0.00                   |         |                   |
|                                     | Valor do INSS        | 0.00 Valo                   | AGAMENTO                          | 0.00                   |         |                   |

## 18- Tela Tomador – Bases de cálculo

| Ministério<br>PREVIDÊNCIA SOCIAL GFIP WEB | da Pre        | vidência         | Social ·         | MPS                                     |                                                  |                                       |                   |
|-------------------------------------------|---------------|------------------|------------------|-----------------------------------------|--------------------------------------------------|---------------------------------------|-------------------|
| Nova Consulta Empresa To                  | madores/      | Obras Tra        | alhadores        | Informações                             | Cadastrais Relatórios                            | Tabelas GFIP                          |                   |
| mpresa: CNPJ: 00.029.794/000              | )1-16         | CONTRO           | L SERVICOS       |                                         |                                                  | N° Controle:                          | HHII1Gzehcm0000-6 |
| omador/Obra: CNPJ: 47.960.950/011         | 8-32          | MAGAZ            | INE LUIZA S A    |                                         |                                                  | N° Controle:                          | HhuG1NB6X4p0000-5 |
| Competência: 11/2005 FPAS:                | 515 C         | ódiao de Reco    | olhimento:       | 150                                     | Status: 2 - A                                    | quardando exportação                  | Data: 01/02/2006  |
| • • • • • • • • • • • • • • • • • • •     |               |                  |                  |                                         |                                                  |                                       |                   |
|                                           |               |                  | В                | ASES DE CÁLCU                           | LO POR CATEGORIA                                 |                                       |                   |
|                                           |               |                  | EMP              | REGADOS E TRAE                          | BALHADORES AVULSOS                               |                                       |                   |
|                                           | Categoria     | a Quantidade     | Base de c        | álculo Prev Social<br>(sem 13o salário) | Base de cálculo 13o salário<br>Prev Social       | Remuneração 13o salári                | D                 |
|                                           | 1             | 1                |                  | 378.00                                  | 183.00                                           | 0.0                                   | D                 |
|                                           | Totais        | 1                |                  | 378.00                                  | 183.00                                           | 0.0                                   | D                 |
|                                           |               |                  |                  | CONTRIBUINT                             | 'ES INDIVIDUAIS                                  |                                       |                   |
|                                           |               | Catego           | oria Quantidad   | e Base de cálculo<br>(sem               | Prev Social<br>13o salário) Se                   | lário base                            |                   |
|                                           |               | Tota             | is O             |                                         | 0.00                                             | 0.00                                  |                   |
| (                                         | ") Para as ca | tegorias 14 e 16 | , o valor do sal | lário-base somente                      | é demonstrado para GFIP gerad.                   | a a partir da versão 8.0 do SE        | FIP.              |
| O va                                      | alor demonst  | ado em "Base d   | e cálculo Prev   | Social (sem 13º sal                     | ário)" é aquele informado no ca                  | npo "Remuneração sem 13o              | salário".         |
|                                           |               |                  | BASES            | DE CÁLCULO - A                          | POSENTADORIA ESPECIAL                            |                                       |                   |
|                                           |               |                  | EMP              | PREGADOS E TRAB                         | BALHADORES AVULSOS                               |                                       |                   |
| т                                         | lempo         | Quantidade       | Base de          | cálculo Prev Socia<br>(sem 13o salário  | l Base de cálculo 13o salái<br>) Prev Soc        | io Remuneração 13o                    | salário           |
| 1:                                        | 5 anos        | 0                |                  | 0.00                                    | 0.                                               | 00                                    | 0.00              |
| 21                                        | 0 anos        | 0                |                  | 0.0                                     | 0.                                               | 00                                    | 0.00              |
| 2                                         | 5 anos        | 0                |                  | 0.0                                     | 0,                                               | 00                                    | 0.00              |
|                                           |               |                  |                  | COOPERATIVA                             | S DE PRODUÇÃO                                    |                                       |                   |
|                                           |               | Temp             | 0                | Quantidade                              | Base de cálculo Prev Social<br>Contribuinte indi | (sem 13o salário)<br>vidual cooperado |                   |
|                                           |               | 15 ar            | ios              | 0                                       |                                                  | 0.00                                  |                   |
|                                           |               | 20 ar            | ios              | 0                                       |                                                  | 0.00                                  |                   |
|                                           |               | 25 ar            | ios              | 0                                       |                                                  | 0.00                                  |                   |
|                                           |               | COOPERA          | TIVAS DE TRA     | BALHO (BASE DE                          | CÁLCULO DA CONTRIBUIÇÃO E                        | O TOMADOR)                            |                   |
|                                           |               |                  | Т                | emno Va                                 | lor das notas fiscais/faturas                    |                                       |                   |
|                                           |               |                  |                  | ompo re                                 |                                                  |                                       |                   |
|                                           |               |                  |                  |                                         |                                                  |                                       |                   |
|                                           |               |                  |                  |                                         |                                                  |                                       |                   |
|                                           |               |                  |                  |                                         |                                                  |                                       |                   |
|                                           |               |                  |                  |                                         |                                                  |                                       |                   |
|                                           |               |                  |                  |                                         |                                                  |                                       |                   |
|                                           |               |                  |                  |                                         |                                                  |                                       |                   |
|                                           |               |                  | Cor              | oynght © 2004                           | Dataprev - Intraprev                             |                                       |                   |

## 19- Tela Tomador – Contribuições por rubrica

| PREVIDÊNCIA SOCIAL GFIP WEB                                                     | da Previdên            | cia Social ·    | MPS                                 |                               |                                      |                                           |              |                  |
|---------------------------------------------------------------------------------|------------------------|-----------------|-------------------------------------|-------------------------------|--------------------------------------|-------------------------------------------|--------------|------------------|
| Nova Consulta Empresa To                                                        | madores/Obras          | Trabalhadores   | Informações (                       | adastrais                     | Relatórios                           | Tabelas GFIP                              |              |                  |
| Empresa: CNPJ: 00.066.324/0001-2                                                | 2 CASTR                | RO MORAIS INCOR | PORADORA E CONS                     | STRUTOR                       |                                      | N° Controle:                              | FAfQAEDe4EO  | 000-2            |
| Tomador/Obra: CEI: 08.902.024.867-2                                             | CASTR                  | RO MORAIS INCOR | P E CONST BLOCO                     | 0                             |                                      | N° Controle:                              | OJrv7DyOUaS0 | 000-8            |
| Competência: 11/2005 FPAS:                                                      | 507 Código de F        | Recolhimento:   | 155                                 |                               | Status: 2 - /                        | Aguardando exportação                     |              | Data: 01/02/2006 |
|                                                                                 |                        | Contribuições   | , DEDUÇÕES E CO<br>DOS SEC          | OMPENSAÇ<br>JURADOS           | ŐES - FPAS PR                        | INCIPAL                                   |              |                  |
| Empregados (cat. 01, 06, 07, 12, 19, 20, 2                                      | 1 e 26)                |                 | 1,021.35                            | Avulsos (c                    | st. 02)                              |                                           |              | 0.00             |
| Empregados - Prazo determinado (cat. 04)                                        | )                      |                 | 0.00                                | Contribuinte                  | s individuais (cat                   | : 05, 11 e 13)                            |              | 0.00             |
| Contribuição dos cooperados (cat. 17, 18,                                       | 24 e 25)               |                 | 0.00                                | Referente a<br>(cat.18 e 25   | outras entidade:                     | s(SEST/SENAT) Cooperados                  |              | 0.00             |
|                                                                                 |                        |                 | DA EM                               | PRESA                         |                                      |                                           |              |                  |
| Sobre remun de empregados/avulsos<br>(cat. 01, 02, 04, 06, 07,12,19,20,21 e 26) |                        |                 | 2,520.34                            | Sobre remu<br>(cat. 05, 11,   | n de contribuinte:<br>13 e 22)       | s individuais                             |              | 0.00             |
| Sobre salário-base (cat. 14 e 16)                                               |                        |                 | 0.00                                | Sobre valor<br>sem adicion    | es pagos a coop<br>al (cat. 14 e 16) | erativas de trabalho                      |              | 0.00             |
| Referente ao RAT (exceto cat. 04)                                               |                        |                 | 378.05                              | Referente a                   | io RAT (cat. 04)                     |                                           |              | 0.00             |
| Referente a outras entidades (cat. 01, 02,                                      | 04, 07 e 26)           |                 | 730.89                              | Dedução -                     | √alor apropriado                     |                                           |              | 162.46           |
| Compensação - Valor apropriado                                                  |                        |                 | 0.00                                | Retenção 1                    | 1% Lei 9711/98 -                     | Valor apropriado                          |              | 0.00             |
|                                                                                 | CC                     | ONTRIBUIÇÕES E  | COMPENSAÇŐE                         | S - FPAS 62                   | 0 (TRANSPOR                          | TADORES)                                  |              |                  |
| Contribuição da empresa sobre remun de                                          | autônomos (cat. 15 e 2 | 3)              | 0.00                                | Contribuiçã                   | o dos autônomos                      | (cat. 15)                                 |              | 0.00             |
| Referente a outras entidades (SEST/SEN/<br>(cat. 15, 16 e 23)                   | AT) - Autônomos        |                 | 0.00                                | Retenção 1                    | 1% Lei 9711/98 -                     | Valor apropriado                          |              | 0.00             |
| Compensação - Valor apropriado                                                  |                        |                 | 0.00                                |                               |                                      |                                           |              |                  |
|                                                                                 | CONTRIB                | UIÇÕES E COMP   | ENSAÇÕES - FPA                      | S 744 (CON                    | IERCIALIZAÇÃO                        | D DA PRODUÇÃO)                            |              |                  |
| Contribuição da empresa - PF                                                    |                        |                 | 0.00                                | Contribuiçã                   | oda empresa - P                      | J                                         |              | 0.00             |
| Referente ao RAT - PF                                                           |                        |                 | 0.00                                | Referente a                   | io RAT - PJ                          |                                           |              | 0.00             |
| Referente a outras entidades - PF                                               |                        |                 | 0.00                                | Referente a                   | outras entidades                     | s - PJ                                    |              | 0.00             |
| Compensação - Valor apropriado                                                  |                        |                 | 0.00                                | Retenção 1                    | 1% Lei 9711/98 -                     | Valor apropriado                          |              | 0.00             |
|                                                                                 | CONTRIB                | UIÇÕES E COMF   | ENSAÇÕES - FPA                      | S 779(EVE                     | NTO DESPORTI                         | VO/PATROCINIO)                            |              |                  |
| Contribuição da empresa                                                         |                        |                 | 0.00                                | Compensa                      | aõo - Valor apropi                   | riado                                     |              | 0.00             |
| Retenção 11% Lei 9711/98 - Valor apropr                                         | iado                   |                 | 0.00                                |                               |                                      |                                           |              |                  |
|                                                                                 |                        |                 | CONTRIBUIÇÃO A                      | DICIONAL I                    | DERAT                                |                                           |              |                  |
|                                                                                 | Tempo                  | Sobre a remune  | ração dos emprega<br>e contribuinte | dos, avulsos<br>s individuais | Sobre o valor da                     | as notas físcais de cooperati<br>de trabi | alho         |                  |
|                                                                                 | 15 anos                |                 |                                     | 0.00                          |                                      | 0                                         | .00          |                  |
|                                                                                 | 20 anos                |                 |                                     | 0.00                          |                                      | 0                                         | .00          |                  |
|                                                                                 | 25 anos                |                 |                                     | 0.00                          |                                      | 0                                         | .00          |                  |
|                                                                                 | 25 anos                |                 |                                     | 0.00                          |                                      |                                           | .00          |                  |
|                                                                                 |                        | Cot             | ovright © 2004                      | Dataprev -                    | Intraprev                            |                                           |              |                  |

No menu "Trabalhadores", na opção "relação de trabalhadores da empresa", tem-se a tela a seguir.

## 20- Tela Empregados GFIP

| maraa    | Consulta Empresa Tomadores/Obras      | Trabalhadores Inform     | mações Cadastrais | Relatórios | Tabelas GFIP          | ے کیا کہ لیے ایک ایپ کردا ہے۔ |                |
|----------|---------------------------------------|--------------------------|-------------------|------------|-----------------------|-------------------------------|----------------|
| inprese  | a: CNPJ: 00.066.324/0001-22           | CASTRO MORAIS INCORPORAL | DORA E CONSTRUTOR | :          | N° Cont               | role: F/                      | AfQAEDe4E00000 |
| ompete   | éncia: 11/2005 FPAS: 507 C            | ódigo de Recolhimento:   | 155 Statu         | IS: 2-7    | Aguardando exportação | Data:                         | 01/02/2006     |
| NTRAD    | A DE ARGUMENTOS DE PESQUISA           |                          |                   |            |                       |                               |                |
| ADOS A   | A EXIBIR                              |                          |                   |            |                       |                               |                |
|          | Nome, NIT e Categoria                 |                          |                   |            |                       |                               |                |
|          | Admissão                              |                          |                   |            |                       |                               |                |
|          | CBO                                   |                          |                   |            |                       |                               |                |
|          | Ocorrência                            |                          |                   |            |                       |                               |                |
|          | Remuneração sem 13o salário           |                          |                   |            |                       |                               |                |
|          | Base de Cálculo sem 13o salário       |                          |                   |            |                       |                               |                |
|          | Remuneração 13o salário               |                          |                   |            |                       |                               |                |
|          | Base de cálculo 13o salário           |                          |                   |            |                       |                               |                |
|          | Contribuição do segurado              |                          |                   |            |                       |                               |                |
|          | Código e data da movimentação         |                          |                   |            |                       |                               |                |
| ~        | Todos os dados acima                  |                          |                   |            |                       |                               |                |
| ILTROS   | S PARA A RELAÇÃO DE TRABALHADORES     |                          |                   |            |                       |                               |                |
|          | Apenas trabalhadores com categoria    |                          |                   |            |                       | ~                             |                |
|          | Apenas trabalhadores com ocorrência   |                          |                   |            |                       | ~                             |                |
|          | Apenas trabalhadores com movimentação |                          |                   |            |                       | ~                             |                |
|          | Apenas trabalhadores com CBO          |                          |                   |            |                       |                               |                |
| <b>~</b> | Todos os trabalhadores                |                          |                   |            |                       |                               |                |
|          | Consultar Limpar                      |                          |                   |            |                       |                               |                |
|          |                                       |                          |                   |            |                       |                               |                |

No menu "Trabalhadores", existem as seguintes opções: "relação de trabalhadores da empresa", "quantidade de movimentações por código - empresa", "relação de trabalhadores do tomador" e "quantidade de movimentações por código - tomador".

Em "relação de trabalhadores", é aberta a tela acima, na qual o usuário seleciona os itens que quer consultar. O GFIP WEB monta uma relação de trabalhadores, conforme os campos escolhidos nessa tela. Assim, é possível solicitar a visualização do nome, NIT, categoria e base de cálculo da Previdência apenas; ou ainda, do nome, NIT, categoria, ocorrência, remuneração e base de cálculo da Previdência. Enfim, o usuário escolhe os dados a exibir. No mínimo, são exibidos o nome, a categoria e o NIT.

Há também, nessa tela, um filtro de pesquisa. É possível solicitar a visualização apenas dos trabalhadores com categoria 01, ocorrência 04, movimentação P1 e com determinado CBO, e assim por diante.

#### 21- Tela de pesquisa de trabalhadores – demonstração do filtro

| npresa:<br>ompetên<br>NTRADA I | CNPJ: 00.06<br>ncia: 11/2005 | 6.324/0001-22<br>FPAS: | 2     |                              | inagoes caaastaas inter        |                            |                  |
|--------------------------------|------------------------------|------------------------|-------|------------------------------|--------------------------------|----------------------------|------------------|
| NTRADA I                       | icia: 11/2005                | FPAS:                  | 607   | CASTRO MORAIS INCORPORA      | DORA E CONSTRUTOR              | N° Controle:               | FAfQAEDe4E0000   |
| ITRADA I                       |                              |                        | 507   | Codigo de Recolhimento:      | 155 Status:                    | 2 - Aguardando exportação  | Data: 01/02/2006 |
| ADOC A F                       | DE ARGUMENTOS                | DE PESQUIS             | 5A    |                              |                                |                            |                  |
| ADUS A E                       | exibir                       |                        |       |                              |                                |                            |                  |
| N                              | Nome, NIT e Categoria        |                        |       |                              |                                |                            |                  |
| A                              | Admissão                     |                        |       |                              |                                |                            |                  |
| a                              | CBO                          |                        |       |                              |                                |                            |                  |
| 0                              | Doorrência                   |                        |       |                              |                                |                            |                  |
| R                              | Remuneração sem 13o          | ) salário              |       |                              |                                |                            |                  |
| B                              | Base de Cálculo sem 1        | 3o salário             |       |                              |                                |                            |                  |
| R                              | Remuneração 13o salá         | irio                   |       |                              |                                |                            |                  |
| B                              | Base de cálculo 13o s        | alário                 |       |                              |                                |                            |                  |
| C                              | Contribuição do segura       | ado                    |       |                              |                                |                            |                  |
| C                              | Código e data da movir       | nentação               |       |                              |                                |                            |                  |
| Ζ Το                           | fodos os dados acima         |                        |       |                              |                                |                            |                  |
| LTROS PA                       | PARA A RELAÇAO DI            | TRABALHA               | DORES | Of English dis               |                                |                            |                  |
|                                | Apenas trabainadores         | com categoria          | a<br> | 01-Empregado                 | A                              | 25 annual de Analization ( |                  |
|                                | Apenas trabalhadores         | com ocorrend           | 21a   | 04-exposição a agente nocivo | (aposentadoria especial aos 2  | 25 anos de trabaino)       |                  |
| A                              | Apenas trabalhadores         | com movimen            | taçao | P1-Atastamento temporario po | r motivo de doença, por perioc | ao superior a 15 dias      | ×                |
| A                              | Apenas trabalhadores         | com CBO                |       |                              |                                |                            |                  |
| To                             | lodos os trabalhadore        | s                      |       |                              |                                |                            |                  |
| Ca                             | Consultar                    | Limpar                 |       |                              |                                |                            |                  |
|                                |                              |                        |       |                              |                                |                            |                  |

Clicando sobre o botão "Consultar", é demonstrada a tela a seguir.

## 22- Tela Trabalhadores GFIP com tomador

|                          | Ministério da l                              | Previdência So     | cial - MPS              |                |             |                   |                             |                   |
|--------------------------|----------------------------------------------|--------------------|-------------------------|----------------|-------------|-------------------|-----------------------------|-------------------|
| PREVIDÊNCIA SOCI         | AL GEIP WEB                                  |                    |                         |                |             | <b>.</b>          |                             |                   |
| Nova Consult             | a Empresa Tomado<br>CNP E 00.066.324.0001.22 | res/Obras Trabalha | dores Informações (     | Cadastrais     | Relatório   | is Tabelas GF     | IP M <sup>®</sup> Controlo: | EATOAEDe/E00000.2 |
| cmpresa:<br>Competência: | 11/2005 EDAS: 5                              | 07 Código de Recu  | himento: 155            | Statue         |             | 2 - Aquardando e  | nortação I                  | PAIGAED84E00000-2 |
| competencia.             | 112000 11-43. 0                              | coulgo de Neci     | initiatita. 100         | Status         | •           | 2 - Agaaraanao o. | portação L                  | Jana. OnoLizooo   |
|                          |                                              | TRABALHADORES INFO | RMADOS NA GFIP (CATE    | GORIA 01/00    | CORRÊNCI    | A 04/MOVIMENTA    | ÇÃO P1)                     |                   |
| Tomador/Obra:            | 89020248672                                  | CASTRO MO          | RAIS INCORP E CONST BLO | co c           |             |                   | N° Controle:                | OJrv7DyOUaS0000-8 |
| Nome                     | ANDRE LUIZ MACHADO SO                        | ARES               |                         | 1              | NIT (       | 12647204278       | Categoria                   | 1                 |
| Admissão                 | 02/                                          | 05/2002            | CBO                     |                | 02142       |                   | Ocorrência                  | 0                 |
|                          |                                              |                    | VALORES I               | FORMADOS       |             |                   |                             |                   |
| Remuneração ser          | n 13o salário                                |                    | 3,522.39 B              | ase de cálculo | sem 13o sa  | lário             |                             | 3,522.39          |
| Remuneração 13           | o salário                                    |                    | 0.00 B                  | ase de cálculo | 13o salário |                   |                             | 0.00              |
| Contribuição do S        | egurado                                      |                    | 293.49                  |                |             |                   |                             |                   |
| Nome                     | ANTONIO DA COSTA SANT                        | ros                |                         | NIT            | 104         | 60420981          | Categoria                   | 1                 |
| Admissão                 | 18/                                          | 07/1995            | CBO                     |                | 07153       |                   | Ocorrência                  | 0                 |
|                          |                                              |                    | VALORES I               | FORMADOS       |             |                   |                             |                   |
| Remuneração ser          | n 13o salário                                |                    | 922.40 B                | ase de cálculo | sem 13o sa  | lário             |                             | 922.40            |
| Remuneração 13           | o salário                                    |                    | 461.20 B                | ase de cálculo | 13o salário |                   |                             | 0.00              |
| Contribuição do S        | equrado                                      |                    | 83.01                   |                |             |                   |                             |                   |
| Nome                     | CARLOS CESAR GON ALVES                       | NORONHA            |                         |                | NIT         | 1306884231        | 9 Catego                    | ria 1             |
| Admissão                 | . 06/                                        | 03/2001            | CBO                     |                | 07154       |                   | Ocorrência                  | 0                 |
|                          |                                              |                    | VALORES I               | FORMADOS       |             |                   |                             |                   |
| Remuneração ser          | n 13o salário                                |                    | 122.21 B                | ase de cálculo | sem 13o sa  | lário             |                             | 122.21            |
| Remuneração 13           | o salário                                    |                    | 0.00 B                  | ase de cálculo | 13o salário |                   |                             | 0.00              |
| Contribuição do S        | equrado                                      |                    | 9.34                    |                |             |                   |                             |                   |
| Nome                     | CICERO GOMES RODRIGUE                        | ES                 |                         | NIT            | 12915       | 250318            | Categoria                   | 1                 |
| Admissão                 | 24                                           | 09/2001            | CBO                     |                | 07822       |                   | Ocorrência                  | 0                 |
|                          |                                              |                    | VALORES I               | FORMADOS       |             |                   |                             |                   |
| Remuneração ser          | n 13n salárin                                |                    | 26.76 B                 | ase de cálculo | sem 13o sa  | lário             |                             | 26.76             |
| Remuneração 13           | n salárin                                    |                    | 148.28 B                | ase de cálculo | 13n salárin |                   |                             | 334.40            |
| Contribuição do S        | egurado                                      |                    | 27.62                   |                | ree calarie |                   |                             |                   |
| •                        |                                              |                    | MOVIME                  | NTACŐES        |             |                   |                             |                   |
| Data da moviment         | ação 02/11/2                                 | 2005               |                         | Código de mo   | vimentação  | И                 |                             |                   |
| Nome                     | DOMINGOS VIANA DA SILV                       | VA                 |                         | NIT            | 1214        | 9187789           | Categoria                   | 1                 |
| Admissão                 | 08/                                          | 10/2001            | CBO                     |                | 07170       |                   | Ocorrência                  | 0                 |
|                          | 00/                                          |                    | VAL OPES I              | FORMADOS       |             |                   |                             | Ŭ,                |
| Remuneração com          | n 13o salário                                |                    | 337.65 B                | ase de cálculo | sem 13o se  | lário             |                             | 337 64            |
| Remuneração 13           | n salário                                    |                    | 0.00 B                  | ase de cálculo | 13n salárin |                   |                             | 0.00              |
| Accession de gale 10     |                                              |                    | 25.00                   |                | . 20 000010 |                   |                             | 0.00              |

Essa tela apresenta a relação de trabalhadores, conforme os dados escolhidos e os filtros selecionados na tela anterior. No topo da relação, aparece a identificação dos filtros escolhidos.

Essa tela pode ser demonstrada por tomador ou para o estabelecimento apenas (sem tomador). Para escolher a relação sem tomador, ir ao menu "Nova consulta", na opção "Nova GFIP", e selecionar a GFIP para a qual deseja gerar a relação de trabalhadores. Para escolher a relação com tomador, ir ao menu "Nova consulta", na opção "Nova GFIP", selecionar a GFIP, depois ir ao menu "Tomadores/obras", na opção "Relação de tomadores/obras", e selecionar o tomador/obra para o qual deseja gerar a relação de trabalhadores.

É conveniente sempre verificar o número de controle, que é apresentado no cabeçalho da tela, para identificar facilmente qual GFIP está sendo consultada.

Em "quantidade de movimentações por código", é apresentada a tela a seguir.

| mpress         CNPL 00.066.3240001-22         CASTRO MORAIS INCORPORADORA E CONSTRUTOR         M* Controle:         FAr0AEDe4E00<br>M* Controle:         CANTRO ADED4E00           0         0         1         1         12         0         0         4         0         0         V         0         M         0         M         0                                                                                                    | Implement         CNR9.100.066.324.0001-2         CASTRO MGRAIS INCORPECONSTRUTOR         M* Controle:         FARAAED+4000         Output:0000000000000000000000000000000000                                                                                                    | Nova Consulta | Empres       | a Tomadores   | /Obras | Trabalhadores    | Informações C    | adastrais  | Relatórios  | Tabelas GFIP |          |      |   |          |        |
|----------------------------------------------------------------------------------------------------|----------------------------------------------------------------------------------------------------|---------------|--------------|---------------|--------|------------------|------------------|------------|-------------|--------------|----------|------|---|----------|--------|
| OutArtion         CASTRO MORAIS INCOMP E CONST ELOCO         Nº Controle:         Out-V7byOusSo           OUTATIONE DE MOVIMENTAÇÕES POR CÓDIO - TOMADOR           I         I <thi< th=""> <thi< t<="" th=""><th>Other         CE: 08:902:024:867-2         CASTRO MORALS INCORP E CONST EL.COO C         N° Controle:         OuthYTDyOUss0</th><th>npresa:</th><th>CNPJ: 00.06</th><th>6.324/0001-22</th><th>CA</th><th>ASTRO MORAIS INC</th><th>ORPORADORA E CO</th><th>ONSTRUTOR</th><th></th><th></th><th>Nº Contr</th><th>ole:</th><th></th><th>FAfQAEDe</th><th>4EO000</th></thi<></thi<>                                                                                                    | Other         CE: 08:902:024:867-2         CASTRO MORALS INCORP E CONST EL.COO C         N° Controle:         OuthYTDyOUss0                                                                                                    | npresa:       | CNPJ: 00.06  | 6.324/0001-22 | CA     | ASTRO MORAIS INC | ORPORADORA E CO  | ONSTRUTOR  |             |              | Nº Contr | ole: |   | FAfQAEDe | 4EO000 |
| OUANTIDADE DE MOVIMENTAÇÕES POR CÓDIGO - TOMADOR         1       0       1       1       1       1       1       0       1       0       J       0       J       0       K       0       L       0       0       0       0       0       0       0       0       0       0       0       0       0       0       0       0       0       0       0       0       0       0       0       0       0       0       0       0       0       0       0       0       0       0       0       0       0       0       0       0       0       0       0       0       0       0       0       0       0       0       0       0       0       0       0       0       0       0       0       0       0       0       0       0       0       0       0       0       0       0       0       0       0       0       0       0       0       0       0       0       0       0       0       0       0       0       0       0       0       0       0       0       0       0       0       0 <th< th=""><th>0       H       1       I2       0       I3       0       I4       0       V       0       K       0       L       0       0       0       0       0       0       0       0       0       0       0       0       0       0       0       0       0       0       0       0       0       0       0       0       0       0       0       0       0       0       0       0       0       0       0       0       0       0       0       0       0       0       0       0       0       0       0       0       0       0       0       0       0       0       0       0       0       0       0       0       0       0       0       0       0       0       0       0       0       0       0       0       0       0       0       0       0       0       0       0       0       0       0       0       0       0       0       0       0       0       0       0       0       0       0       0       0       0       0       0       0       0       0       0       0</th><th>omador/Obra:</th><th>CEI: 08.902.</th><th>024.867-2</th><th>CA</th><th>ASTRO MORAIS INC</th><th>ORP E CONST BLOC</th><th>:0 C</th><th></th><th></th><th>Nº Contr</th><th>ole:</th><th></th><th>OJrv7DyO</th><th>UaS00</th></th<> | 0       H       1       I2       0       I3       0       I4       0       V       0       K       0       L       0       0       0       0       0       0       0       0       0       0       0       0       0       0       0       0       0       0       0       0       0       0       0       0       0       0       0       0       0       0       0       0       0       0       0       0       0       0       0       0       0       0       0       0       0       0       0       0       0       0       0       0       0       0       0       0       0       0       0       0       0       0       0       0       0       0       0       0       0       0       0       0       0       0       0       0       0       0       0       0       0       0       0       0       0       0       0       0       0       0       0       0       0       0       0       0       0       0       0       0       0       0       0       0       0                                                                                                    | omador/Obra:  | CEI: 08.902. | 024.867-2     | CA     | ASTRO MORAIS INC | ORP E CONST BLOC | :0 C       |             |              | Nº Contr | ole: |   | OJrv7DyO | UaS00  |
| I       1       1       1       2       0       13       0       14       0       J       0       K       0       L       0       M       0       MI       0       MI      0       MI       0                                                                                                    | 0       II       1       12       0       13       0       P1       0       P2       0       0       0       II       0       M       0       0       0       0       0       0       0       0       0       0       0       0       0       0       0       0       0       0       0       0       0       0       0       0       0       0       0       0       0       0       0       0       0       0       0       0       0       0       0       0       0       0       0       0       0       0       0       0       0       0       0       0       0       0       0       0       0       0       0       0       0       0       0       0       0       0       0       0       0       0       0       0       0       0       0       0       0       0       0       0       0       0       0       0       0       0       0       0       0       0       0       0       0       0       0       0       0       0       0       0       0       0       0 </th <th></th> <th></th> <th></th> <th></th> <th>QUANTIDADE</th> <th>DE MOVIMENTAÇ</th> <th>ŐES POR CÓ</th> <th>DIGO - TOMA</th> <th>DOR</th> <th></th> <th></th> <th></th> <th></th> <th></th> |               |              |               |        | QUANTIDADE       | DE MOVIMENTAÇ    | ŐES POR CÓ | DIGO - TOMA | DOR          |          |      |   |          |        |
| 12     0     01     0     02     0     03     0     P1     0     P2     0     P3     0     01     0     02     0     03       14     0     05     0     06     0     R     0     0     S3     0     U1     0     U2     0     U3     0     W       16     0     Y     0     21     0     Z3     0     Z4     0     Z5     0     Z6     0                                                                                                    | 2     0     04     0     02     0     03     0     P1     0     P2     0     P3     0     01     0     02     0     03       4     0     065     0     066     0     R     0     S2     0     S3     0     U1     0     U2     0     U3     0     W       0     V     0     21     0     Z2     0     Z3     0     Z4     0     Z5     0     Z6     0                                                                                                    | 1 0           | 11           | 1 12          | 0 13   | 3 0              | 14 0             | J          | 0 K         | 0 L          | 0        | М    | 0 | N1       |        |
| V4         0         05         0         06         0         R         0         S2         0         S3         0         U1         0         U2         0         U3         0         W           c         0         Y         0         Z1         0         Z2         0         Z3         0         Z4         0         Z5         0         Z6         0                                                                                                    | 4         0         65         0         0         R         0         S2         0         S3         0         U1         0         U2         0         U3         0         W           0         Y         0         Z1         0         Z2         0         Z3         0         Z4         0         Z5         0         Z6         0                                                                                     <                                                                                                    | 12 0          | 01           | 0 02          | 0 0    | 03 0             | P1 0             | P2         | 0 P3        | 0 Q1         | 0        | Q2   | 0 | Q3       |        |
|                                                                                                    |                                                                                                    | 04 0          | Q5           | 0 Q6          | 0 R    | 0                | S2 0             | S3         | 0 U1        | 0 U2         | 0        | U3   | 0 | W        |        |
|                                                                                                    |                                                                                                    | ( 0           | Y            | 0 Z1          | 0 Z:   | 2 0              | Z3 0             | Z4         | 0 Z5        | 0 Z6         | 0        |      |   |          |        |
|                                                                                                    |                                                                                                    |               |              |               |        |                  |                  |            |             |              |          |      |   |          |        |

## 23- Tela Trabalhadores – quantidade de movimentações por código – tomador

Essa tela apresenta a quantidade de movimentações informadas na GFIP, por código de movimentação. Ela reproduz exatamente a informação contida no final da última página da RE – Resumo das informações à Previdência.

Essa tela pode ser demonstrada por tomador ou para o estabelecimento apenas (sem tomador). Para escolher a opção sem tomador, ir ao menu "Nova consulta", na opção "Nova GFIP", e selecionar a GFIP para a qual deseja gerar a consulta. Para escolher a opção com tomador, ir ao menu "Nova consulta", na opção "Nova GFIP", selecionar a GFIP, depois ir ao menu "Tomadores/obras", na opção "Relação de tomadores/obras", e selecionar o tomador/obra para o qual deseja gerar a consulta.

No menu "Informações cadastrais", na opção "empresa", é demonstrada a tela a seguir.

## 24- Tela Cadastro Empresa

| the state of the state of the s | Minis<br>GFIP V | tério da Pi<br>/EB | revidênc  | ia Social - MPS        |                         |                           |              |                  |
|----------------------------------------------------------------------------------------------------|-----------------|--------------------|-----------|------------------------|-------------------------|---------------------------|--------------|------------------|
| Nova Consul                                                                                                    | lta Empre       | sa Tomadore        | s/Obras T | 'rabalhadores Infor    | mações Cadastrais 🛛 Rel | atórios Tabelas GFIP      |              |                  |
| npresa:                                                                                                    | CNPJ: 00.06     | 6.324/0001-22      | CAS       | TRO MORAIS INCORPORAL  | DORA E CONSTRUTOR       |                           | N° Controle: | M823Wg530MZ000   |
| ompetência:                                                                                                    | 11/2005         | FPAS: 507          | Código    | de Recolhimento:       | 115 Status:             | 5 - Substituída - Não exp | portada      | Data: 01/02/2006 |
|                                                                                                    |                 |                    |           | INFORMAÇŐ              | ES CADASTRAIS DA EMPR   | RESA                      |              |                  |
| po/Inscrição                                                                                                    |                 |                    | C         | NPJ / 66324000122      |                         |                           |              |                  |
| ome da Empres                                                                                                    | sa              |                    | C         | ASTRO MORAIS INCORPO   | RADORA E CONSTRUTOR     |                           |              |                  |
| ogradouro                                                                                                    |                 |                    | R         | :UA C 234 530          |                         |                           |              |                  |
| airro                                                                                                    |                 |                    | J.        | ARDIM AMERICA          |                         |                           |              |                  |
| idade                                                                                                    |                 |                    | G         | OIANIA                 |                         |                           |              |                  |
| F: GO                                                                                                    | CEP:            | 74.280-330         | T         | elefone para Contato : | (62) 0251-7171          |                           |              |                  |
|                                                                                                    |                 |                    |           |                        |                         |                           |              |                  |
|                                                                                                    |                 |                    |           |                        |                         |                           |              |                  |

Essa tela apresenta os dados cadastrais da empresa, conforme a informação da GFIP.

No menu "Relatórios", existem as opções "relação de trabalhadores sem tomador", "relação de trabalhadores com tomador", "rubricas empresa sem tomador" (para os códigos 115 e 650), "rubricas empresa com tomador" (para os códigos 130, 150 e 211) e "rubricas tomador" (para os códigos 135, 155 e 608).

As opções "rubricas empresa sem tomador" e "rubricas empresa com tomador" geram o mesmo resultado; ou seja, o relatório de rubricas da empresa, uma vez que as contribuições são calculadas no CNPJ/CEI contido no campo "Empresa" da GFIP. A distinção no menu entre "com tomador" e "sem tomador" foi apenas para facilitar a geração do relatório pela Dataprev.

## 25- Tela Seleciona GFIP (para solicitar relatórios)

| 🥙 G             | FIP Única - Seleciona GFI                                | P - Mic                  | rosoft       | Internet                  | Explorer                                                                              |                   |                                                     |                            |                             |                 | _ @ 🔀                              |
|-----------------|----------------------------------------------------------|--------------------------|--------------|---------------------------|---------------------------------------------------------------------------------------|-------------------|-----------------------------------------------------|----------------------------|-----------------------------|-----------------|------------------------------------|
| Arg             | uivo E <u>d</u> itar E <u>x</u> ibir <u>F</u> avorit     | os F <u>e</u> r          | rament       | as Aj <u>u</u> da         |                                                                                       |                   |                                                     |                            |                             |                 | <u></u>                            |
| PREVIL          | Ministéri<br>Déncia social GFIP WEB                      | o da                     | Pre          | vidênc                    | ia Social - MPS                                                                       |                   |                                                     |                            |                             |                 |                                    |
| Empro<br>Indica | esa: CNPJ:00.085.622/0001-1<br>dores:Exclusão-EX / Tomac | Tomad<br>50<br>Ior de Se | ores/C       | SOLIEL IN:<br>TS / Reck   | rabalhadores   Informaço<br>STALADORA ELETRICA LTDA<br>matória Trabalhista - RT / Sem | Movimento - SM    | Relação de<br>Trabalhador<br>Tomador                | es sem                     | mpetência: 11/<br>ueio - DB | 2005 [          | Data: 01/02/2006                   |
|                 | Competência Anterior                                     |                          |              |                           |                                                                                       |                   | Relação de<br>Trabalhador<br>Tomador<br>Rubricas Em | es com<br>presa            |                             | Pró             | xima Competência                   |
|                 | NÚMERO DE CONTROLE<br>DA GFIP                            | FPAS                     | COD.<br>REC. | VERSÃO<br>SEFIP<br>TABELA | NSA                                                                                   | ORDEM DE<br>ENVIO | Rubricas Em<br>com Tomado<br>Rubricas Tor           | or<br>presa<br>or<br>mador | S<br>o Exportação           | INDICA<br>DORES | STATUS                             |
| 0               | NZZfQYLqNvp0000-4                                        | 507                      | 150          | 800/17                    | F1TvhGZ0qZ50000-4                                                                     | 3531603           | 02/12/2005                                          | 15/01/2                    | :006                        | TS              | 5 - Substituída - Não<br>exportada |
| 0               | MIKC3VFDUAn0000-2                                        | 507                      | 150          | 800/17                    | CyFEH8N3Ruq0000-1                                                                     | 3532127           | 02/12/2005                                          | 15/01/2                    | :006                        | TS              | 5 - Substituída - Não<br>exportada |
| 0               | BV///GlbNBeGi0000-0                                      | 507                      | 150          | 800/17                    | K0vwYN0TRz00000-5                                                                     | 3532661           | 02/12/2005                                          | 16/01/2                    | :006                        | TS              | 5 - Substituída - Não<br>exportada |
| ۲               | DuuMKKx38Yh0000-5                                        | 507                      | 115          | 800/17                    | GiGvBnkxwwX0000-2                                                                     | 3532941           | 02/12/2005                                          | 16/01/2                    | :006                        |                 | 2 - Aguardando exportação          |
|                 |                                                          |                          |              |                           |                                                                                       |                   |                                                     |                            |                             |                 |                                    |
|                 |                                                          |                          |              |                           | Copyright © 20                                                                        | 04 Dataprev -     | Intraprev                                           |                            |                             |                 | v                                  |
| 🙆 Re            | lação de Trabalhadores - RE sem                          | Tomador                  |              |                           |                                                                                       |                   |                                                     |                            |                             |                 | 🧐 Intranet local                   |

Para solicitar a geração de relatórios – empresa (sem tomador), é necessário estar na tela "Seleciona GFIP". Para acessá-la, basta ir ao menu "Nova consulta" e clicar sobre "nova GFIP". Dentre as GFIP apresentadas, selecionar aquela para a qual será gerado o relatório, ir ao menu "Relatórios" e clicar sobre a opção desejada.

Esses relatórios reproduzem a Relação de trabalhadores – RE e o Comprovante de Declaração à Previdência, gerados pelo SEFIP, no formato PDF, conforme exemplos abaixo.

#### 26- Relatório – Relação de trabalhadores

| Image: Service         Image: Service         Service         Image: Service                                                                                                    | Image: Solution of transal hole of transal hole of tran | uivo | Editar Exibir Favorit                                    | os Ferramentas                   | Ajuda                                                            |                                                 |                         |                    |                                                                        |                                                      |
|----------------------------------------------------------------------------------------------------|----------------------------------------------------------------------------------------------------|------|----------------------------------------------------------|----------------------------------|------------------------------------------------------------------|-------------------------------------------------|-------------------------|--------------------|------------------------------------------------------------------------|------------------------------------------------------|
| MINISTERIO DO TRABALHO E EMPRECO - MTE<br>SEF/P 8.00         MINISTERIO DA PREVIDÊNCIA SOCIAL - MPS         DA TA:<br>HORA:         02/12/2005<br>(30/1/00)           EMPRESA: SOLIEL INSTALADORA ELETRICA LIDA<br>COMP: 11/2005         COD REC: 115         COD PAG GPS: 2100         FPAS: 507         OUTRAS ENT: 0079         B8/4000005 000505 000505 000505 000505 000505 000505 000505 000505 000505 000505 000500050005000500005000050 0005000050000500005000050000500005000050000                                                                                                    | MINISTERIO DO TRABALHO E EMPRECO - MTE<br>SEF/P 8.00         MINISTERIO DA PREVIDÊNCIA SOCIAL - MPS         DATA:<br>HORA:         02/12/2005<br>HORA:           EMPRESA: SOLIEL INSTALADORA ELETRICA LIDA<br>COMP: 11/2005         COD REC: 115<br>COD PAG GPS: 2100         FPAS: 507         OUTRAS ENT: 0079         BSR40000056 000501700518 (2014/2010/2010/2010/2010/2010/2010/2010/                                                                                                    | 39   | 3 · 🖻 · · 🖊 🖗                                            |                                  | 4 4 🕨 🖬 🛛 🐗 🏟 📝                                                  | 7 <b>Q -</b> To - Si                            | ∋ 114% • ⊛              |                    | Pj - 🔝                                                                 |                                                      |
| EMPRESA: SOLIEL INSTALADORA ELETRICA LTDA<br>COMINICIPACINATIONA TO CONFRECTIONA         COD PAG GPS: 2100         FPAS: 507         OUTRAS ENT: 0079         SIMPLES: 1         ALIO RAT: 3.0           COMINICIPACINATIONA         COD REC115         COD PAG GPS: 2100         FPAS: 507         OUTRAS ENT: 0079         SIMPLES: 1         ALIO RAT: 3.0           NOME TRADALINDOR<br>REM 130 SAL         REM 130 SAL         PRISSEPCI<br>REM 130 SAL         PRISSEPCI<br>REM 130 SAL         CONTRAS ENT: 0079         CAT         OOOR         DATACOD MOVIMENTACAO         CBO           DEPORA GISLANE DE OLVERIA APRITATA         122,88203.34.1         10092005         01         04110         04110           460,00         76.67         0.00         35.19         01         04110         04110           1128.32         290,40         0.00         101.36         01         04121         04121           1128.32         290,40         0.00         101.36         01         0421         0421           1128.32         290,40         0.00         101.36         01         0421         0421           1128.78         641.38         0.00         203.49         01         05521         05521           2.688.15         0.00         2.00.9         2.68.15         00002005                                                                                                    | EMPRESA: SOLIEL INSTALADORA ELETRICA LTDA<br>COMP: 11/2005         COD REC:115         COD PAG GPS: 2100         FPAS: 507         OUTRAS ENT: 0079         SIMPLES: 1         ALIO RAT: 3.0           NOME: TRADA, MADOR<br>REM 150 SAL         REM 150 SAL         PERSEPCI<br>BASE CAL PREV SOCIAL         AMRSAD<br>CONTRAS ENT: 0079         CAT         000R         DATACOD MOVIMENTACAO         CBO           DEFORA GISLANE DE OLVERA BAPTISTA<br>1228 200.00         PERSEPCI<br>BASE CAL PREV SOCIAL         AMRSAD<br>CONTRIB SEG DEVIDA         CAT         000R         DATACOD MOVIMENTACAO         CBO           DEFORA GISLANE DE OLVERA BAPTISTA<br>1228 200.00         100 SPEY SOCIAL<br>BASE CAL PREV SOCIAL         10092005<br>35.19         01         04110           460.00         76.67         0.00         35.19         01         04110           450.00         1.128.32         200.40         100.20         01         04110           1.128.32         200.40         0.00         101.36         11.28.32         014         07855           0.LILEERTO MATOS         0.00         0.00         101.36         014         02527         02527           DULCE URBAN SPERBA         0.00         2.00         2.00         113.7109.84.67         10002000         11         02527           CORISTANO MORERA         0.00         2.00                                                                                                    |      | MINISTÉRIO DO TRABALHO<br>SEFIP 8.00 TABEL               | ) E E MPREGO - M TE<br>AS 17     | MINISTÉRIO<br>RELAÇÃO DOS TRABAL                                 | DA PREVIDÊNCIA SOCIAL -<br>HADORES CONSTANTES M | MPS<br>IO ARQUIVO SEFIP |                    | DATA:<br>HORA:<br>PAG:                                                 | 02/12/2005<br>13:40:28<br>0001 /0003                 |
| NOME         TRADEL HADOR<br>REM 136 SAL         PERPASEPCI<br>REM 156 SAL         AUMISSÃO<br>BASE CAL PREV SOCIAL<br>BASE CAL PREV SOCIAL         AUMISSÃO<br>CONTRIB SEG DEVIDA         CAT         OCOR         DATA/COD MOVIMENTACAO         OBO           DEBORA GISLAINE DE OLIVEIRA BAPTISTA<br>480,00         100 PREV SOCIAL<br>0.00         100 PREV SOCIAL<br>35,19         100 PREV SOCIAL<br>0.00         01         04110           120,200         76,67         100 2005         01         01         04110           120,32         290,40         101 2080767         1407/2003         01         07855           0.LERENTO MATIOS         11,28,32         100,30         01         01421         01421           1,128,78         564,38         0.00         101,58         10002005         01         04121           1,128,76         564,38         0.00         101,58         01         02521           DULCE URBAN SPERS         0.00         288,15         000         293,49         11         02521           2,680,15         0.00         27,50         13         02522         02522         02523           250,00         28,145         0.00         559,12         15         02521         02521                                                                                                    | NOME         TRADE, HADOR<br>REM 1%0 SAL         PERMSEPCI<br>REM 1%0 SAL         PERMSEPCI<br>BASE CAL PREV SOCIAL<br>BASE CAL PREV SOCIAL         ADMISSÃO<br>CONTRIB SEG DEVIDA         CAT         OOOR         DATACOD MOVIMENTACAO         CBD           DEDORA CISLAINE DE OLIVERA BAPTISTA<br>480,00         128,8203,34.1         109,2006         01         04110         04110           128,8203,34.1         109,2006         01         04110         04110         04110           480,00         76,67         104,2007,07         1407/2003         01         07865           1.128,32         290,40         104,2007,07         101,28         07865         07865           0.LLERS NATOS         11,128,32         101,38         000         101,38         014         07855           0.LLERS NATOS         11,128,76         564,38         0.00         101,88         014         07857           DULCE URBAN SPERS         0.00         28,81,51         1000/2003         11         028527           CARTINO MOREIRA         0.00         27,50         13         028527           2583,23         831,45         0,00         559,12         14                                                                                                    |      | EMPRESA: SOLIEL INSTAL<br>COMP: 11/2005<br>TOMADOR/OBRA: | ADORA ELETRICA LTD/<br>COD REC:1 | A<br>15 COD PAG GPS: 2100                                        | FPAS: 507                                       | OUTRAS ENT: 0079        | 858400000035 099   | 501790518 20746705140<br>INSCRIÇÃO:CNPJ 00<br>SIMPLES: 1<br>INSCRIÇÃO: | 22 008562200016<br>.085.622/0001-60<br>ALIQ RAT: 3,0 |
| DEBORA GISLAINE DE OLIVEIRA BAPTISTA<br>460.00         123.85293.34-1<br>460.00         10992005<br>34.19         01         04110<br>460.01           ELAS SILVA         104.24089.70-7<br>11.28.32         104.24089.70-7<br>11.28.32         104.24089.70-7<br>11.28.32         106.7509.240-7<br>11.28.32         01         07825           GLEBERTO MATTOS         564.38         0.00         101.36         01         01421           DLICE URBAN SPERB         116.65498.64-2         1000/2003         11         02521           2.688, 15         0.00         203.49         10         02521           2.688, 15         0.00         203.49         13         02522           2.680, 00         203.49         13         02522           2.50,00         203.49         13         02522           2.50,00         233.49         13         02522           2.50,00         2.50,00         2.50,00         2.50,00                                                                                                    | DEBORA GISLAINE DE OLIVEIRA BAPTISTA         123.8520.34.1         1092005         01         04110           460.00         76.67         0.00         35.19         01         04110           ELAS SILVA         104.2408.70.7         1407/2005         01         07825           1.135.32         290.40         0.00         101.36         01         07825           GLIBERTO MATTOS         105.1552.34.2         1092003         01         01421         01421           1.128.78         564.38         0.00         101.68         01421         02521         02521           DULCE URBAN SPERB         116.55108.54.9         10002000         11         02521         0252           250.00         0.00         0.00         2668.15         233.49         02522         025.00           TOTAIS DA EMPRESATIONADOR         0.00         0.00         27.50         13         02522           250.00         0.00         0.00         559.12         14         14         14                                                                                                    |      | NOME TRABALHADOR<br>REM SEM 13o SAL                      | REM 13o SAL                      | PIS/PASEP/CI<br>BASE CAL 13º PREV SOCIAL<br>BASE CAL PREV SOCIAL | ADMISSÃO<br>CONTRIB SEG DEVIDA                  | CAT OCOR                | DATA/COD MOVIMENTA | ACAO                                                                   | CBO                                                  |
| ELAS SELVA         104 2409/0-7-7         1407/2003         01         07825           1.128.32         290.49         0.00         101.36         01         07825           CILIGERTO MATTOS         108.1693.44-2         1092203         01         01421         01421           1.128.76         564.38         0.00         101.58         01         01421         01421           1.128.76         564.38         0.00         101.85         01         01421         02521           2.680,15         0.00         0.00         23.49         11         02521         02521           2.680,15         0.00         0.00         27.50         13         02522         0250.0           TOTAIS DA EMPRESATCIMADOR         559.12         559.12         559.12         559.12         559.12                                                                                                    | ELKS SLVA         104.2009.70-7         14072003         01         07825           1.128.32         290.40         0.00         101.36         101.36           GLEDERD MATTOS         564.38         0.00         101.86         014         01421           1.128.76         564.38         0.00         101.86         01421         01421           DLUCE URBAN SPERB         0.00         101.65408.54.9         100002003         11         02521           2.568,15         0.00         0.00         235.49         100         205.20         252.2           CRETAND ORGERA         113.1036.46.7         13         0252.2         250.00         200.00         27.50         13         0252.2           TOTAIS DA EMPRESATIONADOR         559.12         559.12         559.12         559.12         559.12                                                                                                    |      | DEBORA GISLAINE DE OLIV<br>460,00                        | /EIRA BAPTISTA<br>76,67          | 123.85293.34-1<br>0,00<br>460,00                                 | 1/09/2005<br>35,19                              | 01                      |                    |                                                                        | 04110                                                |
| GLEERTO MATTOS         105,15923.4-2         109,0203         01         01421           1.128,76         564,38         0.00         101,88         01         01421           DULCE URBAN SPERB         112,876         1000/2003         11         02521           2.669,15         0.00         284,84-7         1000/2003         11         02521           2.669,15         0.00         2.849         10         02521         02521           2.669,16         2.669,16         0.00         27,50         13         02522           CRISTUNIO MOREIRA         113,710/8/4-7         13         02522         02520           TOTAIS DA EMPRESATOMADOR         559,12         559,12         14         0.00                                                                                                    | GLEERTO MATOS         106,15923.4-2         1092003         01         01421           1.128,76         564,38         0.00         101,68         1         0002003         11         02521           DULCE URBAN SPERS         116,584,63,49         10002003         11         02521         02521           2.668,15         0.00         2.688,15         0.00         203,49         11         02521           CRISTUNIO MOREIRA         113,7105,46,47         13         02522         02522         02522           Z600         250,00         250,00         250,00         255,01         02522         02522         02522         02522         02522         02522         02522         02522         02522         02522         02522         02522         02522         02522         02522         02522         02522         02522         02522         02522         02522         02522         02522         02522         02522         02522         02522         02522         02522         02522         02522         02522         02522         02522         02522         02522         02522         02522         02522         02522         02522         02522         02522         02522         02522 <td></td> <td>ELIAS SILVA<br/>1.126,32</td> <td>290,40</td> <td>104.24089.70-7<br/>0,00<br/>1.126,32</td> <td>14/07/2003<br/>101,36</td> <td>01</td> <td></td> <td></td> <td>07825</td>                                                                                                    |      | ELIAS SILVA<br>1.126,32                                  | 290,40                           | 104.24089.70-7<br>0,00<br>1.126,32                               | 14/07/2003<br>101,36                            | 01                      |                    |                                                                        | 07825                                                |
| DULCE URBAN SPERB 116.654/03.51-9 100/02003 11 02521<br>2.688,15 223.49 250.00 2.688,15 203.49 250.00 250.00 | DLUCE URBAN SPERB         116,65408,54-9         100/2003         11         055/1           2.688, 15         0.00         203,49         203,49         203,49         203,49         203,49         203,49         203,49         203,49         203,49         203,49         203,49         203,49         203,49         203,49         203,49         203,49         203,49         203,49         203,49         203,49         203,49         203,49         203,49         203,49         203,49         203,49         203,49         203,49         203,49         203,49         203,49         203,49         203,49         203,49         203,49         203,49         203,49         203,49         203,49         203,49         203,49         203,49         203,49         203,49         203,49         203,49         203,49         203,49         203,49         203,49         203,49         203,49         203,49         203,49         203,49         203,49         203,49         203,49         203,49         203,49         203,49         203,49         203,49         203,49         203,49         203,49         203,49         203,49         203,49         203,49         203,49         203,49         203,49         203,49         203,49         203,49                                                                                                    |      | GILBERTO MATTOS<br>1.128,76                              | 564,38                           | 106.15923.44-2<br>0,00<br>1.128,76                               | 1/09/2003<br>101,58                             | 01                      |                    |                                                                        | 01421                                                |
| CRISTINIO MOREIRA         113,71036,46-7         13         02522           250,00         0,00         27,50         0         0           TOTAIS DA EMPRESATOMADOR         553,23         931,45         0,00         559,12                                                                                                    | CRISTIANO MOREIRA         113,71068,46-7         13         02522           250,00         0,00         27,50         02           TOTAIS DA EMPRESATOMADOR         5,533,23         931,45         0,00         559,12                                                                                                    |      | DULCE URBAN SPERB<br>2.668,15                            | 0,00                             | 116.65498.54-9<br>0,00<br>2.668,15                               | 10/09/2003<br>293,49                            | 11                      |                    |                                                                        | 02521                                                |
| TOTAIS DA EMPRESATTOMADOR<br>5.633.23 931,45 0.00 559,12                                                                                                    | TOTAIS DA EMPRESATOMADOR<br>5.833.23 931.45 0,00 559.12                                                                                                    |      | CRISTIANO MOREIRA<br>250,00                              | 0,00                             | 113.71036.46-7<br>0,00<br>250,00                                 | 27,50                                           | 13                      |                    |                                                                        | 02522                                                |
|                                                                                                    |                                                                                                    |      | TOTAIS DA EMPRESA/TOM<br>5.633,23                        | ADOR<br>931,45                   | 0,00                                                             | 559,12                                          |                         |                    |                                                                        |                                                      |
|                                                                                                    |                                                                                                    |      |                                                          |                                  |                                                                  |                                                 |                         |                    |                                                                        |                                                      |
|                                                                                                    |                                                                                                    |      |                                                          |                                  |                                                                  |                                                 |                         |                    |                                                                        |                                                      |
|                                                                                                    |                                                                                                    |      |                                                          |                                  |                                                                  |                                                 |                         |                    |                                                                        |                                                      |

27- Relatório – Relação de trabalhadores – resumo do fechamento

| Image: Image: |     | Editar Exi                                              | bir Favoritos                                   | Ferramenta:                                      | s Aj                | uda   | ar   | reportio                   | anc-r                     | aL_31                   |                                                   | une er j                                               | _v øttanas                                             | name=                              | GEIPA               | VEBAC - M  | ICTOSO    | it intern                                    | ertxpi                                                              | orer                                         |                                                                                    |
|----------------------------------------------------------------------------------------------------|-----|---------------------------------------------------------|-------------------------------------------------|--------------------------------------------------|---------------------|-------|------|----------------------------|---------------------------|-------------------------|---------------------------------------------------|--------------------------------------------------------|--------------------------------------------------------|------------------------------------|---------------------|------------|-----------|----------------------------------------------|---------------------------------------------------------------------|----------------------------------------------|------------------------------------------------------------------------------------|
| MINISTERIO DO TRABALHO E EMPRECO - MTE<br>SEFP         MINISTERIO DA PREVIDÊNCIA SOCIAL - MPS         DATA:         02/12/006<br>HORA:           RELAÇÃO DOS TRABALHADORES CONSTANTES NO ARGUNO SEFP<br>RELAÇÃO DOS TRABALHADORES CONSTANTES NO ARGUNO SEFP<br>RESUMO DO FECHAMENTO - EMPRESA         DATA:         02/12/006<br>HORA:         13/4/28<br>13/4/28           EMPRESA:         SOLIEL INSTALADORA ELETRICALITOS<br>COD PAG GPS: 2100         INDE CONTROLE: DUMINKASIVO005         INDECRIÇÃO.CIPI/ 00/085.62/2000 F6<br>IN ARGUNO: GLOBERIANO<br>DO PAG GPS: 2100         INDE CONTROLE: DUMINKASIVO005         INDECRIÇÃO.CIPI/ 00/085.62/2000 F6<br>IN INCRUÇÃO.CIPI/ 00/085.62/2000 F6<br>INDECRIÇÃO.CIPI/ 00/085.62/2000 F6<br>INDECRIÇÃO.CIPI 00/085.62/2000 F6<br>INDECRIÇÃO.CIPI/ 00/085.62/2000 F6<br>INDECRIÇÃO.CIPI/ 00/085.62/2000 F6<br>INDECRIÇÃO.CIPI/ 00/085.62/2000 F6<br>INDECRIÇÃO.CIPI/ 00/085.62/2000 F6<br>INDECRIÇÃO.CIPI/ 00/085.62/2000 F6<br>INDECRIÇÃO.CIPI 00/085.62/2000 F6<br>INDECRIÇÃO.CIPI/ 00/085.62/2000 F6<br>INDECRIÇÃO.CIPI/ 00/08/2000 F6<br>IN      | 30  | )• 🗈 🗠                                                  | - <b>M</b> & D                                  |                                                  | 4                   | 4     | ۶    | ▶   ♦                      | •                         | <u>ም</u> ን (            | € ]                                               | ð • 🖗                                                  | □ ⊕ 1143                                               | 6 •                                | ۲                   |            | 93        | D; • ]                                       | 8                                                                   |                                              |                                                                                    |
| Ideaducedersk         Inscrição           Logradourdo: AV ModeL ELIAS 2222         UF: RS         CEP:         912/0-281         BAIRRO: PASSO DAS PEDRAS           CDADE PORTO ALEGRE         REMUNERAÇÃO SEM 190         REMUNERAÇÃO SEM 190         BASE CALCULO 782 PEDRAS           CAT         QUANT         REMUNERAÇÃO SEM 190         REMUNERAÇÃO SEM 190         BASE CALCULO 782 PEDRAS           1         3         2.715.00         931,00         2.715.00         0.00           11         1         2.686.00         0.00         2.668.00         0.00           13         1         2680.00         0.00         2.600.00         0.00           13         1         2680.00         0.00         2.663.00         0.00           10TAIS         5         5.633.00         931,00         5.633.00         0.00           A quentations stratistas Libripor         TOTAIS SEFPCR         5.633.23         0.00         0.00                                                                                                    |     | MINISTÉRIO (<br>SEFIP 8.0<br>EMPRESA: S<br>COMP: 11/200 | DO TRABALHO E E<br>0 TABELAS<br>OLIEL INSTALADO | EMPREGO - M TE<br>17<br>DRA ELETRICA I<br>COD RE | E<br>LTDA<br>EC:115 |       |      | MI<br>RELAÇÃO<br>COD PAG O | NISTÉRI<br>DOS TR<br>RESU | IO DA<br>RABAL<br>MO DO | PREVIDÊN<br>HADORES<br>D FECHAN<br>No DE<br>FPAS: | ICIA SOCI<br>I CONSTAI<br>IENTO - EI<br>CONTROL<br>507 | AL - MPS<br>NTES NO ARG<br>MPRESA<br>E: DuuMKKx3<br>OL | QUIVO SEI<br>BYH0000-5<br>ITRAS EN | FIP<br>5<br>T: 0079 | 85840000   | 00035 099 | 9501790518<br>Nº ARQU<br>INSCRIÇI<br>SIMPLES | DATA:<br>HORA:<br>PAG:<br>207467051;<br>IVO: GK<br>AO:CNPJ 0<br>: 1 | 00<br>402 008<br>GvBnkx0<br>00.085.6<br>ALIQ | 2/12/2005<br>13:40:28<br>2 / 3<br>562200016<br>wwX0000-2<br>22/0001-60<br>RAT: 3,0 |
| CAT         QUANT         REMUNERAÇÃO SEM 13º         REMUNERAÇÃO 3º SA JARIO         BASE CÁLCULO 78 PREV SOCIAL         BASE CÁLCULO 13º PREV SOCIAL           1         3         2.715.00         931,00         2.2715.00         0,00           11         1         2.686.00         0,00         2.2668.00         0,00           13         1         250.00         0,00         260.00         0,00           TOTAIS:         5         5.633.00         931.00         5.633.00         0,00           Ar quantizates a tata uzino frame montes na Distance         7         7         7         7         5         6.633.23         0,00                                                                                                    | -   | LOGRADOUR<br>CIDADE: POR                                | SRA:<br>IO: AV MANOEL EI<br>ITO ALEGRE          | LIAS 2222                                        |                     |       |      | UF:                        | RS C                      | EP:                     | 91240-261                                         |                                                        | BAIRRO: P<br>TELEFONE:                                 | ASSO DA:<br>51338156               | S PE DR             | AS         |           | INSCRIÇA                                     | CNAE FIS                                                            | SCAL:                                        | 7420902                                                                            |
| 1         3         2.715.00         93100         2.715.00         0.00           11         1         2.668.00         0.00         2.668.00         0.00           13         1         250.00         0.00         2.668.00         0.00           TOTAIS:         5         5.633.00         931.00         5.633.00         0.00           As quantitaties a tattine intrum strands in Linkipev                                                                                                    |     | CAT                                                     | QUANT                                           | REMUNER                                          | RAÇÃC               | SEM   | 130  |                            | REM                       | UNER.                   | AÇÃO 13o                                          | SALÁRIO                                                |                                                        | BASE C                             | ÁLCUL               | O PREV SOC | IAL       | BASE                                         | CÁLCULO                                                             | 13o PR                                       | V SOCIAL                                                                           |
| 11         1         2,668,00         0,00         2,668,00         0,00           13         1         250,00         0,00         260,00         0,00           TOTAIS         5         6,03,00         031,00         5,633,00         0,00           A quantificate static prime trans or rotatis in Datapore                                                                                                    |     | 1                                                       | 3                                               |                                                  |                     | 2.715 | 5,00 |                            |                           |                         |                                                   | 931,00                                                 |                                                        |                                    |                     | 2.71       | 5,00      |                                              |                                                                     |                                              | 0,00                                                                               |
| 13         1         250,00         0,00         260,00         0,00           TOTAIS:         5         5.633,00         931,00         5.633,00         0,00           At quantitatives KERs activa terture treams investes to Eulepteve             0,00           TOTAIS:         5         5.633,23         931,45         5.633,23         0,00                                                                                                    |     | 11                                                      | 1                                               |                                                  |                     | 2.668 | 3,00 |                            |                           |                         |                                                   | 0,00                                                   |                                                        |                                    |                     | 2.66       | 8,00      |                                              |                                                                     |                                              | 0,00                                                                               |
| TOTAIS:         5         5633.00         921.00         5.633.00         0.00           At guotholdes a Value structure traine smoothers in Didgiove                0.00          0.00               0.00              0.00               0.00                0.00                0.00                                                                                                    |     | 13                                                      | 1                                               |                                                  |                     | 250   | 0,00 |                            |                           |                         |                                                   | 0,00                                                   |                                                        |                                    |                     | 25         | 0,00      |                                              |                                                                     |                                              | 0,00                                                                               |
| At quadidates & table within three monodes no Didgree<br>TOTAIS SEFFCR: 5.633.23 931.45 5.633.23 0.00                                                                                                    | -   | TOTAIS:                                                 | 5                                               |                                                  |                     | 5.633 | 3,00 |                            |                           |                         |                                                   | 931,00                                                 |                                                        |                                    |                     | 5.63       | 3,00      |                                              |                                                                     |                                              | 0,00                                                                               |
|                                                                                                    | - 1 | As quantidades e to                                     | PCR:                                            | is na Dotoprev                                   |                     | 5.633 | 3,23 |                            |                           |                         |                                                   | 931,45                                                 |                                                        |                                    |                     | 5.63       | 3,23      |                                              |                                                                     |                                              | 0.00                                                                               |
|                                                                                                    |     |                                                         |                                                 |                                                  |                     |       |      |                            |                           |                         |                                                   |                                                        |                                                        |                                    |                     |            |           |                                              |                                                                     |                                              |                                                                                    |
|                                                                                                    | -   |                                                         |                                                 |                                                  |                     |       |      |                            |                           |                         |                                                   |                                                        |                                                        |                                    |                     |            |           |                                              |                                                                     |                                              |                                                                                    |

No resumo do fechamento apresentado pelo GFIP WEB, há uma linha com "Totais SEFIPCR". Isso ocorre porque o arquivo SEFIPCR não apresenta uma soma de remunerações e quantidades de trabalhadores, por categoria. Esta soma é feita pela Dataprev. No arquivo SEFIPCR, há apenas uma soma total de remunerações. Portanto, essa soma total, que aparece em "Totais SEFIPCR", foi colocada no relatório para checar a soma feita pela Dataprev.

#### 28- Relatório – Relação de trabalhadores – resumo das informações à Previdência

| ۲          | http:// | w3b1/                                              | reportr                                                    | nan/repv                                                              | vebexe                                       | e.exe/e                           | xecu                     | te.pdf      | report?                 | name=           | RE_SE                                | м_том                            | ADOR_                   | V8&alias                                                  | name=                                                           | GFIPW                                                          | EB&: - M                                | icroso           | ft Intern                                      | et Expl                             | orer                              |                                              | - 8 🗙    |
|------------|---------|----------------------------------------------------|------------------------------------------------------------|-----------------------------------------------------------------------|----------------------------------------------|-----------------------------------|--------------------------|-------------|-------------------------|-----------------|--------------------------------------|----------------------------------|-------------------------|-----------------------------------------------------------|-----------------------------------------------------------------|----------------------------------------------------------------|-----------------------------------------|------------------|------------------------------------------------|-------------------------------------|-----------------------------------|----------------------------------------------|----------|
| į A        | vrquivo | Editar                                             | Exibir                                                     | Favoritos                                                             | s Ferr                                       | amentas                           | Aju                      | da          |                         |                 |                                      |                                  |                         |                                                           |                                                                 |                                                                |                                         |                  |                                                |                                     |                                   |                                              | <b>1</b> |
| 8          | 36      | ) - D                                              | 1 10 +                                                     | 曲品                                                                    |                                              |                                   | I                        | 4 ▶         | <b>N</b>                | <b>Þ</b> 🕸      | 870                                  | 2 - T                            | - 🐼                     | Θ 1149                                                    | 6 •                                                             | • [                                                            | ) 0 (                                   | 98               | D) - [                                         | A.                                  |                                   |                                              |          |
| ores       |         |                                                    |                                                            |                                                                       |                                              |                                   |                          |             | 13                      |                 |                                      |                                  |                         |                                                           |                                                                 |                                                                |                                         |                  |                                                |                                     |                                   |                                              |          |
| Marcad     |         | SEFIP                                              | 8.00                                                       | TABALHO E                                                             | S 17                                         | GO - M IE<br>'                    | I                        | RESUMC      | DAS INFC                | RMACO           | ES A PRE<br>EN                       | NEVIDENCIA<br>VIDENCIA<br>IPRESA | SOCIAL C                | ONSTANTE                                                  | S NO ARG                                                        | UIVO SEF                                                       | IP<br>8584000                           | 10035.096        | 501790518                                      | DATA:<br>HORA:<br>PAG:<br>207467051 | 402 00856                         | 12/2005<br>13:40:28<br>3/3<br>2200016        |          |
| finiaturas |         | EMPRE<br>COMP:<br>TOMAE                            | SA: SOLI<br>11/2005<br>JOR/OBRA                            | EL INSTALAI                                                           | DORA ELI                                     | ETRICA LI<br>COD REC              | FDA<br>C:115             | co          | D PAG GP                | s: 2100         |                                      | No DE C<br>FPAS: 5               | ONTROLE                 | : DuuMKKx3<br>OUTR                                        | ISYN0000-<br>AS ENT:                                            | 5<br>0079                                                      |                                         |                  | Nº ARQUI<br>INSCRIÇÃO<br>SIMPLES:<br>INSCRIÇÃO | 70: G)<br>D:CNPJ (<br>1<br>D:       | GvBnkxww<br>00.085.622<br>ALIQ RA | X0000-2<br>0001-60<br>T: 3,0                 |          |
| ٢          |         | LOGRA<br>CIDAD                                     | DOURO:<br>E: PORTO                                         | AV MANO<br>ALEGRE                                                     | EL ELIAS                                     | 2222                              |                          | JF: RS      | CEP: 91                 | 240-261         | 169                                  |                                  |                         | BA<br>TELEFO<br>CONTR                                     | IRRO: PA<br>DNE: 5133                                           | SSO DAS<br>815610<br>RADOS - D                                 | PEDRAS                                  |                  |                                                | CNAE FISC                           | CAL:                              | 7420902                                      |          |
|            |         | SALÁR<br>SALÁR<br>VALOR<br>VALOR<br>VALOR<br>VALOR | IO FAMÍLI/<br>IO MATER<br>ES PAGOS<br>ES PAGOS<br>ES PAGOS | A:<br>NIDADE:<br>S COOP TRA<br>S COOP TRA<br>S COOP TRA<br>S COOP TRA | ABALHO -<br>ABALHO -<br>ABALHO -<br>ABALHO - | ADIC 15/                          | CIONAI<br>ANOS:<br>ANOS: | _:          |                         | 1               | 1,99<br>1,00<br>1,00<br>1,00<br>1,00 |                                  |                         | RECEIT<br>PERC II<br>13º SAL<br>COM PE<br>COM PE<br>VALOR | A EVENT<br>SENÇÃO I<br>ÁRIO MA<br>RODUÇÃO<br>RODUÇÃO<br>DAS FAT | O DESP/P<br>DE FILAN<br>TERNIDAD<br>O PJ:<br>O PF:<br>URAS EMI | ATROCÍNI<br>'ROPIA:<br>)E:<br>TIDAS PAI | 0:<br>RA 0 TOP   | IADOR:                                         |                                     |                                   | 0,00<br>0,00<br>0,00<br>0,00<br>0,00<br>0,00 |          |
|            |         | COMPE<br>PERÍO<br>VALOR                            | ENSAÇÃO<br>DO INICIAL<br>COMPEN                            | .:<br>SADO:                                                           |                                              |                                   | 0,00                     |             | PERÍODO<br>VALOR A      | FINAL:          | NSAR:                                |                                  |                         |                                                           |                                                                 | VALOR S<br>VALOR E                                             | OLICITAD<br>EXCEDENT                    | io:<br>Te ao lin | MITE DE 30%                                    |                                     |                                   | 0,00                                         |          |
|            |         | RETEN<br>VALOR                                     | ÇÃO (LEI S<br>INFORMA                                      | 9.711/98)<br>.DO:                                                     |                                              |                                   | 0,00                     |             | VALOR C                 | OMPEN           | SADO:                                |                                  |                         | 0,00                                                      |                                                                 | VALOR A                                                        | COMPEN                                  | ISAR:            |                                                |                                     |                                   | 0,00                                         |          |
|            |         | BASE 0<br>15 ANO<br>QUANT                          | DE CALCUI<br>NS:<br>TIDADE:                                | LO APOSEN                                                             | TADORIA                                      | ESPECIA                           | L/OCO<br>0,00            | RRENC       | 20 AN<br>QUAN           | OS:<br>ITIDADE: |                                      |                                  |                         | 0,00                                                      |                                                                 | 25 ANOS<br>QUANTII                                             | :<br>DADE:                              |                  |                                                |                                     |                                   | 0,00                                         |          |
|            |         | QUANTII<br>H:<br>N2:<br>Q4:<br>X:                  | DADE DE N<br>0<br>0<br>0<br>0                              | IOVIMENTA<br>II:<br>O1:<br>Q5:<br>Y:                                  | ÇÕES/CÓ<br>0<br>0<br>0                       | DIGOS<br>12:<br>02:<br>Q6:<br>Z1: |                          | )<br>)<br>) | 13:<br>03:<br>R:<br>Z2: | 0<br>0<br>0     | 14:<br>P1:<br>S2:<br>Z3:             | 0<br>0<br>0                      | J:<br>P2:<br>S3:<br>Z4: | 0<br>0<br>0                                               | K:<br>P3:<br>U1:<br>Z5:                                         | 0<br>0<br>0                                                    | L:<br>Q1:<br>U2:<br>Z6:                 | 0<br>0<br>0      | M:<br>Q2:<br>U3:                               | 0<br>0                              | N1:<br>Q3:<br>W:                  | 0<br>0<br>0                                  |          |
| e (        | → H     | • 3/3                                              | ; ► ► FI                                                   | 297 × 21                                                              | 10 mm                                        | 0 H                               | XX                       | 4           |                         |                 |                                      |                                  |                         |                                                           |                                                                 |                                                                |                                         | 1 1              |                                                |                                     | 🔍 Intrar                          | net local                                    | •        |

#### 29- Relatório – Rubricas - empresa

| MINISTERIO DO TRABALHO E ELEMENCO - ME         MINISTERIO DA PREVIDENCIA SOCIAL - MPS         DATA         C012005           SEFP         9.00         TABELAS 05         COMPROVANTE DE DECLARAÇÃO DAS CONTREDUÇÕES A RECOURER A PREVIDENCIA SOCIAL E A OLTRASE EN TRADES E FUNDOS REVERTAS         INORA         TRACUNCI           SEGURADO         COMPROVANTE DE DECLARAÇÃO DAS CONTREDUÇÕES A RECOURER A PREVIDENCIA SOCIAL E A OLTRASE EN TRADES E FUNDOS REVERTAS         COMPROVANTE DE DECLARAÇÃO DAS CONTREDUÇÕES A RECOURER A PREVIDENCIA SOCIAL E A OLTRASE EN TRADES E FUNDOS REVERTAS           DEMENSAGOLE, INISTALADORA ELETRICA LTDA         EMPRESA         PREVIDENCIA SOCIAL E A OLTRASE ENT DORS         COMPROVENTE DE DECLARAÇÃO DAS CONTREDUÇÕES A RECOURER A PREVIDENCIA SOCIAL E A OLTRASE ENT DORS         COMPROVENTE DE DECLARAÇÃO DAS CONTREDUÇÕES A RECOURER A PREVIDENCIA SOCIAL E A OLTRASE ENT DORS         COMPROVENTE DE DECLARAÇÃO DAS CONTREDUÇÕES A RECOURER A PREVIDENCIA SOCIAL E A OLTRASE ENT DORS         COMPROVENTE DE DECLARAÇÃO DAS CONTREDUÇÕES A RECOURER A PREVIDENCIA SOCIAL E A OLTRASE ENT DORS         COMPROVENTE DE DECLARAÇÃO DAS CONTREDUÇÃOS A RECOURER A PREVIDENCIA SOCIAL E A OLTRASE ENT DORS         AUDICA A TO TO DEDISTORIA DORA DE DECLARAÇÃO DAS CONTRE E A DESCRIÇÃO         AUDICA A TO TO DESCRIÇÃO DE DECLARAÇÃO DAS CONTRE E A DESCRIÇÃO         AUDICA A TO TO DESCRIÇÃO DE DECLARAÇÃO DAS CONTRE E A DESCRIÇÃO         AUDICA A TO TO DESCRIÇÃO DE DESCRIÇÃOS A DE DESCRIÇÃOS A DE DESCRIÇÃOS AUDICAS AUDICAS AUDICAS E DESCRIÇÃOS AUDICAS AUDICAS E DESCRIÇÃOS AUDICAS AUDICAS E DESCRIÇÃOS AUDICAS E DESCRIÇÃOS AUDICAS E DESCRIÇÃOS AUDICAS E DESCRIÇÃOS AUDICAS E DESCRIÇÃOS AUDICAS AUDICAS E DESCRIÇÃOS AUDICAS E DESCRIÇÃOS AUDICAS E D                                                                                                    |                                                                                                    | 4 6 6 4 6 80                                                                                                    | • • T. • K.   A 7                                                                                                    | 4% • • • •                                                                                             |                                                                                  |                                               |
|----------------------------------------------------------------------------------------------------|----------------------------------------------------------------------------------------------------|----------------------------------------------------------------------------------------------------|----------------------------------------------------------------------------------------------------|----------------------------------------------------------------------------------------------------|----------------------------------------------------------------------------------|-----------------------------------------------|
|                                                                                                    |                                                                                                    |                                                                                                    |                                                                                                    |                                                                                                    |                                                                                  |                                               |
| MINISTERIO DO TRABALHO E EMPEGO - INTE         DATA         DATA <thdata< th="">         DATA         DATA</thdata<>                                                                                                    |                                                                                                    |                                                                                                    |                                                                                                    |                                                                                                    |                                                                                  |                                               |
| SEFF         9.00         TABELAS 05         HORA         11.30/26           CAMPROVANTE DE DECLARAÇÃO DAS CONTRIBUIÇÕES A RECOLHERA PREVIDENCIA SOCIAL E A OLITARS DE TADES E FUNDOS SOS MONTROS MARTER TADES O REVENCIÓNS MARTER TADES O REVENCIÓNS MARTER TADES DE REVENCIÓNS MARTER TADES O REVENCIÓNS MARTER TADES DE REVENCIÓ                                                                                                    | MINISTÉRIO DO TRABALHO E EMPREGO - MTE                                                                                                    | MINISTÉRIO D                                                                                                    | A PREVIDÊNCIA SOCIAL - MPS                                                                                                   |                                                                                                    | DATA                                                                             | 02/12/2005                                    |
| COMPROVANTE DE DECLARAÇÃO DAS CONTRIBUIÇÕES A RECOLHERA APREDIAL SOCIAL E A CUITRAS ENTIDADES EN UNDOS PRARTAS         DESCRIZONO           EMPRESA         EMPRESA         MARQUINOS         MARQUINOS         MARQUINOS         MARQUINOS           COMERCIALIZADOR ALESTICALITITA         Impresa         NO DE CONTROLE: DUMIKIGASINOSOOS         NISERIÇÃO: CINPI         00.085.6220.0114           COMERCIANOS         COMERCIALISTA         COMERCIALISTA         NISERIÇÃO:         NISERIÇÃO:         NISERITAS <td< td=""><td>SEFIP 8.00 TABELAS 05</td><td>_</td><td></td><td></td><td>HORA</td><td>13:40:28</td></td<>                                                                                                    | SEFIP 8.00 TABELAS 05                                                                                                    | _                                                                                                    |                                                                                                    |                                                                                                    | HORA                                                                             | 13:40:28                                      |
| EMPRESASOLEL INSTALADORA ELETRICA LTDA<br>DOM: 11/2005         COD PAG GPS 2100         FPAS: S07         OUTRAS ENT: 0070         M* ARQUVO:<br>SIMPLES 1         Col-Brads methodology<br>0008/202001+00           LOGRADOURC: MUNANCEL ELIAS 2222<br>CIDADE: ORTO ALEGRA         UF: RS         CEP. 91/240-201         BARRO, PASSO DAS PEDRAS         NISCRIÇÃO: CIDADE         NISCRIÇÃO: CIDADE         NISCRI                                                                                                    | COMPROVA                                                                                                    | NTE DE DECLARAÇÃO DAS CONTR                                                                                                    | IBUIÇÕES A RECOLHER À PREV                                                                                                   | IDENCIA SOCIAL E A OUTRA<br>8584000                                                                    | NS EN TIDADES E FUNDOS PROMO FPAS<br>0003-5 09950 1790 51-8 2074 670 5140-2      | 2 00856220001-6                               |
| Description         Description         Procession         Procession         Proce                                                                                                    | EMPRESASOLIEL INSTALADORA ELETRICA LTDA                                                                                                    |                                                                                                    | EMPRESA<br>No DE CONTROLE                                                                                                    | Dunklik Knogova c                                                                                      | Nº ARQUIVO: GIGN                                                                 | BnkxwwX0000-2                                 |
| TOMADOR/OBBA         DOI: 10::00         DOI: 10::00 <thdoi: 10::00<="" th=""> <thdoi: 10::00<="" th=""></thdoi:></thdoi:>                                                                                                    | COMP: 11/2005 COD REC: 115                                                                                                    | COD PAG CPS 2100                                                                                                    | EPAS: 507                                                                                                    | OUTRAS ENT: 0079                                                                                       | SIMPLES: 1                                                                       | ALIO RAT: 3.0                                 |
| LOCARDOLRY: AVIMANCE LEUS 222<br>DURDE FORTO ALEGRE         UF: RS         CEP: 91240-261         BARRO: PASO DAS PERAS<br>TELEFORE: 5138315610         CINA EFISCAL         7420902           APURAÇÃO DO VALOR DEVIDO / A RECOLHER         507         60         744         779         TOTAL           SEGURADO         Empregador/vulos         228,13         -         -         220,99           Dombanes Individuais         320,99         0,00         -         -         520,99           Empregador/vulos         543,01         -         -         553,03           Contribunes Individuais         533,63         0,00         -         -         543,01           Contribunes Individuais         533,63         0,00         -         -         543,01           Contribunes Individuais         533,63         0,00         -         -         81,45           RAT. Agentes Robins         0,00         -         -         0,00         -         0,00         0,00         0,00         -         -         0,00         0,00         0,00         0,00         0,00         0,00         0,00         0,00         0,00         0,00         0,00         0,00         0,00         0,00         0,00         0,00         0,00 <td< td=""><td>TOMADOR/OBRA:</td><td>00011000102100</td><td>11765. 001</td><td>0011010 2111. 0010</td><td>INSCRIÇÃO:</td><td>1010110-0,0</td></td<>                                                                                                    | TOMADOR/OBRA:                                                                                                    | 00011000102100                                                                                                    | 11765. 001                                                                                                    | 0011010 2111. 0010                                                                                     | INSCRIÇÃO:                                                                       | 1010110-0,0                                   |
| CIDADE: PORTO ALEGRE         UF: RS         CEP. 91240-261         TELEFORE: \$133815610         CINAE FISCALI         7420022           AURAÇÃO DO VALOR DEVIDO / A RECOLHER         507         620         7.4         770         TOTAL           SEGURADO         Empregadou/Andos         28.13         -         -         28.13           Construintes Individuais         320.99         0.00         -         -         28.13.           Construintes Individuais         533.63         0.00         -         -         58.3.61           Construintes Individuais         533.63         0.00         -         -         58.4.5           RAT         81.45         -         0.00         -         81.4.5           National Cooperativas         0.00         -         -         0.00           Valores Pipos a Cooperativas         0.00         -         -         0.00           Construintes Individuais         53.63         0.00         -         -         0.00           Valores Pipos a Cooperativas         0.00         -         0.000         0.00         0.00           Construintes Individuais         -         -         -         0.000         0.000         0.000         0.000         0                                                                                                    | LOGRADOURO: AV MANOEL ELIAS 2222                                                                                                    |                                                                                                    | BAIRRO: P                                                                                                    | ASSO DAS PEDRAS                                                                                        |                                                                                  |                                               |
| APURAÇÃO DO VALOR DEVIDO / A RECOLHER         507         620         744         779         TOTAL           BEGURADO         Empregado/Avulos         228,13         -         -         228,13           Contribuntes individuais         320,99         0.00         -         220,91           Dempregado/Avulos         220,91         0.00         -         220,91           Dempregado/Avulos         53,95         0.00         -         55,91           Contribuntes individuais         53,95         0.00         -         56,91           Contribuntes individuais         53,95         0.00         -         56,93           Valors Apps Cooperativas         0.00         -         61,05         -         0.00           Valors Apps Cooperativas         0.00         -         0.00         -         0.00         0.00         0.00         0.00         0.00         0.00         0.00         0.00         0.00         0.00         0.00         0.00         0.00         0.00         0.00         0.00         0.00         0.00         0.00         0.00         0.00         0.00         0.00         0.00         0.00         0.00         0.00         0.00         0.00         0.00         <                                                                                                    | CIDADE: PORTO ALEGRE                                                                                                    | UF: RS CEP: 91240-261                                                                                                    | TELEFONE                                                                                                    | :5133815610                                                                                            | CNAE FISC                                                                        | AL: 7420902                                   |
| SEGURADO                                                                                                    | APURAÇÃO DO VALOR DEVIDO / A RECOLHER                                                                                                    | 507                                                                                                    | 620                                                                                                    | 744                                                                                                    | 779                                                                              | TOTAL                                         |
| Engregadou/Avulos         28,13         -         -         -         28,13           Contributes Indvictuis         220,99         0,00         -         -         28,13           EMPRESA         -         -         -         58,01         -         -         58,01           Engregadou/Avulos         543,01         -         -         -         58,03           Contributes Indvictuis         583,63         0,00         -         -         68,05           RAT         81,45         -         0,00         -         -         0,00           Valors Rops a Coperativas         0,00         -         -         0,00         0,00         0,00         0,00         0,00         0,00         0,00         0,00         0,00         0,00         0,00         0,00         0,00         0,00         0,00         0,00         0,00         0,00         0,00         0,00         0,00         0,00         0,00         0,00         0,00         0,00         0,00         0,00         0,00         0,00         0,00         0,00         0,00         0,00         0,00         0,00         0,00         0,00         0,00         0,00         0,00         0,00                                                                                                    | SEGURADO                                                                                                    |                                                                                                    |                                                                                                    |                                                                                                    |                                                                                  |                                               |
| Contributes Individuais         32.099         0.00         -         -         32.099           EMPRESA<br>Empregador/Andros         543.01         -         -         543.01           Dombinistic Individuais         583.63         0.00         -         -         543.01           Contributes Individuais         583.63         0.00         -         -         81.45           RAT         81.45         -         0.00         -         -         81.45           Nat         Adjoint Contributes Individuais         0.00         -         -         0.00           Valores Pages a Cooperativas         0.00         -         -         0.00         -         0.00         -         0.00         -         0.00         0.00         0.00         0.00         0.00         0.00         0.00         0.00         0.00         0.00         0.00         0.00         0.00         0.00         0.00         0.00         0.00         0.00         0.00         0.00         0.00         0.00         0.00         0.00         0.00         0.00         0.00         0.00         0.00         0.00         0.00         0.00         0.00         0.00         0.00         0.00         0.00                                                                                                    | Empregados/Avulsos                                                                                                    | 238,13                                                                                                    |                                                                                                    |                                                                                                    | -                                                                                | 238,13                                        |
| BMPHESA         543.01         -         -         -         543.01           Contributes individuals         583.63         0.00         -         -         583.63           RAT         81.45         -         0.00         -         684.58           NAT         81.45         -         0.00         -         -         0.00           Values Rigos a Cooperativas         0.00         -         -         0.00         -         0.00           Consciencia Cooperativas         0.00         -         -         0.00         -         0.00         -         0.00         0.00         0.00         0.00         0.00         0.00         0.00         0.00         0.00         0.00         0.00         0.00         0.00         0.00         0.00         0.00         0.00         0.00         0.00         0.00         0.00         0.00         0.00         0.00         0.00         0.00         0.00         0.00         0.00         0.00         0.00         0.00         0.00         0.00         0.00         0.00         0.00         0.00         0.00         0.00         0.00         0.00         0.00         0.00         0.00         0.00         0.00                                                                                                    | Contribuintes Individuais                                                                                                    | 320,99                                                                                                    | 0,00                                                                                                    | •                                                                                                    |                                                                                  | 320,99                                        |
| Operativation         Displays and products         Displays and products         Displays and prodid products         Displays and products                                                                                                    | EMPRESA<br>Emprendes/Autoon                                                                                                    | F42.01                                                                                                    |                                                                                                    |                                                                                                    |                                                                                  | E42.01                                        |
| RAT         B1.45         Loc         0.00         -         81.45           RAT-Appries Honics         0.00         -         -         0.00           Values Pages & Coperatives         0.00         -         -         0.00           Address Pages & Coperatives         0.00         -         -         0.00           Constraintsgelp Policipite         0.00         -         -         0.00           Constraintsgelp Policipite         0.00         -         -         0.00           Events Degravitives         0.00         -         -         0.00         0.00           International Line 19 71199         0.00         0.00         0.00         0.00         0.00         0.00         0.00         0.00         0.00         0.00         0.00         0.00         0.00         0.00         0.00         0.00         0.00         0.00         0.00         0.00         0.00         0.00         0.00         0.00         0.00         0.00         0.00         0.00         0.00         0.00         0.00         0.00         0.00         0.00         0.00         0.00         0.00         0.00         0.00         0.00         0.00         0.00         0.00         0.00 </td <td>Contribuintes Individuais</td> <td>583,63</td> <td>0.00</td> <td>-</td> <td></td> <td>583,63</td>                                                                                                    | Contribuintes Individuais                                                                                                    | 583,63                                                                                                    | 0.00                                                                                                    | -                                                                                                    |                                                                                  | 583,63                                        |
| RAT Agenties Monoto         0.00         -         -         0.00           Valense Rapos & Cooperativas         0.00         -         -         0.00           Addichard Cooperativas         0.00         -         -         0.00           Consorditación Produção         -         -         0.00         0.00           Exercitivo Tatolonio         -         -         0.00         0.00           RECOLINENTO COMP ANTI- VALOR INSS         0.00         -         0.00         0.00         0.00           RECOLINENTO COMP ANTI- VALOR INSS         0.00         0.00         0.00         0.00         0.00         0.00         0.00         0.00         0.00         0.00         0.00         0.00         0.00         0.00         0.00         0.00         0.00         0.00         0.00         0.00         0.00         0.00         0.00         0.00         0.00         0.00         0.00         0.00         0.00         0.00         0.00         0.00         0.00         0.00         0.00         0.00         0.00         0.00         0.00         0.00         0.00         0.00         0.00         0.00         0.00         0.00         0.00         0.00         0.00         0.00 <td>RAT</td> <td>81,45</td> <td>-</td> <td>0,00</td> <td></td> <td>81,45</td>                                                                                                    | RAT                                                                                                    | 81,45                                                                                                    | -                                                                                                    | 0,00                                                                                                   |                                                                                  | 81,45                                         |
| Values         Pages         Comparatives         0.00         -         -         0.00           Addicinal Cooperatives         0.00         -         -         0.00         -         0.00           Conscripting top Production         -         0.00         -         0.00         -         0.00           Events Despective/Fall         0.00         -         0.00         0.00         0.00         0.00           I Press         0.00         0.00         0.00         0.00         0.00         0.00         0.00         0.00         0.00         0.00         0.00         0.00         0.00         0.00         0.00         0.00         0.00         0.00         0.00         0.00         0.00         0.00         0.00         0.00         0.00         0.00         0.00         0.00         0.00         0.00         0.00         0.00         0.00         0.00         0.00         0.00         0.00         0.00         0.00         0.00         0.00         0.00         0.00         0.00         0.00         0.00         0.00         0.00         0.00         0.00         0.00         0.00         0.00         0.00         0.00         0.00         0.00         0.00                                                                                                    | RAT - Agentes Nocivos                                                                                                    | 0,00                                                                                                    | -                                                                                                    |                                                                                                    |                                                                                  | 0,00                                          |
| Adactinal Cooperations         0.00         -         -         -         0.00           Connersidiate Produção         -         -         0.00         -         0.00         0.00           Evento Desportivo/Patocinio         -         -         0.00         0.00         0.00         0.00           RECOLIMENTO COMP ANT - VALOR INSS         0.00         -         0.00         0.00         0.00         0.00         0.00         0.00         0.00         0.00         0.00         0.00         0.00         0.00         0.00         0.00         0.00         0.00         0.00         0.00         0.00         0.00         0.00         0.00         0.00         0.00         0.00         0.00         0.00         0.00         0.00         0.00         0.00         0.00         0.00         0.00         0.00         0.00         0.00         0.00         0.00         0.00         0.00         0.00         0.00         0.00         1.57.47         0.00         0.00         0.00         1.57.47         0.00         0.00         0.00         1.57.47         0.00         0.00         0.00         1.59.47         1.57.47         0.00         0.00         0.00         1.59.47         1.57.47                                                                                                    | Valores Pagos a Cooperativas                                                                                                    | 0,00                                                                                                    |                                                                                                    |                                                                                                    |                                                                                  | 0,00                                          |
| Design of Paginghin         -         -         -         -         -         -         -         -         -         -         0.00         0.00         0.00         0.00         0.00         0.00         0.00         0.00         0.00         0.00         0.00         0.00         0.00         0.00         0.00         0.00         0.00         0.00         0.00         0.00         0.00         0.00         0.00         0.00         0.00         0.00         0.00         0.00         0.00         0.00         0.00         0.00         0.00         0.00         0.00         0.00         0.00         0.00         0.00         0.00         0.00         0.00         0.00         0.00         0.00         0.00         0.00         0.00         0.00         0.00         0.00         0.00         0.00         0.00         0.00         0.00         0.00         0.00         0.00         0.00         0.00         0.00         0.00         0.00         0.00         0.00         0.00         0.00         0.00         0.00         0.00         0.00         0.00         0.00         0.00         0.00         0.00         0.00         0.00         0.00         0.00         0.00                                                                                                    | Adicional Cooperativas                                                                                                    | 0,00                                                                                                    | -                                                                                                    | -                                                                                                    |                                                                                  | 0,00                                          |
| RECOLURENTO COMP ANT - VALOR INSS         0,00         -         0,00         0,000         0,000           () Restricts 19 71198         0,00         0,00         0,000         0,000         0,000         0,000         0,000         0,000         0,000         0,000         0,000         0,000         0,000         0,000         0,000         0,000         0,000         0,000         0,000         0,000         0,000         0,000         0,000         0,000         0,000         0,000         0,000         0,000         0,000         0,000         0,000         0,000         0,000         0,000         0,000         0,000         0,000         0,000         0,000         0,000         0,000         0,000         0,000         0,000         0,000         0,000         0,000         0,000         0,000         0,000         0,000         0,000         0,000         0,000         0,000         0,000         0,000         0,000         0,000         0,000         0,000         0,000         0,000         0,000         1,900,800         0,000         0,000         0,000         0,000         0,000         0,000         0,000         0,000         0,000         0,000         0,000         0,000         0,000         0,000 <td>Evento Desportivo/Patrocinio</td> <td>-</td> <td>-</td> <td>0,00</td> <td>-</td> <td>0,00</td>                                                                                                    | Evento Desportivo/Patrocinio                                                                                                    | -                                                                                                    | -                                                                                                    | 0,00                                                                                                   | -                                                                                | 0,00                                          |
| I - Relenção Lei 9.7 1198         0.00         0.00         0.00         0.00         0.00         0.00         0.00         0.00         0.00         0.00         0.00         0.00         0.00         0.00         0.00         0.00         0.00         0.00         0.00         0.00         0.00         0.00         0.00         0.00         0.00         0.00         0.00         0.00         0.00         0.00         0.00         0.00         0.00         0.00         0.00         0.00         0.00         0.00         0.00         0.00         0.00         0.00         0.00         1.752.22         0.00         0.00         0.00         0.00         1.757.47         0.00         0.00         0.00         0.00         1.957.47         0.00         0.00         0.00         1.957.47         0.00         0.00         0.00         1.959.49         1.959.49         1.959.49         1.959.49         1.959.49         0.00         0.00         0.00         0.00         1.959.49         0.00         0.00         0.00         0.00         0.00         0.00         0.00         0.00         0.00         0.00         0.00         0.00         0.00         0.00         0.00         0.00         0.00         0.0                                                                                                    | RECOLHIMENTO COMP ANT - VALOR INSS                                                                                                    | 0,00                                                                                                    |                                                                                                    | 0.00                                                                                                   | 0.00                                                                             | 0,00                                          |
| I - Sal. Framilia/Sal Marcridude         14.99         -         -         -         14.99           (-) Compensatio         0.00         0.00         0.00         0.00         0.00         0.00         0.00         0.00         0.00         0.00         0.00         0.00         0.00         0.00         0.00         0.00         0.00         0.00         0.00         0.00         1.752.22         0.00         0.00         0.00         0.00         1.752.22         0.00         0.00         0.00         0.00         0.00         0.00         0.00         0.00         0.00         0.00         0.00         0.00         0.00         0.00         0.00         0.00         0.00         0.00         1.90.69         0.00         0.00         0.00         0.00         1.90.69         0.00         0.00         0.00         0.00         1.90.69         0.00         0.00         0.00         1.90.69         0.00         0.00         0.00         0.00         0.00         0.00         0.00         0.00         0.00         0.00         0.00         0.00         0.00         0.00         0.00         0.00         0.00         0.00         0.00         0.00         0.00         0.00         0.00                                                                                                    | (-) Retenção Lei 9.711/98                                                                                                    | 0,00                                                                                                    | 0,00                                                                                                    | 0,00                                                                                                   | 0,00                                                                             | 0,00                                          |
| () Compensação         0.00         0.00         0.00         0.00         0.00           VALOR A RECOLHER - PREVIDÊNCIA SOCIAL         1.752.22         0.00         0.00         0.00         1.752.22           OUTRAS ENTIDADES         157.47         0.00         0.00         -         1.574.72           RECOLHER - VALOR QUE INTID         0.00         0.00         0.00         -         0.00           VALOR A RECOLHER - VALOR QUE INTID         0.00         0.00         -         0.00         0.00           VALOR A RECOLHER - UTRAS BUTIDADES         157.47         0.00         0.00         -         1.956.92           TOTAL A RECOLHER - UTRAS INTRAS ENTRADES         157.47         0.00         0.00         -         1.906.96           GRI CO VALOR RECOLHER - UTRAS INSTANCIA MARTINIMANO E COMPRIANCE COMPRIANCE SOLO BUTIDADO SOLOS ENTRAS ENTRANCE         0.00         0.00         1.906.96           GRI CO VALOR SOLO ENTRANCE NA INSTANCIA MARTINIMANO E COMPRIANCE INTRAS INTRAS INSTANCIA MARTINIARIA MARTINIARIA MARTINI                                                                                                    | (-) Sal. Familia/Sal Maternidade                                                                                                    | 14,99                                                                                                    | -                                                                                                    |                                                                                                    | -                                                                                | 14,99                                         |
| VALOR A RECOLHER - RREVIDÊNCIA SOCIAL         1.752.22         0.00         0.00         0.752.22           OUTRAS ENTIDADES         157.47         0.00         0.00         -         157.47           RECOLHERV AUT - VALOR OUTENTD         0.00         0.00         -         0.00         0.00         -         0.00           VALOR A RECOLHERV - OUTRAS ENTIDADES         157.47         0.00         0.00         -         0.00         0.00         -         157.47           TOTAL A RECOLHERV - OUTRAS ENTIDADES         157.47         0.00         0.00         0.00         190.69           ORIS OR VALORES DE RETENÇÃO, SMARDE FAILLANSA ARIO MARTINIDADE E COMPTINUEÇÃO DEMONSTRADOS SÃO OS EFETIVAIENTE ADOIDO COM INSTITUTER PELA LE Nº 190.001. ECUA CONTINUERADES         190.69         0.00         0.00         1900.69           ORIS OR VALORES DE RETENÇÃO SMARDE FAIL ENST A DEPE DO ARRESPORTEMENTE RETERMENTE ADOITS A CONTINUE ACCUBATION RECOLHERNO         190.69         190.69         190.69           A RECURAÇÃO DE DADOS CONSTANTES ESTA DEPE DO CRESPORTEMENTE RETERMENTES AD FORS A CONTINUE ACCUBATION RECOLHERNO         190.69         190.69         190.69         190.69         190.69         190.69         190.69         190.69         190.69         190.69         190.69         190.69         190.69         190.69         190.69         190.69                                                                                                    | (-) Compensação                                                                                                    | 0,00                                                                                                    | 0,00                                                                                                    | 0,00                                                                                                   | 0,00                                                                             | 0,00                                          |
| OUTRAGE ENTERADES         157,47         0,00         0,00         -         157,47           RECOLLEGE AND AUT- VALOR OUTENTO         0,00         0,00         0,00         -         0,00         0,00         0,00         0,00         0,00         0,00         157,47         0,00         0,00         157,47         0,00         157,47         0,00         157,47         0,00         157,47         0,00         1,000,80         1,57,47         0,00         1,000,80         1,900,80         1,900,80         1,900,80         1,900,80         1,900,80         1,900,80         1,900,80         1,900,80         1,900,80         1,900,80         1,900,80         1,900,80         1,900,80         1,900,80         1,900,80         1,900,80         1,900,80         1,900,80         1,900,80         1,900,80         1,900,80         1,900,80         1,900,80         1,900,80         1,900,80         1,900,80         1,900,80         1,900,80         1,900,80         1,900,80         1,900,80         1,900,80         1,900,80         1,900,80         1,900,80         1,900,80         1,900,80         1,900,80         1,900,80         1,900,80         1,900,80         1,900,80         1,900,80         1,900,80         1,900,80         1,900,80         1,900,80         1,900,80                                                                                                    | VALOR A RECOLHER - PREVIDÊNCIA SOCIAL                                                                                                    | 1.752,22                                                                                                    | 0,00                                                                                                    | 0,00                                                                                                   | 0,00                                                                             | 1.752,22                                      |
| RECOLH COMP AIT-VALOR OUTENTD         0.00         0.00         0.00         0.00           VALOR ARCOLHER         157.47         0.00         0.00         157.47           TOTAL A RECOLHER         1500.89         0.00         0.00         1900.89           OBSIC OF VALOR ARCHARD FABLE ARADOR MATERIDADE         1500.89         0.00         0.00         1900.89           OBSIC OF VALOR ARCHARD FABLE ARADOR MATERIDADE         COMPSTICUTION OF VALOR ARCHARD FABLE ARADOR MATERIDADE         1900.89         0.00         0.00         1900.89           OBSIC OF VALOR SIDE COMPARIAND FABLE ACCORDENCINCTON DEMONSTRATION OF VALOR ARADOR MATERIDADE         COMPSTICUTION OF VALOR ARADOR VALOR ARADOR ARADOR VALOR ARADOR VALOR ARADOR VALOR ARADOR VALOR ARADOR ARAD                                                                                                    | OUTRAS ENTIDADES                                                                                                    | 157,47                                                                                                    | 0,00                                                                                                    | 0,00                                                                                                   |                                                                                  | 157,47                                        |
| VALOR A RECOLHER         157.47         0.00         0.00         157.47           TOTAL A RECOLHER         1.900.89         0.00         0.00         0.00         1.900.87           OBLIG VALORES DE RETENÇÃO, SALARD FAMILIASA ARIO MARLENDALE E COMPENSIÓN DE SOL OS EFITIVALEMENTE ADENTIDADE         0.00         0.00         1.900.87           OBLIG VALORES DE RETENÇÃO, SALARD FAMILIASA ARIO MARLENDALE E COMPENSIÓN DE SOL OS EFITIVALEMENTE ADENTIDADE         0.00         0.00         1.900.87           A RECLARACIÓN DE DADOS COMENTATES DESTA OPE DE ORIGINASESTORES ENTER ENTER REFERENTES AO FOTS & COMPENSIÓN DE DIDATA NA ARISENZA DE ORIGINAL DE ADENTIDADE E COMPENSIÓN DE DESTA DE DESTA DE                                                                                                    | RECOLH COMP ANT - VALOR OUT ENTID                                                                                                    | 0,00                                                                                                    | 0,00                                                                                                    | 0,00                                                                                                   | -                                                                                | 0,00                                          |
| TOTAL A RECOLHER         1.000.60         0.00         0.00         1.900.80           ORE: OF VIEWORD SHARENCKA SHARENCKARE MEMALAREN MATTERENDERS IN COMPARISANCE OF ETHOLOGIES OF ETHOLOGIES OF ET                                                                                                    | VALOR A RECOLHER - OUTRAS ENTIDADES                                                                                                    | 157,47                                                                                                    | 0,00                                                                                                    | 0,00                                                                                                   | -                                                                                | 157,47                                        |
| OSE OS VALORES DE ELTENÇÃO SALABO CARALINSKA ADO ANTORNINGE E COREPORTAÇÃO DEMONSTRUÃOS SÃO OS ETTUAMENTE ARATIDOS<br>A RECARACIÓN EDADOS CONTINUESTI ESTE E DA ORDANOS DE CONTENIMOS DE CORESTANÇÃO DE CONTENIMOS SOCIA INSTITUIÇÃO FLA LE NETROSTRUÃO<br>PREVENENDRA E CONTENIMO DE DAVISA DOS VALORES DELA DECORRENTES E CONSTITUIÇÃO DECIDIOS POSSIVELISIS DE INSECRIÇÃO DE MONTO RECELHIMENTO OU<br>PREVENENDRA E CONTENIMO DE EXPENSION DE DAVISA DOS VALORES DE LA DECORRENTES E CONSTITUIÇÃO DECIDIOS POSSIVELISIS DE INSECRIÇÃO DE MONTO NECELHIMENTO OU<br>PREVENENDRA E EXPLOSA DE DAVISA DOS VALORES DELA DECORRENTES E CONSTITUIÇÃO DECIDIOS POSSIVELISIS DE INSECRIÇÃO DEMONTO NECELHIMENTO OU<br>PREVENENTINO E CONSTITUIMENTE REMANDOS DESTRUÃOS DE LA DECORRENTES E CONSTITUIÇÃO DECIDIOS POSSIVELISIS DE INSECRIÇÃO DE MONTO NO A VALOR<br>DELAPORECADORCONTIBUILMENTE REMANDOS DESTRUÃOS DE LA DECORRENTES O CONTESTAÇÃO DUMAN O A VALORE PROCEDENTE DECA DARÃO DUMA ASSILTE INTEGRA RESPONSAMENTE A DIVIDA ATIVA NA ALISTRUA DE EXPLISIONE DE LA DECORRENTA DA VALORE PROCEDENTE DE DECORRED DESTRUÃOS DE DIVIDA ATIVA A DE LEXANDA DO CONTRA DE CONTESTAÇÃO DUMANTO RECELHIMENTO DO LA DESTRUÃCIÓN DO LA DESTRUÃCIÓN DE CONTESTAÇÃO DUMANTO A DEVIDA DE CONTESTA CONTESTA<br>DE DESTRUCTORISMO DE CONTESTADO DE DESTRUCTORIA DE CONTESTA CONTESTA CONTESTA CONTESTA CONTESTA CONTESTA CONTESTA CONTESTA CONTESTA CONTESTA CONTESTA CONTESTA CONTESTA CONTESTA CONTESTA CONTESTA CONTESTA CONTESTA CONTESTA CONTESTA CON | TOTAL A RECOLHER                                                                                                    | 1.909,69                                                                                                    | 0,00                                                                                                    | 0,00                                                                                                   | 0,00                                                                             | 1.909,69                                      |
| O DEPERCENDENCIONTRIBUENTE, BRANKENNED EXPRESSIONENTE A QUALQUE CONTESTAÇÃO QUANTO AO VALOR E PROCEENDA DECLARAÇÃO ADVIDA, ASSULE INTEGRAL BESPECISANILLIDADE PLA<br>EXAMINED DO INVINTE EXEMANDO E CONFESSIÓN DE DIADADO. ENTESTA TURNO E SISSAVILADO AS ORGANOS ADVIDAS DESTA DE DE APRAÇÃO ADVIDA, ASSULE INTEGRAL BESPECISANILLIDADE PLA<br>EXEMPLISÃO NAL ÚDEXISTE ENTRURENTO, ABRÓA QUE RELATIVOS AO MESIAO PERSONO.<br>O DEPERSENDARIOS NAL ÚDEXISTE DE ATIVOS AO MESIAO PERSONO.<br>O DEPERSENDARIOS DE AUTORISTICA DE ARRESTICIO ENTRURA NÃO OBRIGA A SICRETARIA DA RECETA PREMIENZARIA A DIPEDIR DOCUMENTO COMPRICIATÓRIO DA MEXISTÊNCIA DE<br>DEDEMO SAVIO SE SUL CIENTO FOR GARÁNTIDO NA FORMA DOS ARTIS. 28 E 2.69 DO REGULALENTO DA PREVIDENCIA SOCIAL, APREVANDIPELO DECRETO 3 MAR, DE TEMPREVANDA DA ARTIS. 28 E 2.69 DO REGULALENTO DA PREVIDENCIA SOCIAL, APREVANDIPELO DECRETO 3 MAR, DE TEMPREVANDA DE<br>DECRETO SAVIO SE SUL CIENTO FOR GARÁNTIDO NA FORMA DOS ARTIS. 28 E 2.69 DO REGULALENTO DA PREVIDENCIA SOCIAL, APREVANDIPELO DECRETO 3 MAR, DE TEMPREVANDA DE<br>DECRETO SAVIO SE SUL CIENTO FOR GARÁNTIDO NA FORMA DOS ARTIS. 28 E 2.69 DO REGULALENTO DA PREVIDENCIA SOCIAL, APREVANDIPELO DECRETO 3 MAR, DE TEMPREVANDA DE DECRETO 3 MAR, DE TEMPREVANDA<br>LOCIMUNTATA                                                                                                    | OUTRAS ENTIDADES<br>RECOL-ROMPART - VALOR OUT ENTID<br>VALOR A RECOLLER<br>TOTAL A RECOLLER<br>OSS CS VALORES ON ENTITICO, SALAROS AND ENTI-<br>ASTE AND AND AND AND AND AND AND AND AND<br>PAREL AND AND AND AND AND AND AND AND AND<br>PAREL AND AND AND AND AND AND AND AND AND<br>PAREL AND AND AND AND AND AND AND AND AND AND | 157.47<br>0.00<br>157.47<br>1.909.69<br>RO-MATERNIDADE E COMPENSAÇÃO D<br>5 DO ARQUIVO SEIP COMPENSAÇÃO D<br>VALORES DELA DECOMPENTES E COM<br>VALORES DELA DECOMPENTES E COM<br>COM LETINO 6 8006. | 0,00<br>0,00<br>0,00<br>EMONSTRADOS SÃO OS EFETIVAJII<br>MITE, REFERENTES AO FGTS, A CON<br>STITUI(EM) CREDITO(S) PASSIVEL(S | 0,00<br>0,00<br>0,00<br>ENTE ABATIDOS.<br>TRIBUICAO SOCIAL INSTITUIDA F<br>DE INSCRICAO EN DIVIDA ATIV | 0,00<br>PELA LC Nº 1102001, E/OU A CONTRIBUI<br>/A NA AUSENCIA DO CPORTUNO RECOL | 157<br>(<br>157<br>1.908<br>CAO<br>HIMENTO OU |
| O EMPRECADOROCONTRIBUINTE RECOMPLECE OUE A PRESENTE CONFISSÃO DE DIVIDA NÃO OBRIGA A SECRITARIA DA RECETI A PREVIDENCIARIA A EXPEDIR DOCUMENTO COMPROBATÓRIO DA NIEXISTÂNCIA DE<br>DEBITO, SAUYO SE SEU CREDITO FOR GARANTIDO NA FORMA DOS ARTS. 258 E 259 DO REGULAMENTO DA PREVIDÊNCIA SOCIAL, APROVADO PELO DECRETO 3 DAB, DE 1266/1898, E AL TERAÇÕES POSTERIORES.<br>LOCIALIDATA                                                                                                    | O EMPREGADOR/CONTRIBUINTE, RENUNCIANDO EXPI<br>EXATIDÃO DO MONTANTE DECLARADO E CONFESSADO, F<br>DEVIDAS NÃO INCLUÍDAS NESTE INSTRUMENTO, AINDA QU                                                                                                    | RESSAMENTE A QUALQUER CONTESTA<br>ICANDO, ENTRETANTO, RESSALVADO A<br>LE RELATIVAS AO MESMO PERÍODO.                                                                                                | ÇÃO QUANTO AO VALOR E PROCEDI<br>OS ÓRGÃOS COMPETENTES O DIRI                                                                | ÊNCIA DESTA DECLARAÇÃO/DÍV<br>EITO DE APURAR, A QUALQUER 1                                             | IDA, ASSUME INTEGRAL RESPONSABILIO<br>TEMPO, A EXISTÊNCIA DE OUTRAS IMPO         | ADE PELA<br>RTÂNCIAS                          |
| LOPAURATA                                                                                                    | O EMPREGADOR/CONTRIBUINTE RECONHECE QUE A<br>DÉBITO, SALVO SE SEU CRÉDITO FOR GARANTIDO NA FOR                                                                                                    | PRESENTE CONFISSÃO DE DÍVIDA NÃO<br>RMA DOS ARTS. 258 E 259 DO REGULAM                                                                                                    | OBRIGA A SECRETARIA DA RECEITA<br>ENTO DA PREVIDÊNCIA SOCIAL, AP                                                             | PREVIDENCIÁRIA A EXPEDIR D<br>ROVADO PELO DECRETO 3.048                                                | OCUMENTO COMPROBATÓRIO DA INEXIS<br>DE 12/05/1999, E ALTERAÇÕES POSTERIO         | JTÉNCIA DE<br>ORES.                           |
|                                                                                                    | LOCAL/DATA                                                                                                    |                                                                                                    |                                                                                                    |                                                                                                    |                                                                                  |                                               |

Para gerar esse relatório, é preciso estar na tela "Seleciona GFIP". Caso contrário, o sistema dá uma mensagem de erro.

Para acessar os relatórios "Relação de Trabalhadores sem tomador", "Rubricas empresa sem tomador" e "Rubricas Empresa com tomador", basta clicar no respectivo relatório pretendido.

Para acessar os relatórios "Relação de Trabalhadores com tomador" e "Rubricas tomador", depois que clicar nas respectivas descrições, surgirá a relação de tomadores/obras. Escolher o tomador/obra e clicar novamente no respectivo relatório pretendido.

É conveniente sempre verificar o número de controle, que é apresentado no cabeçalho da tela, para identificar facilmente qual GFIP está sendo consultada.

| A CE       | ID Única    | Selectors CEID Hier         | asoft Internet Evolutor |                           | ,                                |                |                   |            |   |
|------------|-------------|-----------------------------|-------------------------|---------------------------|----------------------------------|----------------|-------------------|------------|---|
| - Arquis   | vo Editar   | - Selectoria of ir - Micr   | amentac Aiuda           |                           |                                  |                |                   |            |   |
| PREVIDE    |             | Ministério da l<br>GFIP WEB | Previdência Socia       | al - MPS                  |                                  |                |                   |            |   |
| Nova       | Consulta    | Empresa Tomado              | res/Obras Trabalhador   | es Informações Cadastrai: | Relatórios Tabe                  | elas GFIP      |                   |            |   |
| Empres     | a:          | CNPJ: 00.066.324/0001-22    | CASTRO MORAIS INCORPO   | RADORA E CONSTRUTOR       | Relação de                       | N° Controle:   | FAfQAEDe4E00000-2 |            |   |
| Compet 0   | ência:      | 11/2005 FPAS: 5             | 07 Código de Recolhir   | nento: 155 Stat           | u Trabalhadores sem              | ndo exportação | Data:             | 01/02/2006 | ; |
|            |             |                             | TOMADORES DE SE         | RVIÇO/OBRAS DE CONSTRUÇI  | C Relação de                     | A GFIP         |                   |            |   |
|            |             |                             |                         |                           | Trabalhadores com                |                |                   |            |   |
|            | TIPO        | INSCRIÇÃO                   | NOME                    |                           | Rubricas Empresa                 |                |                   |            |   |
| ۲          | CEI         | 08.902.024.867-2            | CASTRO MORAIS           | INCORP E CONST BLOCO C    | sem Tornador<br>Rubricas Empresa |                |                   |            |   |
|            |             |                             |                         |                           | com Tomador                      |                |                   |            |   |
|            |             |                             |                         |                           | Rubricas Tomador                 |                |                   |            |   |
|            |             |                             |                         |                           |                                  |                |                   |            |   |
|            |             |                             |                         |                           |                                  |                |                   |            |   |
|            |             |                             |                         |                           |                                  |                |                   |            |   |
|            |             |                             |                         |                           |                                  |                |                   |            |   |
|            |             |                             |                         |                           |                                  |                |                   |            |   |
|            |             |                             |                         |                           |                                  |                |                   |            |   |
|            |             |                             |                         |                           |                                  |                |                   |            | = |
|            |             |                             |                         |                           |                                  |                |                   |            |   |
|            |             |                             |                         |                           |                                  |                |                   |            |   |
|            |             |                             |                         |                           |                                  |                |                   |            |   |
|            |             |                             |                         |                           |                                  |                |                   |            |   |
|            |             |                             |                         |                           |                                  |                |                   |            |   |
|            |             |                             |                         |                           |                                  |                |                   |            |   |
|            |             |                             |                         |                           |                                  |                |                   |            |   |
|            |             |                             |                         |                           |                                  |                |                   |            |   |
|            |             |                             |                         |                           |                                  |                |                   |            |   |
|            |             |                             |                         |                           |                                  |                |                   |            |   |
|            |             |                             |                         |                           |                                  |                |                   |            |   |
|            |             |                             |                         |                           |                                  |                |                   |            |   |
|            |             |                             |                         |                           |                                  |                |                   |            |   |
|            |             |                             |                         |                           |                                  |                |                   |            |   |
|            |             |                             |                         |                           |                                  |                |                   |            |   |
|            |             |                             |                         |                           |                                  |                |                   |            |   |
| Mons       | adom        | lo orroj Escolho            | um tomador antos        | do visualizar outras      | informañ6ñ.uon                   |                |                   |            |   |
| Mensa      | agern c     | e erro: Escolha             | um tomador antes        | Convright @ 2004 Dataprev | - Intranrey                      |                |                   | _          |   |
| <u>a</u> t |             |                             |                         | oopyngin @ 2004 Datapiev  | шартсо                           |                | S .               | ab la cal  | Ň |
| 🕲 Rubri    | icas romadi | J                           |                         |                           |                                  |                | 🤧 Intran          | iet local  |   |

## 30- Tela Seleciona Tomador (para solicitar relatórios)

A seguir, são demonstrados a Relação de trabalhadores – RE e o Comprovante de Declaração à Previdência, gerados pelo SEFIP, no formato PDF, por tomador/obra.

#### 31- Relatório – Relação de trabalhadores (com tomador)

| 3 🤅 | <b>〕</b> • □• ∽ • <b>#</b> #                                                                                     |                                                                                | 4 4 4 4 4                                                                              | 🤭 🔍 • To • 🗐 🖉                                                                 | Θ 114% • @                                                       | ) 🗅 🖻 🖻 🖻 • 🚺                                                                                 |                                                                                                    |
|-----|----------------------------------------------------------------------------------------------------|--------------------------------------------------------------------------------|----------------------------------------------------------------------------------------|--------------------------------------------------------------------------------|------------------------------------------------------------------|-----------------------------------------------------------------------------------------------|----------------------------------------------------------------------------------------------------|
|     | MINISTÉRIO DO TRABALHO E<br>SEFIP 8.00 TABLA<br>EMPRESA: CASTRO MORAIS<br>COMP: 112005<br>TOMADOR/OBRA: CASTRO M | E EMPREGO - M TE<br>S 17<br>BINCORPORADORA<br>COD REC: 1<br>IORAIS INCORP E CO | MINISTÉR<br>RELAÇÃO DOS TRABA<br>E CONSTRUTOR<br>55 COD PAG GPS: 2208<br>INIST BLOCO C | IO DA PREVIDÊNCIA SOCI.<br>ALHADORES CONSTANTES<br>FPAS: 507<br>No DE CONTROLE | NL - MPS<br>NO ARQUIVO SEFIP<br>OU TRAS ENT<br>OJIY7DyOUaS0000-8 | DATA<br>HORA<br>B68600000110 021691680612 02PAG<br>INSCRIÇÃO: ATO<br>SIMPEZ<br>INSCRIÇÃO: CEI | : 01/12/2005<br>: 00:23.26<br>0001 / 7<br>0409 006632400012<br>00.066.324(0001-22<br>ALIQ RAT: 3,0<br>8.902.02486/72 |
|     | NOME TRABALHADOR<br>REM SEM 13o SAL                                                                              | REM 13o SAL                                                                    | PIS/PASEP/CI<br>BASE CAL 13º PREV SOCIAL<br>BASE CAL PREV SOCIAL                       | ADMISSÃO<br>CONTRIB SEG DEVIDA                                                 | CAT OCOR                                                         | DATA/COD MOVIMENTACAO                                                                         | CBO                                                                                                    |
|     | ANDRE LUIZ MACHADO SOAI<br>3.522,39                                                                              | RES<br>0,00                                                                    | 126.47204.27-8<br>0,00<br>3.522,39                                                     | 02/05/2002<br>293,49                                                           | 01                                                               |                                                                                               | 02142                                                                                                    |
|     | ANTONIO DA COSTA SANTO<br>922,40                                                                                 | S<br>461,20                                                                    | 104.60420.98-1<br>0,00<br>922,40                                                       | 18/07/1995<br>83,01                                                            | 01                                                               |                                                                                               | 07153                                                                                                    |
|     | CARLOS CESAR GON ALVES<br>122,21                                                                                 | NORONHA<br>0,00                                                                | 130.68842.31-9<br>0,00<br>122,21                                                       | 06/03/2001<br>9,34                                                             | 01                                                               |                                                                                               | 07154                                                                                                    |
|     | DOMINGOS VIANA DA SILVA<br>337,65                                                                                | 0,00                                                                           | 121.49187.78-9<br>0,00<br>337,65                                                       | 08/10/2001<br>25,83                                                            | 01                                                               |                                                                                               | 07170                                                                                                    |
|     | EDVALDO JOSE DE SOUZA<br>833,51                                                                                  | 0,00                                                                           | 123.55958.33-7<br>0,00<br>833,51                                                       | 03/11/1998<br>72,09                                                            | 01                                                               |                                                                                               | 07152                                                                                                    |
|     | GERSON RODRIGUES DE BR<br>401,28                                                                                 | 81TO<br>0,00                                                                   | 123.85963.29-0<br>0,00<br>401,28                                                       | 21/05/2001<br>30,69                                                            | 01                                                               |                                                                                               | 07154                                                                                                    |
|     | ILAURO BATISTA MAIA<br>689,26                                                                                    | 0,00                                                                           | 125.29063.56-9<br>0,00<br>689,26                                                       | 01/02/2000<br>52,72                                                            | 01                                                               |                                                                                               | 04141                                                                                                    |
|     | JOAO PEREIRA DOS SANTOS<br>624,80                                                                                | 5<br>0,00                                                                      | 121.38861.33-5<br>0,00<br>624,80                                                       | 13/05/2002<br>47,79                                                            | 01                                                               |                                                                                               | 07152                                                                                                    |
|     | JOAQUIM MARTINS DA SILVA<br>530,20                                                                               | 0,00                                                                           | 106.35807.32-4<br>0,00<br>530,20                                                       | 06/01/1999<br>40,56                                                            | 01                                                               |                                                                                               | 07152                                                                                                    |
|     | JOSE LUCIANO TOMAZ<br>624,80                                                                                     | 0,00                                                                           | 121.55625.98-9<br>0,00<br>624,80                                                       | 04/05/1998<br>47,79                                                            | 01                                                               |                                                                                               | 07155                                                                                                    |

#### 32- Relatório – Rubricas - tomador

| quivo Edit                             | ar Exibir Favoritos                                                                                                    | Ferramentas                                                                                                    | sute.putrreportname=ROBR<br>Ajuda                                                                                                    | ICA_EMPRESA_COM_                                                                                                    | TUMADUKŒdilasilalii - I                                                                                                    | Microsoft internet Explor                                                                                                    | er 🖃                                                             |
|----------------------------------------|----------------------------------------------------------------------------------------------------|----------------------------------------------------------------------------------------------------|----------------------------------------------------------------------------------------------------|----------------------------------------------------------------------------------------------------|----------------------------------------------------------------------------------------------------|----------------------------------------------------------------------------------------------------|------------------------------------------------------------------|
| 8 Q •                                  | ° ∎ ⊷ + <b>#</b> # B                                                                                                    |                                                                                                    |                                                                                                    | <b>२ T</b> o - छि   ⊖ ।                                                                                                    | 14% • 🛞 🗋 🗎                                                                                                    | 🗅 2 Pi • 🔝                                                                                                    |                                                                  |
| MIN<br>SEF                             | NISTÉRIO DO TRABALHO E E<br>FIP 8.00 TABELAS<br>CO                                                                                                    | MPREGO - M TE<br>05<br>MPROVANTE DE DE                                                                                                    | MINISTÉRIO DA I<br>CLARAÇÃO DAS CONTRIBUIÇÕES A R                                                                                                    | PREVIDÊNCIA SOCIAL - MPS<br>ECOLHER À PREVIDENCIA S<br>EMPRESA                                                                                                    | OCIAL E A OUTRAS ENTIDADES<br>858600000                                                                                                    | DATA<br>HORA<br>5 E FUNDOS POR FPAS, PAG<br>11-0 02180180051-2 20746720040-8<br>N° ARQUIVO: FC21                                                                                                    | 01/12/2005<br>09:23:26<br>1<br>006663240001-2<br>veH/92.R 0000-3 |
| COL                                    | MP: 11/2005<br>MADOR/OBRA:                                                                                                    | COD REC: 155                                                                                                    | COD PAG GPS: 2208                                                                                                    | FPAS: 0                                                                                                    | OUTRAS ENT: 0000                                                                                                    | SIMPLES: 0 A                                                                                                    | ALIQ RAT: 0,0                                                    |
| LOC                                    | GRADOURO: RUA C 234 530<br>IADE: GOIANIA                                                                                                    |                                                                                                    | UF: GO CEP: 74280-330                                                                                                    | BAIRRO: .<br>TELEFON                                                                                                    | JARDIM AMERICA<br>IE: 6202517171                                                                                                    | CNAE FISC                                                                                                    | AL: 0                                                            |
| APL                                    | URAÇÃO DO VALOR DEVIDO                                                                                                    | / A RECOLHER                                                                                                    | 0                                                                                                    | 620                                                                                                    | 744                                                                                                    | 779                                                                                                    | TOTAL                                                            |
| SEC<br>Em<br>Cor<br>EM                 | GURADO<br>pregados/Avulsos<br>ntribuintes Individuais<br>PRESA                                                                                                    |                                                                                                    | 1.021,35<br>0,00                                                                                                    | 0,00                                                                                                    |                                                                                                    |                                                                                                    | 1.021,35                                                         |
| Em<br>Cor<br>RA                        | pregados/Avulsos<br>ntribuintes Individuais<br>T                                                                                                    |                                                                                                    | 2.520,34<br>0,00<br>378.05                                                                                                    | -<br>0,00                                                                                                    | -                                                                                                    |                                                                                                    | 2.520,34<br>0,00<br>378,05                                       |
| RA<br>Vak                              | T - Agentes Nocivos<br>ores Pagos a Cooperativas                                                                                                    |                                                                                                    | 0.00                                                                                                    | :                                                                                                    | -                                                                                                    | -                                                                                                    | 0,00                                                             |
| Ade<br>Cor<br>Eve                      | cional Cooperativas<br>mercialização Produção<br>ento Desportivo/Patrocinio                                                                                                    |                                                                                                    | 0,00<br>-<br>-                                                                                                    |                                                                                                    | -<br>0,00<br>-                                                                                                    | -<br>0.00                                                                                                    | 0,00<br>0,00<br>0,00                                             |
| (-) F<br>(-) S                         | Retenção Lei 9.711/98<br>Sal. Familia/Sal Maternidade                                                                                                    | ALOR INSS                                                                                                    | 0,00                                                                                                    | 0,00                                                                                                    | 0,00                                                                                                    | 0,00                                                                                                    | 0,00                                                             |
| (-) (                                  | Compensação                                                                                                    | Chicia Boocial                                                                                                    | 0,00                                                                                                    | 0,00                                                                                                    | 0,00                                                                                                    | 0,00                                                                                                    | 0,00                                                             |
|                                        | TRAS ENTIDADES<br>COLH COMP ANT - VALOR O                                                                                                    |                                                                                                    | 730,89<br>0,00<br>730,89                                                                                                    | 0,00<br>0,00<br>0,00                                                                                                    | 0,00                                                                                                    |                                                                                                    | 3.629,28                                                         |
|                                        | TAL A RECOLHER                                                                                                    | - En ner a co                                                                                                    | 4 488 17                                                                                                    | 0.00                                                                                                    | 0.00                                                                                                    | 0.00                                                                                                    | 7.386.56                                                         |
| ORS<br>PRE<br>PAA<br>DEV<br>DEV<br>DEV | S OS VALORES DE RETEINÇÃO,<br>A DECLARAÇÃO DE DADOS OC<br>VIDENCIARIA, EDIVIVALE A CON<br>VIDENCIARIA, EDIVIVALE A CON<br>VEDENCIARIA, EDIVIVALE A CONTRAINTO<br>A DEMPEREÇANDOR CONTRAINTO<br>A DO MONTANTE DECLAR<br>A MÃO INCLUIDAS NESTE IN<br>O EMPREÇADOR CONTRAINTO<br>STO, SALVO SE SEU CREDITO I<br>CALIDATA | SALÁRIO FAMÍLIASAL<br>ONSTANTES DESTA OL<br>HISSAO DE DEVIDA DO<br>E EXECUCIÓN JUDICAL<br>TE, RENUNCANDO EX<br>ANO E CONFESSADO,<br>ASTRUMENTO, AINDA Ó<br>TE RECONFIECE QUE A<br>FOR GARANTIDO NA FI | NRO-MATERNIDADE E COMPENSAÇÃO DEL<br>PE DO ARQUINO SERP CORRESIONER IN<br>NESTENDO SE LEN SE REBOIL COMET<br>NESTENDOS DE LEN SE REBOIL<br>PRESENTE O AVEL DE NO RESENTANO<br>DE REALTINAS AO MESINO PERIODO.<br>UE RELATIVAS AO MESINO PERIODO.<br>UE RELATIVAS AO MESINO PERIODO.<br>NERESENTE CONSESSÃO DE DIPOR NÃO OL<br>RELATIVAS AO MESINO PERIODO. | IONSTRADOS SÃO OS EFETIVAI<br>E, REFERENTES AO FOTS, A OD<br>TITUI(EM), CREDITO(S) PASSIVEL(<br>O CAUNTO AO VALOR E PROCE<br>S ORGÃOS COMPETENTES O OB<br>ORGÃOS COMPETENTES O DI<br>RIGA A SECRETARIA DA RECETI<br>TIO DA PREVIDENCIA SOCIAL, A | MENTE ABATIDOS.<br>MITRIBUICAO SOCIAL INSTITUIDA PE<br>SI DE INSCIENCIA EM DIVIDA ATMA<br>BENCIA DESTA DECLARAÇÃO DIVID<br>REITO DE APURAR, A CUALQUER TO<br>A PREVINENCIA DE APURAR, A CUALQUER TO<br>PREVIADO PELO DECRETO 3.048, D | LA C NO 1902001, EVUA CONTRIBUR<br>NA AUSENCIA DO OPORTUNO RICCOL<br>A ASSUME INTEGRAL RESPONSAUL<br>MPO, A LOBISTICIA DE OUTRAS IMPO<br>AUDITADA DE OUTRAS INFO<br>UMBOTO COMPRENATION DA INFORMA-<br>TADO-1999, E ALTERAÇÕES POSTERIO<br>E 1200-1999, E ALTERAÇÕES POSTERIO | 2AO<br>HIMENTO OU<br>ADE PELA<br>RTĂNCIAS<br>TÊNCIA DE<br>IRES.  |
|                                        |                                                                                                    |                                                                                                    |                                                                                                    |                                                                                                    |                                                                                                    |                                                                                                    |                                                                  |
| i) i<                                  | 1/1 ► ► 297 × 210                                                                                                    | mm 🔲 🗄 🗄                                                                                                    | H 🔳                                                                                                    |                                                                                                    |                                                                                                    |                                                                                                    |                                                                  |

O relatório de rubricas somente é apresentado por tomador para os códigos 135, 155 e 608, uma vez que somente para estes códigos o SEFIP gera o Comprovante de Declaração à Previdência por tomador/obra.

No menu "Tabelas GFIP", existem as opções "tabela de categoria", "tabela de ocorrência" e "tabela de movimentação", apresentando os códigos e os descritivos de cada um.

# 33- Tela Tabela Categoria

|               | Ministério da Previdência Social - MPS<br>GEIP WEB                                                                                                    |                                  |
|---------------|----------------------------------------------------------------------------------------------------|----------------------------------|
| Nova Consulta | Empresa Tomadores/Obras Trabalhadores Informações Cadastrais Relatórios Tabelas GFIP                                                                                                    |                                  |
|               | TABELA DE CATEGORIA                                                                                                    |                                  |
| CÓDIGO        | DESCRICÃO                                                                                                    |                                  |
| 1             | Economic Construction Construction Constru |                                  |
| 2             | Trabalhador avulso                                                                                                    |                                  |
| 3             | Trabalhador não vinculado ao RGPS, mas com direito ao FGTS                                                                                                    |                                  |
| 4             | Empregado sob contrato de trabalho por prazo determinado (Lei nº 9.601/98), com as alterações da Medida Provisória nº 2.164-41, de 24/08/2001                                                                                                    |                                  |
| 5             | Contribuinte individual - Diretor não empregado com FGTS (Lei nº 8.036/90, art. 16)                                                                                                    |                                  |
| 6             | Empregado doméstico                                                                                                    |                                  |
| 7             | Menor aprendiz – Lei nº10.097/2000                                                                                                    |                                  |
| 11            | Contribuinte individual - Diretor não empregado e demais empresários sem FGTS                                                                                                    |                                  |
| 12            | Demais agentes públicos                                                                                                    |                                  |
| 13            | Contribuinte individual - Trabalhador autônomo ou a este equiparado, inclusive o operador de máquina, com contribuição sobre remuneração; trabalhador o<br>produção                                                                                                    | associado à cooperativa de       |
| 14            | Contribuinte individual Trabalhador autônomo ou a este equiparado, inclusive o operador de máquina, com contribuição sobre salário-base                                                                                                    |                                  |
| 15            | Contribuinte individual – Transportador autônomo, com contribuição sobre remuneração                                                                                                    |                                  |
| 16            | Contribuinte individual – Transportador autônomo, com contribuição sobre salário-base                                                                                                    |                                  |
| 17            | Contribuinte individual – Cooperado que presta serviços a empresas contratantes da cooperativa de trabalho                                                                                                    |                                  |
| 18            | Contribuinte Individual - Transportador cooperado que presta serviços a empresas contratantes da cooperativa de trabalho                                                                                                    |                                  |
| 19            | Agente Político                                                                                                    |                                  |
| 20            | Servidor Público ocupante, exclusivamente, de cargo em comissão, Servidor Público ocupante de cargo temporário                                                                                                    |                                  |
| 21            | Servidor Público titular de cargo efetivo, magistrado, membro do Ministério Público e do Tribunal e Conselho de Contas                                                                                                    |                                  |
| 22            | Contribuinte individual – contratado por outro contribuinte individual equiparado a empresa ou por produtor rural pessoa física ou por missão diplomática e<br>estrangeiras                                                                                                    | repartição consular de carreira  |
| 23            | Contribuinte individual - transportador autônomo contratado por outro contribuinte individual equiparado à empresa ou por produtor rural pessoa física ou p<br>repartição consular de carreira estrangeiras                                                                                                    | oor missão diplomática e         |
| 24            | Contribuinte individual - Cooperado que presta serviços a entidade beneficente de assistência social isenta da cota patronal ou a pessoa física, por interm                                                                                                    | nédio da cooperativa de trabalho |
| 25            | Contribuinte individual - Transportador cooperado que presta serviços a entidade beneficente de assistência social isenta da cota patronal ou a pessoa fi<br>cooperativa de trabalho                                                                                                    | sica, por intermédio da          |
|               |                                                                                                    |                                  |

| Convright © 2004 Datancey - Intrancey |                  |
|---------------------------------------|------------------|
| Copyrigan o door Portugetoo antropoo  | S Intranet local |

# 34- Tela Tabela Ocorrência

|               | Ministério da Previdência Social - MPS                                                                                         |
|---------------|----------------------------------------------------------------------------------------------------|
| Nova Consulta | Empresa Tomadores/Obras Trabalhadores Informações Cadastrais Relatórios Tabelas GFIP                                           |
|               | TABELA DE OCORRÊNCIA                                                                                                    |
| CÓDIGO        | DESCRIÇÃO                                                                                                    |
| 00            | Sem exposição a agente nocivo. Trabalhador nunca esteve exposto                                                                |
| 01            | Não exposição a agente nocivo. Trabalhador já esteve exposto                                                                   |
| 02            | Exposição a agente nocivo (aposentadoria especial aos 15 anos de trabalho)                                                     |
| 03            | Exposição a agente nocivo (aposentadoria especial aos 20 anos de trabalho)                                                     |
| 04            | Exposição a agente nocivo (aposentadoria especial aos 25 anos de trabalho)                                                     |
| 05            | Não exposição a agente nocivo e mais de um vínculo empregatício ou fonte pagadora                                              |
| 06            | Exposição a agente nocivo (aposentadoria especial aos 15 anos de trabalho) e mais de um vínculo empregatício ou fonte pagadora |
| 07            | Exposição a agente nocivo (aposentadoria especial aos 20 anos de trabalho) e mais de um vínculo empregatício ou fonte pagadora |
| 08            | Exposição a agente nocivo (aposentadoria especial aos 25 anos de trabalho) e mais de um vínculo empregatício ou fonte pagadora |
|               |                                                                                                    |
|               |                                                                                                    |
|               |                                                                                                    |
|               |                                                                                                    |
|               |                                                                                                    |

ど Concluído

Copyright © 2004 Dataprev - Intraprev

🧐 Intranet local

# 35- Tela Tabela Movimentação

|               | Ministério da Previdência Social - MPS                                                                                                    | ^ |
|---------------|----------------------------------------------------------------------------------------------------|---|
| Nova Consulta | Empresa Tomadores/Obras Trabalhadores Informações Cadastrais Relatórios Tabelas GFIP                                                                                                    |   |
|               |                                                                                                    |   |
| CÓDIGO        | DESCRIÇÃO                                                                                                    |   |
| н             | Rescisão com justa causa por iniciativa do enterendor                                                                                                    |   |
| 11            | Rescisão sem justa causa por iniciativa do empregador inclusive rescisão antecipada do contrato a termo                                                                                                    |   |
| 12            | Rescisão por culto reciproca ou forca maior                                                                                                    |   |
| 13            | Rescisão por término do contrato a termo                                                                                                    |   |
| 14            | Rescisão sem justa causa do contrato de trabalho do empregado doméstico, por iniciativa do empregador                                                                                                    |   |
| J             | Rescisão do contrato de trabalho por iniciativa do empregado                                                                                                    |   |
| к             | Rescisão a pedido do empregado ou por iniciativa do empregador, com justa causa, no caso de empregado não optante, com menos de um ano de serviço                                                                                                    |   |
| L             | Outros motivos de rescisão do contrato de trabalho                                                                                                    |   |
| м             | Mudança de regime estatutário                                                                                                    |   |
| N1            | Transferência de empregado para outro estabelecimento da mesma empresa                                                                                                    |   |
| N2            | Transferência de empregado para outra empresa que tenha assumido os encargos trabalhistas, sem que tenha havido rescisão de contrato de trabalho                                                                                                    |   |
| 01            | Afastamento temporário por motivo de acidente do trabalho, por período superior a 15 días                                                                                                    |   |
| 02            | Novo afastamento temporário em decorrência do mesmo acidente do trabalho                                                                                                    |   |
| 03            | Afastamento temporário por motivo de acidente do trabalho, por período igual ou inferior a 15 dias                                                                                                    |   |
| P1            | Afastamento temporário por motivo de doença, por período superior a 15 días                                                                                                    |   |
| P2            | Novo afastamento temporário em decorrência da mesma doença, dentro de 60 dias contados da cessação do afastamento anterior                                                                                                    |   |
| P3            | Afastamento temporário por motivo de doença, por período igual ou inferior a 15 dias                                                                                                    |   |
| Q1            | Afastamento temporário por motivo de licença-inaternidade (120 dias)                                                                                                    |   |
| Q2            | Prorrogação do afastamento temporário por motivo de licença-maternidade                                                                                                    |   |
| Q3            | Afastamento temporário por motivo de aborto não criminoso                                                                                                    |   |
| Q4            | Afastamento temporário por motivo de licença-maternidade decorrente de adoção ou guarda judicial de criança até 1 (um) ano de idade (120 dias)                                                                                                    |   |
| Q5            | Afastamento temporário por motivo de licença-maternidade decorrente de adoção ou guarda judicial de criança a partir de 1 (um) ano até 4 (quatro) anos de idade (60 dias)                                                                                                    |   |
| Q6            | Afastamento temporário por motivo de licença-maternidade decorrente de adoção ou guarda judicial de criança a partir de 4 (quatro) anos até 8 (oito) anos de idade (30 dias)                                                                                                    |   |
| R             | Afastamento temporário para prestar serviço militar                                                                                                    |   |
| S2            | Falecimento                                                                                                    |   |
| S3            | Falecimento motivado por acidente de trabalho                                                                                                    |   |
| U1            | Aposentadoria por tempo de contribuição ou idade sem continuidade de vínculo empregatício                                                                                                    |   |
| U2            | Aposentadoria por tempo de contribuição ou idade com continuidade de vínculo empregatício                                                                                                    |   |
| U3            | Aposentadoria por invalidez                                                                                                    |   |
| W             | Afastamento temporário para exercício de mandato sindical                                                                                                    |   |
| х             | Licença sem vencimentos                                                                                                    |   |
| Y             | Outros motivos de afastamento temporário                                                                                                    |   |
| Z1            | Retorno de afastamento temporário por motivo de licença-maternidade                                                                                                    |   |
| Z2            | Retorno de afastamento temporário por motivo de acidente do trabalho                                                                                                    |   |
| Z3            | Retorno de novo afastamento temporário em decorrência do mesmo acidente do trabalho                                                                                                    |   |
| 74            | Reformo de afastamento temporário por motivo de prestação de servico militar                                                                                                    | ~ |
| Concluído     | Sector Sector Se |   |